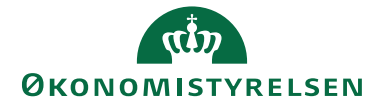

# Navision Stat 11.2

14. august 2023 ØSY/MAG

# Brugervejledning til Betalingsservice

# Overblik

#### Introduktion

I Navision Stat er det muligt at sende opkrævninger direkte til Betalingsservice (BS).

Funktionaliteten i Navision Stat er et tredjepartsprodukt, som hedder Collection Management (CM).

Navision Stat anvender CM version 5.0. Da denne blev udgivet, var det Nets, der administrerede BS, hvilket produktet bærer præg af i navngivningen af BS-opkrævningssystemer og -metoder.

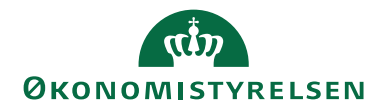

# Side 2 af 67

# Indholdsfortegnelse

| Brugerveiledning til Betalingsservice      | 1  |
|--------------------------------------------|----|
| Overblik                                   | 1  |
| Introduktion                               | 1  |
|                                            |    |
| GDPR                                       | 3  |
| Copyright                                  | 3  |
| Seneste ændring                            | 3  |
| Beskrivelse                                | 3  |
| Roller                                     | 4  |
| Før du går i gang                          | 4  |
| Generering af nøgle                        | 4  |
| Opsætning af Collection Management         | 5  |
| Collection Management opsætning            | 5  |
| Indlæsning af opsætningsfil                | 5  |
| Opsætning af sprogkoder                    | 6  |
| Opkrævningssystem                          | 6  |
| Certifikat                                 | 8  |
| Opkrævningsmetoder                         | 9  |
| Opsætning af Opkrævning                    | 22 |
| Debitorgrupper                             | 26 |
| Opkrævningsaftaler                         | 27 |
| Adviseringsskabeloner                      | 27 |
| Banklukkedage                              | 33 |
| Betalingsformer                            | 34 |
| Opsætning af debitor                       | 35 |
| Opkrævningsaftaler på debitor              | 35 |
| Aftaleposter                               | 39 |
| Opkrævningshistorik                        | 41 |
| Opkrævningsstatistik                       | 42 |
| Indbetalingskontooversigt                  | 42 |
| Opkrævningskladde                          | 43 |
| Opkrævningskladdeopsætning                 | 51 |
| Opkrævningsforslag                         | 54 |
| Opkrævningsimportkladde                    | 56 |
| Opkrævningsimportkladdeopsætning           | 61 |
| Importer indbetalingsfil                   | 62 |
| Opkrævningsstatistik                       | 63 |
| Bankkontoafstemning af indbetalingskontoen | 64 |
| Opkrævningsjournaler                       | 64 |
| Opkrævningsposter                          | 66 |
| Links                                      | 67 |

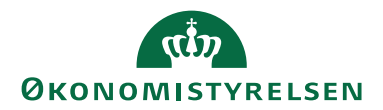

#### Målgruppe

Funktionaliteten er rettet mod debitorbogholdere, der ekspederer og udsender opkrævninger af tilgodehavender.

#### GDPR

Data er anonymiseret enten ved at data er sløret eller der er benyttet opdigtede data.

#### Copyright

En delmængde eller hele emner i teksten af denne dokumentation til Microsoft Dynamics NAV er blevet ændret af Økonomistyrelsen.

© 2023 Microsoft Corporation and Økonomistyrelsen. All rights reserved.

#### Seneste ændring

| Publiceret første gang: | 23. oktober 2009 |
|-------------------------|------------------|
| Seneste ændring:        | 14. august 2023  |

#### **Beskrivelse**

I Navision Stat er det muligt at foretage opkrævninger direkte gennem Betalingsservice (BS), som administreres af Mastercard. Funktionaliteten i Navision Stat hedder Collection Management, eller i daglig tale blot "CM". CM udbyder en række opkrævningssystemer, men i staten supporterer vi udelukkende opkrævningssystem "NETS-TOTAL". Via Continia Online sendes opkrævningerne direkte til opkrævningscentralen hos Mastercard. Ud over opkrævning af salgsfaktura kan løsningen også håndtere rykkerudsendelse og kreditnotaer. Alle typer dokumenter kan samles i én opkrævningskladde og sendes samlet.

Statusopdatering på posterne i opkrævningskladden gør, at du hele tiden kan følge med i, hvor langt dine opkrævninger er nået i processen.

Når debitor er tilmeldt en BS-aftale, er man tilnærmelsesvis sikker på betaling til tiden. Og hvis man sender mange manuelle opkrævninger, er der herudover et stort besparelsespotentiale ved at skifte til denne løsning, da man slipper for kuverterings- og frankeringsprocessen.

Når man anvender totalløsningen, og der fra debitors side *ikke* er indgået en gensidig aftale om BS, vil opkrævningscentralen automatisk danne en FIK-opkrævning. Totalløsningen hedder derfor hos Mastercard: "BS Indbetalingskort". Opkrævningscentralen kan ikke håndtere elektroniske dokumenter, hvorfor opkrævninger til kunder, der kan modtage dokumenter via Nemhandel (OIOUBL) <u>ikke</u> skal sendes via Betalingsservice.

Side 3 af 67

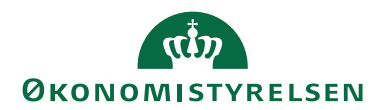

#### Roller

Side 4 af 67

I **Brugervejledning til Brugeradministration** kan du læse om rettigheder til opkrævningssystemet.

# Før du går i gang

Medarbejdere, der skal oprette og vedligeholde en aftale med opkrævningscentralen, skal være i besiddelse af et medarbejdercertifikat.

I staten supporterer vi udelukkende totalløsningen, hos Mastercard kaldet "BS Indbetalingskort", hvorfor denne anbefales. Under <u>Links</u> henvises til site for yderligere oplysninger.

Du skal logge på under adressen <u>https://ft.pbs.dk</u> for at blive aktiv i BS; User ID og førstegangspassword hertil modtages efter aftalens indgåelse.

Du skal sikre dig, at din aftale er opsat med det rigtige tegnsæt, code page 850, ellers mangler æ, ø, og å i adviseringen på BS udskrifterne.

For opsætning i Navision Stat skal du have modtaget et Aftalenummer og et Debitorgruppenr.

Bemærk desuden, at CM ikke er en del af standardlicensen i Navision Stat, hvorfor du skal kontakte din MS-partner for udvidelse heraf.

#### Generering af nøgle

- 1. Åbn https://ft.pbs.dk/key med dit medarbejdercertifikat
- Log på siden TeleService Internet med User ID og Password. User ID består typisk af en del af virksomhedsnavnet. Det er også dette User ID, der angives i Navision Stat ved opsætning af opkrævningssystem NETS-TOTAL
- 3. Vælg menupkt. Nøgle generering. Angiv en selvvalgt kode i feltet 'Indtast passphrase'. Hvis man skal genbestille en nøgle<sup>1</sup>, kan man anvende samme kode som ens nuværende nøgles passphrase, da adgangskoden i NS dermed ikke behøver at blive ændret
- 4. Vælg handling Lav Nøgle
- 5. På den fremkomne side skal du vælge linket Nøgle
- 6. Læg nøglen et sted, som senere kan tilgås for indlæsning til opkrævningssystemet i Navision Stat

For hjælp til nøglegenerering eller opsætning i øvrigt hos opkrævningscentralen henvises til Mastercards PaymentService på tlf. 80 81 06 65.

<sup>&</sup>lt;sup>1</sup> *Bemærk:* Når man genererer en ny nøgle, udgår en evt. gammel nøgle automatisk.

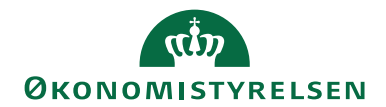

# **Opsætning af Collection Management**

#### **Collection Management opsætning**

Under Økonomistyring/Opsætning/Collection Management/**Opsætning af Opkrævning** finder du Collection Management opsætning:

| Rediger - Collection Manageme                     | nt opsætning                                                                                                    |                       | -      |                  | ×    |
|---------------------------------------------------|----------------------------------------------------------------------------------------------------|-----------------------|--------|------------------|------|
| START HANDLINGER                                  | NAVIGER                                                                                                    |                       | NS11 0 | da NSIR <u>.</u> | СМ ? |
| Vis Rediger<br>Administrer                        | Assisteret Manuel<br>opsætning Opsætning<br>Opsætning                                                                  | Gå<br>til             |        |                  |      |
| Collection Managemer                              | t opsætning                                                                                                    |                       |        |                  |      |
| Generelt                                          |                                                                                                    |                       | DAN    | DK               | ~    |
| Aftaler                                           |                                                                                                    |                       |        | Nej              | ~    |
| Opkrævningskladde                                 |                                                                                                    |                       |        |                  | ^    |
| Tillad postering fra status:                      | Betaling modtaget         ✓           Automatisk håndtering af linjer med l           Flyt forfaldsdato (Debitorpost): | ukkede debitorposter: |        |                  |      |
| System Information                                |                                                                                                    |                       |        |                  | ^    |
| Microsoft Dynamics version:<br>Opsætningsversion: | DK Dynamics NAV 11     Anvendt IP-adresse:       5.00.00     Vis performancedetaljer:       Anvend Continia Online:    |                       |        |                  |      |
|                                                   |                                                                                                    |                       |        | 0                | к    |

Langt de fleste indstillinger bliver udført med import af opsætningsfilen fra Økonomistyrelsen jf. næste afsnit, ex værdi "Betaling modtaget" i felt 'Tillad postering fra status', mens 'Anvend Continia Online' skal afmærkes manuelt ved eksisterende regnskabers overgang til BS.

#### Indlæsning af opsætningsfil

Under Økonomistyring/Opsætning/Collection Management/**Opsætning af Opkrævning** finder du handling *Importér opsætning*, der åbner guide til import af opsætning. Tryk på Næste og vælg Opsætningsfil under 'Hvor skal der importeres fra'. Fjern desuden afmærkning i felt 'Rettighedssæt:

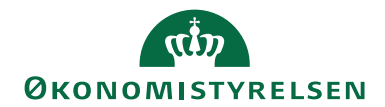

Side 6 af 67

| Import af Collection Management opsætning. |                                                                       |              |           | $\times$ |
|--------------------------------------------|-----------------------------------------------------------------------|--------------|-----------|----------|
| ▼ START                                    | HANDLINGER                                                            | NS11 0       | ) A NSIR_ | см ?     |
|                                            |                                                                       |              |           |          |
| Tilbage Næste<br>New                       | • Udfør                                                               |              |           |          |
| Vælg hvordan                               | Collection Management opsætningen skal i                              | mporteres    |           |          |
| Du kan import<br>kan indlæse er            | ere opsætningen direkte fra Continia Online<br>n lokal opsætningsfil. | eller du     |           |          |
| Hvor skal der i                            | mporteres fra:                                                        | Opsætr       | ningsfil  | $\sim$   |
| Importer/opda                              | ater følgende:                                                        |              |           |          |
| Opkrævningss                               | ystemer, opkrævningsmetoder, fejltekster.:                            | $\checkmark$ |           |          |
| Banklukkedag                               | e:                                                                    | $\checkmark$ |           |          |
| Adviseringsska                             | ibeloner:                                                             | $\checkmark$ |           |          |
| Mailadvisering                             | sskabeloner:                                                          | $\checkmark$ |           |          |
| Rettighedssæt                              | :                                                                     |              |           |          |
|                                            | ◀ Tilbage ► Næste ✓                                                   | Udfør        | Lu        | k        |

Tryk Næste og derefter Udfør. Find den af Økonomistyrelsen udgivne opsætningsfil, som du forinden har gemt lokalt, og tryk på Åbn.

Filen indeholder bl.a. opkrævningssystemer og opkrævningsmetoder, herunder valideringstjek som anvendes ved oprettelse/bogføring af salgsfakturaer og/eller udsøgning af opkrævninger i Opkrævningskladde. Valideringen sikrer, at brugeren ikke oplever unødige afvisninger af opkrævninger efter afsendelse til opkrævningscentralen. Opkrævningsmetoderne styrer ex, at udsøgningerne i opkrævningskladden sker på det rigtige tidspunkt i forhold til lukkeperioder.

Lukkeperioden er de sidste 6 bankdage i måneden, hvor opkrævningscentralen danner opkrævninger via Betalingsservice. Via <u>Erhverv (betalingsservice.dk)</u> finder du de eksakte tidsfrister samt mulighed for at blive tilmeldt en mailservice for månedlig påmindelse om tidsfristen.

#### Opsætning af sprogkoder

Hvis man skal sende udenlandske adviseringer, skal relevant 2-bogstaverssprogkode, jf. ISO 639, opsættes i felt 'Sprogkode(Coll. Mgmt)' via Afdelinger/Opsætning/Programopsætning/Generelt/**Sprog**.

#### Opkrævningssystem

For at kunne opkræve med BS skal opkrævningssystemkort under Økonomistyring/Opsætning/Collection Management/**Opkrævningssystemer** være opsat. Ved indlæsning af opsætningsfilen oprettes der automatisk kort på de forskellige opkrævningstyper, som CM understøtter. I denne løsning skal du anvende "NETS-TOTAL", hvor du selv skal udfylde enkelte felter på oversigtspanelet Generelt:

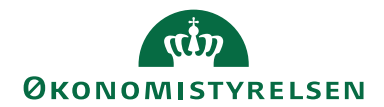

# Side 7 af 67

| Rediger - Opkrævningssystemkort -                              | NETS-TOTAL                                       |                                                   |                                                                                                    |                                       | -    |         | ×     |
|----------------------------------------------------------------|--------------------------------------------------|---------------------------------------------------|----------------------------------------------------------------------------------------------------|---------------------------------------|------|---------|-------|
| ▼ START NAVIGER                                                |                                                  |                                                   |                                                                                                    |                                       | NS11 | QA NSIR | _СМ 🤇 |
| Vis Rediger Certifikatoversigt Fi                              | larkiv Fakturaudstedere                          | eNote Noter Link                                  | s Opdater Ry                                                                                                    | → Gå til                              |      |         |       |
| NETS-TOTAL                                                     |                                                  |                                                   |                                                                                                    |                                       |      |         |       |
| Generelt                                                       |                                                  |                                                   |                                                                                                    |                                       |      |         | ^     |
| Kode:<br>Beskrivelse:<br>Aktiveret:<br>System-id:<br>Korttype: | NETS-TOTAL<br>Nets - Betalingsservic<br>S<br>BS1 | Send F<br>Genne<br>Direkt<br>Aktivé<br>V<br>SE/CV | il-kort som ekspres<br>mtving udskrivnin<br>e kommunikation:<br>r testtilstand:<br>Isionskode for udst<br>R-nr. for datalevera | s<br>g af Fl-kort:<br>eder:<br>andør: |      |         | ~     |
| Aktivér direkte kommunikation                                  |                                                  |                                                   |                                                                                                    |                                       |      |         | ^     |
| FTP-adresse:<br>Indgående FTP-mappe:<br>Udgående FTP-mappe:    | 92.60.159.16 10022                               | URL:<br>URL 2:<br>Logpe                           | riode:                                                                                                    | 3(                                    | )D   |         |       |
| MobilePay                                                      |                                                  |                                                   |                                                                                                    |                                       |      |         | ~     |
|                                                                |                                                  |                                                   |                                                                                                    |                                       |      | 0       | к     |

| Feltnavn    | Beskrivelse                                              |
|-------------|----------------------------------------------------------|
| Kode        | Feltet viser koden for totalløsningen.                   |
|             | Feltet udfyldes automatisk.                              |
| Beskrivelse | Her ser du beskrivelsen af opkrævningssystem.            |
|             | Feltet udfyldes automatisk.                              |
| Aktiveret   | Her angiver du, hvorvidt det pågældende                  |
|             | opkrævningssystem er aktivt.                             |
|             | Bemærk: Aktivér kun det opkrævningssystem, der           |
|             | skal anvendes. I staten supporteres udelukkende          |
|             | NETS-TOTAL.                                              |
|             |                                                          |
|             | Når du markerer feltet, spørger programmet: "Skal        |
|             | det være muligt at opkræve via CPR-nr.?". Hvis der       |
|             | svares Ja, bliver det muligt at anføre CPR-nr i          |
|             | debitorkortets felt 'CVR Nr.'. Hermed kan                |
|             | opkrævningscentralen sende opkrævninger som              |
|             | Digital Post til både virksomheder og personer uden      |
|             | betalingsserviceaftale i stedet for pr. almindelig post. |
|             | Bemærk: Det anbefales at anvende den i Navision          |
|             | Stat indbyggede funktionalitet til direkte udsendelse    |
|             | af salgshandelsdokumenter som Digital Post.              |

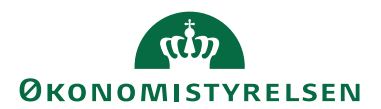

Side 8 af 67

| Feltnavn             | Beskrivelse                                           |
|----------------------|-------------------------------------------------------|
| System Id            | I dette felt angives som standard BS1, der som regel  |
|                      | er den systemmæssige betegnelse for Betalingsservice. |
|                      | Andre værdier kan dog forekomme; her følges           |
|                      | anvisningen fra opkrævningscentralen.                 |
| Korttype             | Feltet anvendes ikke med NETS-TOTAL                   |
| Send FI kort som     | Her har du mulighed for at vælge, hvorvidt            |
| ekspres              | opkrævning med FI-kort skal sendes som Standard-      |
|                      | eller Quickbrev.                                      |
|                      | Bemærk: opkrævningscentralen tager et ekstra gebyr    |
|                      | for denne service, hvorfor afmærkning ikke anbefales  |
| Gennemtving          | Ved markering fravælges både Elektronisk              |
| udskrivning af FI-   | indbetalingskort og levering med Digital Post.        |
| kort                 | Bemærk: opkrævningscentralen tager et ekstra gebyr    |
|                      | for denne service, hvorfor afmærkning ikke anbefales  |
| Direkte              | Her angiver du, om der ønskes direkte                 |
| kommunikation        | kommunikation mellem Navision Stat og                 |
|                      | opkrævningscentralen. Direkte kommunikation           |
|                      | kræver login jf. felterne 'Bruger Id' og 'Bruger      |
|                      | password'.                                            |
| Aktivér testtilstand | Feltet anvendes kun ifm. test af løsningen. Markering |
|                      | af feltet vil betyde, at værdien i felt System ID     |
|                      | overskrives i den bagveliggende kode med værdi        |
|                      | KR9, som er den systemmæssige betegnelse for          |
|                      | testsystemet hos opkrævningscentralen.                |
| Dimensionskode for   | Feltet anvendes ikke med NETS-TOTAL                   |
| udsteder             |                                                       |
| SE/CVR-nr for        | Feltet anvendes, hvis du som dataleverandør har       |
| dataleverandør       | behov for at benytte et andet SE-/CVR-nummer end      |
|                      | det angivet under Virksomhedsoplysninger.             |

Under oversigtspanelet **Aktivér direkte Kommunikation** fremgår IP-adresse og portnummer til opkævningscentralen indlæst via opsætningsfilen. Her kan du desuden med datokode i felt 'Logperiode' definere, hvor mange dage Filarkiv skal gemme dine kommunikationsfiler. Standard er 30D, men vi anbefaler 90D.

#### Certifikat

Med handling *Certifikatoversigt* på opkrævningssystemkortet til NETS-TOTAL, åbnes oversigt Certifikater. Her indlæses med handling *Importer certifikat fra en fil* den nøgle, du hentede under <u>Generering af nøgle</u> jf pkt. 6.

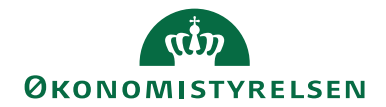

Side 9 af 67

| n Rediger - Ce            | ertifikater - NETS               |                                   |                       | _              |                  | ×             |
|---------------------------|----------------------------------|-----------------------------------|-----------------------|----------------|------------------|---------------|
| ▼ START                   | HANDLINGER                       |                                   |                       | NS11           | qa nsir_         | см ?          |
| <b>T</b>                  | L.                               | 5                                 |                       |                |                  |               |
| Opret og send<br>nøglefil | Eksportér<br>certifikat til disk | Importer<br>certifikat fra en fil |                       |                |                  |               |
|                           | Nyt bilag                        |                                   |                       |                |                  |               |
| Certifikater              | *                                |                                   | Skriv for at filtrere | : ( Bruger-id  | •   <del>-</del> | <b>&gt; ~</b> |
|                           |                                  |                                   |                       |                | Filter: NE       | TS            |
| Fælles                    | Bruger-id                        | 🔔 Login                           | Adgangskode           | Certi<br>insta | fikat<br>lleret  |               |
|                           |                                  | ✓ STATSDIR                        | •••••                 |                |                  |               |
|                           |                                  |                                   |                       |                |                  |               |
|                           |                                  |                                   |                       |                |                  |               |
|                           |                                  |                                   |                       |                | 0                | К             |

| Feltnavn               | Beskrivelse                                                                                                    |
|------------------------|----------------------------------------------------------------------------------------------------|
| Fælles                 | Angiver, hvorvidt nøglen/certifikatet anvendes af alle<br>brugere i Navision Stat. Dette anbefales som<br>standardindstilling.                                                                                                    |
| Bruger-id              | Angiver, hvorvidt nøglen/certifikatet anvendes af en specifik bruger.                                                                                                    |
| Login                  | Benytter du direkte kommunikation med<br>opkrævningscentralens opkrævningssystem, anvendes<br>dette login som identifikation overfor<br>opkrævningssystemet. Det User ID, du anvendte til<br>at logge på under <u>Generering af nøgle</u> jf pkt. 2,<br>indsættes i dette felt. |
| Adgangskode            | Her angiver du adgangskoden til direkte<br>kommunikation med opkrævningssystemet.<br>Den Passphrase, du oprettede under <u>Generering af</u><br><u>nøgle</u> jf pkt. 3, indsættes i dette felt.                                                                                 |
| Certifikat installeret | Angiver, hvorvidt nøglen/certifikatet er indlæst i<br>regnskabet.                                                                                                    |

#### Opkrævningsmetoder

Under Opsætning/Collection Management/Avanceret

opsætning/**Opkrævningsmetoder** ses en oversigt over alle de opkrævningsmetoder, der stilles til rådighed alt efter hvilket opkrævningssystem, der anvendes. Hver af metoderne indeholder valideringsregler, som skal sikre, at opkrævninger, der sendes til opkrævningscentralen, er valide.

| (th)                    |
|-------------------------|
| <b>ØKONOMISTYRELSEN</b> |

| Opkrævningsmetoder                                                                                                    |                                      |              |               |              | -                  |                     | ×          |
|----------------------------------------------------------------------------------------------------|--------------------------------------|--------------|---------------|--------------|--------------------|---------------------|------------|
| START                                                                                                    |                                      |              |               |              | NS1                | 11 QA NSIR_C        | м ?        |
| Rediger Vis Slet<br>Administrer Vis som Vis som<br>Vis som Vis som<br>Vis som Vis som<br>Vis vis vis vis vis vis vis vis vis vis v | Links Opdater Ryd<br>tt Side         |              |               |              |                    |                     |            |
| ævningsmetoder -                                                                                                    | Skriv for at                         | filtrere (   | Opkra         | evningssys   | tem                |                     | <b>~</b>   |
|                                                                                                    |                                      |              |               |              | Ingen filt         | tre er anvendt      | t          |
| rævningssystem _ Opkrævningsmetode _ Rykker<br>opkrævningsmetod                                                                    | Beskrivelse<br>je                    | Akti         | Tillad<br>sam | En<br>opkr   | Prioritet Opkrævni | Opkrævni<br>(basis) | 01 ^<br>05 |
| S-SEPA-B2B 10006000                                                                                                    | Danske Bank SEPA Direct Debit B2B    | $\checkmark$ | $\checkmark$  |              | 4 \$10006000       |                     |            |
| S-SEPA-CORE 10006100                                                                                                    | Danske Bank SEPA Direct Debit C      | $\checkmark$ | $\checkmark$  |              | 4 S10006100        |                     |            |
| A-SEPA-B2B 10006000                                                                                                    | Handelsbanken SEPA B2B               | $\checkmark$ | $\checkmark$  |              | 4 \$10006000       |                     |            |
| A-SEPA-CORE 10006100                                                                                                    | Handelsbanken SEPA CORE              | $\checkmark$ | $\checkmark$  |              | 4 \$10006100       |                     |            |
| ILEPAY 3000000                                                                                                    | MobilePay Invoice Link (Mail)        | $\checkmark$ |               |              | 4 30000000         |                     |            |
| ILEPAY 31000000                                                                                                    | MobilePay Invoice Direct (MobiltIf.) | $\checkmark$ |               |              | 3 31000000         |                     |            |
| ILEPAY 32000000                                                                                                    | MobilePay Subscription               | $\checkmark$ |               |              | 2 32000000         |                     |            |
| ILEPAY 32001000                                                                                                    | MobilePay Subscription One-off       | $\checkmark$ |               |              | 3 32001000         |                     |            |
| -BASIS 10002000                                                                                                    | Nets BetalingsService - Basis        | $\checkmark$ | $\checkmark$  | $\checkmark$ | 3 B10002000        |                     |            |
| -LS 10003100                                                                                                    | Nets Leverandørservice               | $\checkmark$ | $\checkmark$  | $\checkmark$ | 4 LS10003100       |                     |            |
| -SEPA-B2B 10006000                                                                                                    | Nets SEPA Direct Debit B2B           | $\checkmark$ | $\checkmark$  |              | 4 \$10006000       |                     |            |
| -SEPA-CORE 10006100                                                                                                    | Nets SEPA Direct Debit CORE          | $\checkmark$ | $\checkmark$  |              | 4 \$10006100       |                     |            |
| -TOTAL 10002000 10002100                                                                                                    | Nets BetalingsService - Total        |              |               | $\checkmark$ | 3 T10002000        |                     |            |
| -TOTAL 10002100                                                                                                    | Nets BetalingsService - Straks       | $\checkmark$ | $\square$     | $\checkmark$ | 9 T10002100        |                     |            |
| -TOTAL 10002200                                                                                                    | Nets BetalingsService - Stop betal   | $\checkmark$ |               |              | 9 T10002200        |                     | ~          |
|                                                                                                    |                                      |              |               |              |                    |                     | >          |
|                                                                                                    |                                      |              |               |              |                    |                     |            |

Opkrævningsmetoden kan redigeres ved at tilgå det enkelte kort, hvis du ex. ønsker, at dine rykkere altid skal sendes med metode 10002100.

Nedenstående gennemgang af felter og indstillinger tager udgangspunkt i opkrævningsmetoder tilhørende opkrævningssystem NETS-TOTAL.

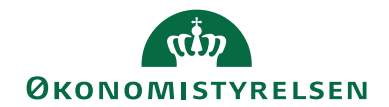

# Side 11 af 67

# Oversigtspanelet Generelt:

| Rediger - Opkrævningsmetodekort - NET | 5-TOTAL · 10002000 |                                | - 0           | ×  |
|---------------------------------------|--------------------|--------------------------------|---------------|----|
| START HANDLINGER                      |                    |                                | NS11 QA NSIR  | CM |
| Vis Ny<br>Administrer Proces Vis      | Noter Links Opdat  | Ryd<br>Filter<br>Side          |               |    |
| Generelt                              |                    |                                |               | ^  |
| Opkrævningssystem:                    | NETS-TOTAL 🗸       | Rykker opkrævningsmetode:      | 10002100      | ~  |
| Opkrævningsmetode:                    | 10002000 ~         | Haster opkrævningsmetode:      |               | ~  |
| Opdatér felter som opkrævningsmetode: | ~                  | Aftale krævet af udbyder:      |               |    |
| Beskrivelse:                          | Nets BetalingsSer  | Ny aftale skal overføres:      |               |    |
| Aktiveret:                            |                    | Slettet aftale skal overføres: | $\checkmark$  |    |
| Tillad samling af liner:              |                    | Debitorgruppe påkrævet:        |               |    |
| En opkrævning pr. dag:                | $\checkmark$       | Eksternt bilagsnr. påkrævet:   |               |    |
| Prioritet:                            | 3                  | Korttype påkrævet:             |               |    |
| Opkrævningssystemskode:               | T10002000          | Aftale nr. pakrævet:           |               |    |
| Opkrævningssystemskode (basis):       |                    | Abonnements udlabsformel:      |               |    |
| Omvendte opkrævningsmetode:           | ~                  | Abonnements dalpositorniei.    |               |    |
| Bank                                  |                    |                                |               | ~  |
| Debitor                               |                    |                                | 4 14          | ~  |
| Beløb                                 |                    |                                | DKK           | ~  |
| Advisering                            |                    |                                | ADVIS 060 DAN | ~  |
| Betalingsid                           |                    |                                |               | ~  |
| Afsendelse                            |                    |                                |               | ~  |
| mport af opkrævninger                 |                    |                                |               | ~  |
|                                       |                    |                                |               |    |

| Feltnavn           | Beskrivelse                                                                                                    |
|--------------------|----------------------------------------------------------------------------------------------------|
| Opkrævningssystem  | Feltet angiver, hvilket opkrævningssystem<br>opkrævningsmetoden er tilknyttet. I dette tilfælde<br>NETS-TOTAL. |
| Opkrævningsmetode  | Feltet angiver det nummer, opkrævningsmetoden har.                                                             |
| Opdatér felter som | Feltet bruges i forbindelse med oprettelse af kopi af                                                          |
| opkrævningsmetode  | opkrævningsmetode. Når der oprettes en kopi af en                                                              |
|                    | opkrævningsmetode, kan man her se hvilken                                                                      |
|                    | opkrævningssystemmetode, der er kopieret fra. Dette                                                            |
|                    | vil sikre, at kopien bliver opdateret som originalen,                                                          |
|                    | hvis der indlæses en ny opsætningsfil.                                                                         |
| Beskrivelse        | Feltet indeholder en nærmere beskrivelse af                                                                    |
|                    | opkrævningsmetoden.                                                                                            |
| Aktiveret          | Feltet bruges til at angive om opkrævningsmetoden er                                                           |
|                    | aktiv eller ej. Er opkrævningsmetoden i brug, kan                                                              |
|                    | metoden ikke deaktiveres.                                                                                      |
| Tillad samling af  | Markeret som standard, hvormed det er muligt at                                                                |
| linjer             | samle opkrævninger i opkrævningskladden.                                                                       |
|                    | Se også feltet 'En opkrævning pr. dag'.                                                                        |

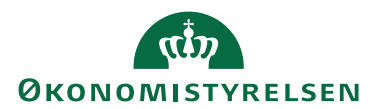

Side 12 af 67

| Feltnavn           | Beskrivelse                                              |
|--------------------|----------------------------------------------------------|
| En opkrævning pr.  | Markeret som standard, hvorved der kun sendes én         |
| dag                | opkrævning pr. dag. Dette bevirker, at poster med        |
|                    | samme opkrævningsdato altid bliver samlet.               |
|                    | Bemærk: Feltet bør altid være markeret, da               |
|                    | opkrævningscentralen kræver, at poster med samme         |
|                    | opkrævningsdato samles.                                  |
| Prioritet          | Dette felt benyttes til at prioritere hvilken aftale på  |
|                    | debitor, der skal være standardaftalen. Laveste tal har  |
|                    | højeste prioritet. Prioriteten er lavet ud fra graden af |
|                    | automatisering som opkrævningsmetoden indeholder,        |
|                    | således at al opkrævning så vidt muligt kommer til at    |
|                    | foregå elektronisk.                                      |
|                    | Prioriteten kan dog ændres manuelt, hvis du ønsker       |
|                    | en anden rækkefølge, men dette anbefales ikke.           |
| Opkrævningssystem- | Feltet angiver opkrævningscentralens kode for            |
| kode               | opkrævningsmetoden.                                      |
| Opkrævningssystem- | Hvis feltet udfyldes, bliver den aktuelle                |
| kode (Basis)       | opkrævningsmetode afhængig af, at der er oprettet en     |
|                    | aftale for opkrævningsmetoden angivet i dette felt.      |
| Omvendte           | Feltet viser den omvendte opkrævningsmetode for          |
| opkrævningsmetode  | den aktuelle opkrævningsmetode. Den omvendte             |
|                    | metode, benyttes til tilbagebetaling.                    |
|                    | Opkrævningsmetoden, der står i dette felt, vil blive     |
|                    | benyttet til tilbagebetaling for de debitorer, der har   |
|                    | den aktuelle opkrævningsmetode tilknyttet.               |
| Rykker             | Sættes opkrævningsmetode 10002100 ind i dette felt,      |
| Opkrævningsmetode  | vil alle rykkere blive sendt som straksopkrævninger.     |
|                    | Bemærk: dette kræver, at både metode 10002000 og         |
|                    | 10002100 er oprettet på debitor.                         |
| Haster             | Sættes opkrævningsmetode 10002100 ind i dette felt,      |
| Opkrævningsmetode  | vil alle opkrævninger med en forfaldsdato i              |
|                    | opkrævningscentralens lukkeperiode blive opkrævet        |
|                    | som straksopkrævninger.                                  |
|                    | Bemærk: I staten anbefales denne indstilling ikke, da    |
|                    | opkrævninger hermed negligerer kundens BS-aftale.        |
| Aftale krævet af   | Markeret som standard og angiver, hvorvidt               |
| udbyder            | opkrævningscentralen kræver, at der skal være            |
|                    | oprettet en aftale.                                      |

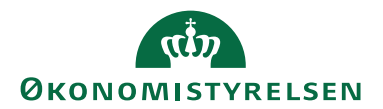

Side 13 af 67

| Feltnavn                    | Beskrivelse                                                                                                    |
|-----------------------------|----------------------------------------------------------------------------------------------------|
| Ny aftale skal<br>overføres | Markeret som standard og angiver, om en nyoprettet<br>opkrævningsaftale skal sendes til og godkendes af<br>opkrævningscentralen.                                                                                                    |
|                             | Hvis feltet ikke er markeret, er det kun muligt at<br>benytte den pågældende opkrævningsmetode, hvis<br>den oprettes af debitor og indlæses via aftalefil fra<br>opkrævningscentralen, eller hvis opkrævningsmetoden<br>ikke kræver aftale. Det betyder ex, at der ikke dannes<br>FIK kort til de debitorer, der ikke har en BS-aftale. |
| Slettet aftale skal         | Markeret som standard og angiver, om en slettet                                                                                                    |
| overføres                   | opkrævningsaftale skal sendes til og slettes af                                                                                                    |
|                             | opkrævningscentralen. Næste gang attaletilen<br>indlæses vil opkrævningsaftalen ikke længere figurere                                                                                                    |
|                             | på listen over registrerede aftaler, og vil således                                                                                                    |
|                             | fremgå som en slettet aftale i aftaleimportkladden.                                                                                                    |
| Debitorgruppe               | Markeret som standard og angiver, om debitorgruppe                                                                                                    |
| påkrævet                    | skal være udfyldt, når der oprettes en                                                                                                    |
|                             | opkrævningsaftale.                                                                                                    |
| Eksternt bilagsnr.          | Umarkeret som standard men angiver, hvorvidt                                                                                                    |
| påkrævet                    | eksternt bilagsnummer skal være udfyldt på<br>salgsbilaget.                                                                                                    |
| Korttype påkrævet           | Umarkeret som standard men angiver, om feltet                                                                                                    |
|                             | Korttype på opkrævningssystem skal udfyldes.                                                                                                    |
| Aftale nr. påkrævet         | Umarkeret som standard men angiver, om                                                                                                    |
|                             | aftalenummeret på en aftale med overførselsstatus                                                                                                    |
|                             | Gennemført skal være udfyldt.                                                                                                    |
| Opret manglende<br>aftaler  | Feltet anvendes ikke med NETS-TOTAL.                                                                                                    |
| Abonnements<br>udløbsformel | Feltet anvendes ikke med NETS-TOTAL.                                                                                                    |

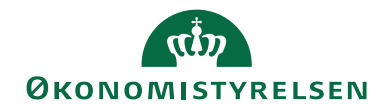

# Side 14 af 67

# Oversigtspanelet Bank

| 🚮 Rediger - Opkrævningsmetodekort - NETS-TOTAL - 10002000                                                                                                    | -       |         | ×     |
|----------------------------------------------------------------------------------------------------|---------|---------|-------|
| T START HANDLINGER                                                                                                    | NS11    | QA NSIR | _CM ? |
| Vis     Rediger       Vis     Ny       Opret       Administrer     Proces       Vis tilknyttet     Side                                                                               |         |         |       |
| NETS-TOTAL · 10002000                                                                                                    |         |         |       |
| Generelt NETS-TOTAL 10002000                                                                                                    | T10     | 002000  | *     |
| Bank                                                                                                    |         |         | ^     |
| Opkrævningsbankkonto:         Opkrævning bankreg. nr. maks. længde:           Opkrævningsbankkonto format:         Registreringsn v         Opkrævning bankreg. nr./Kontonr. maks. læ |         |         | 4     |
| Debitor                                                                                                    | 4       | 14      | ~     |
| Beløb                                                                                                    |         | DKK     | *     |
| Advisering A                                                                                                    | DVIS 06 | 0 DAN   | ~     |
| Betalingsid                                                                                                    |         |         | *     |
| Afsendelse                                                                                                    |         |         | *     |
| Import af opkrævninger                                                                                                    |         |         | *     |
|                                                                                                    |         | C       | K     |

| Feltnavn                | Beskrivelse                                           |
|-------------------------|-------------------------------------------------------|
| Opkrævningsbankkonto    | Her angives den bankkonto, der skal benyttes som      |
|                         | modkonto ved pågældende opkrævningsmetode.            |
|                         | Denne registrering overstyrer den modkonto, som       |
|                         | er opsat under Betalingsformer knyttet til debitor. I |
|                         | staten anbefales opsætning af bankkonto under         |
|                         | Betalingsformer                                       |
| Opkrævningsbankkonto    | Dette felt angiver, hvordan dit kontonr. skal         |
| format                  | sammensættes, når der sendes                          |
|                         | opkrævningsmeddelelser til opkrævningscentralen.      |
|                         | Du kan vælge mellem følgende:                         |
|                         | • Kontonr.                                            |
|                         | Registreringsnr. Kontonr.                             |
|                         | Registreringsnr Kontonr.                              |
| Opkrævning bankreg. nr. | Feltet angiver det maksimale antal felter             |
| maks. længde            | registreringsnummeret kan have i banken.              |
| Opkrævning bankreg.     | Angiver den samlede maksimale længde på               |
| nr./Kontonr. maks.      | Bankregistreringsnr. og Bankkontonr. på               |
| længde                  | opkrævningsbankkontoen.                               |

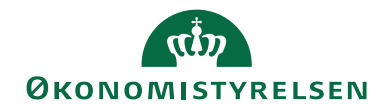

# Side 15 af 67

# Oversigtspanelet Debitor

| 🚮 Rediger - Opkrævningsmetodekort - NETS-TOTAL · 10002000                                                                                                    | _        |         | ×    |
|----------------------------------------------------------------------------------------------------|----------|---------|------|
| T START HANDLINGER                                                                                                    | NS11 Q   | A NSIR_ | см ? |
| Vis     ✓ Rediger       Vis     Ny       Opret<br>Administrer     Opret<br>Proces       Vis     ✓ Slet       Administrer     Proces                                                                                                    |          |         |      |
| NETS-TOTAL · 10002000                                                                                                    |          |         |      |
| Generelt NETS-TOTAL 10002000                                                                                                    | T1000    | 2000    | *    |
| Bank                                                                                                    |          |         | *    |
| Debitor                                                                                                    |          |         | ^    |
| Debitormr. min. længde:       1       Debitor bankreg. nr. maks. længde:         Debitormr. maks. længde:       15       Debitor bankreg. nr. maks. længde:         SE/CVR-nr påkrævet (opkrævning):       Debitor bankreg. nr. maks. længde:       Debitornavn påkrævet:         SE/CVR-nr påkrævet (opret aftale):       Debitoradresse påkrævet:       Debitoradresse påkrævet:         Debitor SE/CVR-nr, maks. længde:       10       Debitorlandekode påkrævet:         Debitor SE/CVR-nr, maks. længde:       10       Debitorlandekode påkrævet:         Debitor SE/CVR-nr, maks. længde:       10       Debitorlandekode påkrævet:         Debitor SE/CVR-nr, maks. længde:       10       Debitorlandekode påkrævet:         Debitor bankkonto påkrævet:       Debitorby påkrævet:       Debitorby påkrævet:         Debitor bankkonto valutakode:        Validér debitor adresseplysninger:         Debitor bankkonto påkrævet (opkrævni       Adresselinje maks. længde: |          |         | 4 14 |
| Beløb                                                                                                    |          | DKK     | *    |
| Advisering A                                                                                                    | DVIS 060 | DAN     | *    |
| Betalingsid                                                                                                    |          |         | *    |
| Afsendelse                                                                                                    |          |         | ٣    |
| Import af opkrævninger                                                                                                    |          |         | *    |
|                                                                                                    |          | O       | <    |

| Feltnavn           | Beskrivelse                                                     |
|--------------------|-----------------------------------------------------------------|
| Debitornr. min.    | Feltet angiver det mindste antal tilladte tegn til Debitornr.   |
| længde             |                                                                 |
| Debitornr. maks.   | Feltet angiver det maksimalt antal tilladte tegn til Debitornr. |
| længde             |                                                                 |
| SE/CVR-nr          | Som standard umarkeret men angiver, om SE/CVR-nummer            |
| påkrævet           | skal være udfyldt på debitor, når der sendes opkrævninger.      |
| (opkrævning)       |                                                                 |
| SE/CVR-nr          | Som standard markeret og angiver, om SE/CVR-nrummer skal        |
| påkrævet (opret    | være udfyldt på debitor, for at aftalen kan blive gyldig.       |
| aftale)            | Bemærk: Ved anvendelse af Total-løsningen, ses der bort fra     |
|                    | denne markering. Selvom markering er foretaget, fejler aftalen  |
|                    | altså ikke, når CVRnr. <i>ikke</i> er udfyldt.                  |
| Debitor SE/CVR-nr. | Angiver maksimum længde på debitor SE/CVR-nummer.               |
| maks. længde       |                                                                 |
| EAN-nr. påkrævet   | Feltet anvendes ikke mere, da opkrævningscentralen ikke         |
|                    | understøtter elektroniske opkrævninger.                         |
|                    | Bemærk: I staten afsendes elektroniske salgsbilag direkte fra   |
|                    | ERP-systemet.                                                   |

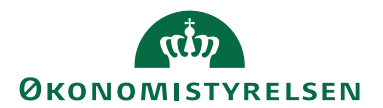

| Feltnavn                             | Beskrivelse                                                                                                    |
|--------------------------------------|----------------------------------------------------------------------------------------------------|
| Debitor bankkonto<br>påkrævet (opret | Som standard markeret og angiver, om debitorbankkonto skal<br>være udfyldt på aftalens debitor, for at aftalen kan blive gyldig. |
| aftale)                              |                                                                                                    |
| Debitor bankkonto                    | Feltet bruges til validering af debitors bankkonto. Hvis der er                                                                  |
| valutakode                           | angivet en værdi, ex EUR, tjekkes der for samme værdi på                                                                         |
|                                      | Debitors bankkontokort.                                                                                                    |
|                                      | Hvis ikke de er ens, gives der en valideringsfejl i                                                                              |
|                                      | opkrævningskladden. Feltet anvendes primært til SEPA                                                                             |
|                                      | opkrævning, da disse skal være i EUR.                                                                                            |
| Debitor bankkonto                    | Som standard umarkeret men angiver, om debitor bankkonto                                                                         |
| påkrævet                             | skal være udfyldt på aftalen, når der sendes opkrævninger.                                                                       |
| (opkrævning)                         |                                                                                                    |
| Debitor bankreg.nr.                  | Som standard udfyldt med 4 og angiver, hvor mange tegn, der er                                                                   |
| maks. længde                         | tilladt i feltet Bankregistreringsnr.                                                                                            |
| Debitor bankreg.                     | Som standard udfyldt med 14 og angiver, hvor mange tegn de to                                                                    |
| nr./kontonr. maks.                   | felter Bankregistreringsnr. og Kontonr. tilsammen må fylde.                                                                      |
| længde                               |                                                                                                    |
| Debitornavn                          | Som standard markeret og angiver, hvorvidt navn skal være                                                                        |
| påkrævet                             | udfyldt på debitor.                                                                                                    |
| Debitoradresse                       | Som standard markeret og angiver, hvorvidt adresse skal være                                                                     |
| påkrævet                             | udfyldt på debitor.                                                                                                    |
| Debitorlandekode                     | Som standard markeret og angiver, hvorvidt lande-/områdekode                                                                     |
| påkrævet                             | skal være udfyldt på debitor.                                                                                                    |
| Debitorpostnr.                       | Som standard markeret og angiver, hvorvidt postnr. skal være                                                                     |
| påkrævet                             | udfyldt på debitor.                                                                                                    |
| Debitorby påkrævet                   | Som standard markeret og angiver, hvorvidt by skal være udfyldt                                                                  |
|                                      | på debitor.                                                                                                    |
| Validér debitor                      | Feltet anvendes ikke med NETS-TOTAL.                                                                                             |
| adresseoplysninger                   |                                                                                                    |
| Adresselinje maks                    | Som standard udfyldt med 45 og angiver maksimumlængden for                                                                       |
| længde                               | adresselinjen.                                                                                                    |

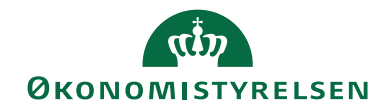

# Side 17 af 67

# Oversigtspanel Beløb

| 🚮 Rediger - Opkrævningsmetodekort - NETS-TOTAL - 10002000                                                                                                    | _        |          | ×         |
|----------------------------------------------------------------------------------------------------|----------|----------|-----------|
| T START HANDLINGER                                                                                                    | NS11 C   | A NSIR_  | см ?      |
| Vis     Rediger       Vis     Ny       Opret       Administrer         Proces         Vis tilknyttet         Side         Gå til         Forige         OneNote         Vis tilknyttet         Side         Open         Side         Open         OneNote         Vis         Vis         Open         Open |          |          |           |
| NETS-TOTAL · 10002000                                                                                                    |          |          |           |
| Generelt NETS-TOTAL 10002000                                                                                                    | T100     | 02000    | ~         |
| Bank                                                                                                    |          |          | ~         |
| Debitor                                                                                                    | 4        | 14       | ~         |
| Beløb                                                                                                    |          |          | ^         |
| Valutakode: DKK Maks. beløb til opkrævning: 20.000,00 Beløb skal være:                                                                                                    | 99.99    | 9.999.99 | 9,99<br>~ |
| Beløbsgrænse krævet (aftale):                                                                                                    |          |          |           |
| Advisering Al                                                                                                    | DVIS 060 | DAN      | *         |
| Betalingsid                                                                                                    |          |          | ~         |
| Afsendelse                                                                                                    |          |          | ~         |
| Import af opkrævninger                                                                                                    |          |          | *         |
|                                                                                                    |          | Oł       | {         |

| Feltnavn            | Beskrivelse                                                  |
|---------------------|--------------------------------------------------------------|
| Valutakode          | Som standard udfyldt med DKK angivende den valutakode,       |
|                     | som er krævet på opkrævningsmetoden.                         |
| Maks. beløb til     | Som standard udfyldt med 20.000,00 angivende det maksimale   |
| udbetaling          | beløb, der kan sendes tilbage til debitor.                   |
| Maks. beløb til     | Som standard udfyldt med 99.999.999.999,99 angivende det     |
| opkrævning          | højeste beløb, der kan opkræves via denne                    |
|                     | opkrævningsmetode.                                           |
| Beløb skal være     | Angiver, om beløbet i opkrævningskladden skal være positivt  |
|                     | eller negativt, for at denne opkrævningsmetode kan benyttes. |
|                     | Feltet er som standard tomt angivende valgfrit fortegn.      |
| Beløbsgrænse krævet | Som standard umarkeret men angiver, om felterne vedr.        |
| (aftale)            | beløbsgrænser skal være udfyldt på aftalen.                  |

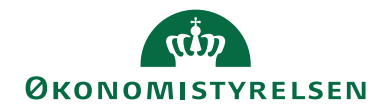

# Side 18 af 67

# Oversigtspanelet Advisering

| 🚮 Rediger - Opkrævningsmetodekort - NETS-TOTAL - 10002000                                                                                                    | -      |         | ×                |
|----------------------------------------------------------------------------------------------------|--------|---------|------------------|
| ▼ START HANDLINGER                                                                                                    | NS11 ( | )a nsir | _см ?            |
| Vis     Rediger       Vis     Ny       Opret kopi       Administrer         Proces         Vis tilknyttet         Side         Side         Side         Side         Side         Side         Side         Side                                                                                                    |        |         |                  |
| NETS-TOTAL · 10002000                                                                                                    |        |         |                  |
| Generelt NETS-TOTAL 10002000                                                                                                    | T100   | 02000   | *                |
| Bank                                                                                                    |        |         | ~                |
| Debitor                                                                                                    | 4      | 14      | ~                |
| Beløb                                                                                                    |        | DKK     | *                |
| Advisering                                                                                                    |        |         | ^                |
| Adviseringsskabelon:       ADVIS 060 DAN ~       Opkræv Bambora-gebyr:         Maks. linjelængde:       60       Finanskonto (gebyr):         Maks. antal adviseringslinjer:       5000       Deaktiver mail for startadvisering:         Struktureret:       Mailskabelon for startadvisering:       Deaktiver mail for startadvisering:         Adviseringslinjer påkrævet:       Deaktiver mail for standardadvisering:         Fakturatekst:       Mailskabelon for standardadvisering:         Maks. vedh. dokument str.:       70.000       Deaktiver mail for fornyelsesadvisering:         Gyldige filtyper for vedhæftede dokum       PDF       Mailskabelon for fornyelsesadvisering:         Betalingsid       Afsendelse       Afsendelse |        |         | ><br>><br>><br>> |
| Import af opkrævninger                                                                                                    |        |         | *                |
|                                                                                                    |        | C       | Ж                |

| Feltnavn            | Beskrivelse                                                                                                    |
|---------------------|----------------------------------------------------------------------------------------------------|
| Adviseringsskabelon | Angiver den adviseringsskabelon, der benyttes, når der<br>dannes advisering. Skabelonen angiver opbygningen af<br>adviseringen, ex. hvor mange tegn der er plads til pr.<br>linje. |
| Maks. linjelængde   | Som standard udfyldt med 60 angivende det                                                                                                    |
|                     | maksimale antal tegn pr. linje i adviseringen.                                                                                                    |
| Maks. antal         | Som standard udfyldt med 5000 angivende det                                                                                                    |
| adviseringslinjer   | maksimale antal adviseringslinjer, der kan sendes pr                                                                                                    |
|                     | opkrævning. Hvis antallet overskridess, vil                                                                                                    |
|                     | opkrævningen fejle.                                                                                                    |
| Struktureret        | Som standard umarkeret men angiver, om                                                                                                    |
|                     | adviseringen skal se ud på en bestemt måde, fordi den                                                                                                    |
|                     | skal overføres til et andet format f.eks. OIOUBL.                                                                                                    |
| Adviseringslinier   | Som standard markeret og angiver, hvorvidt det er                                                                                                    |
| påkrævet            | krævet at udfylde adviseringen.                                                                                                    |
| Fakturatekst        | Her kan man angive en tekst til placering under                                                                                                    |
|                     | fakturahovedet. Anvendes ex, når der sendes en e-mail                                                                                                    |
|                     | m/vedhæftet bilag. Teksten er valgfri.                                                                                                    |

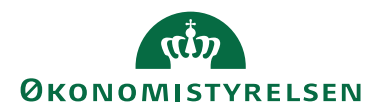

Side 19 af 67

| Feltnavn             | Beskrivelse                                          |
|----------------------|------------------------------------------------------|
| Maks. vedh.          | Som standard udfyldt med 70.000 angivende den        |
| dokument str.        | maksimale filstørrelse på et ved vedhæftet dokument. |
|                      | Størrelsen er angivet i antal bytes.                 |
| Gyldige filtyper for | Som standard udfyldt med PDF angivende gyldig        |
| vedhæftede           | filtype for vedhæftede dokumenter.                   |
| dokumenter           | Bemærk: siden skal altid være i stående format       |
|                      | (portræt).                                           |

Resten af panelets felter anvendes ikke med NETS-TOTAL.

#### Oversigtspanelet Betalingsid

| 📶 Rediger - Opkrævningsmetodekort - NETS-TOTAL - 10002000                                                                                                    | _        |        | $\times$ |
|----------------------------------------------------------------------------------------------------|----------|--------|----------|
| ▼ START HANDLINGER                                                                                                    | NS11 C   | A NSIR | см ?     |
| Vis     ✓ Rediger       Vis     Ny       Opret kopi     OneNote       Administrer     Proces       Vis tilknyttet     Side                                                                                                    |          |        |          |
| NETS-TOTAL · 10002000                                                                                                    |          |        |          |
| Generelt NETS-TOTAL 10002000                                                                                                    | T100     | 02000  | ~        |
| Bank                                                                                                    |          |        | ~        |
| Debitor                                                                                                    | 4        | 14     | ~        |
| Beløb                                                                                                    |          | DKK    | *        |
| Advisering A                                                                                                    | DVIS 060 | DAN    | *        |
| Betalingsid                                                                                                    |          |        | ^        |
| Længde for betalingsid:     15     AvtaleGiro Norge:       Modulus kontrolciffer:     Image: Modulus kontrolciffer:     Fakturanr. længde (betalingsid):       Debitornr. længde (betalingsid):     Debitornr. længde (betalingsid): |          |        |          |
| Afsendelse                                                                                                    |          |        | *        |
| Import af opkrævninger                                                                                                    |          |        | *        |
|                                                                                                    |          | Oł     | (        |

Når man godkender og udlæser poster fra opkrævningskladden, tilknyttes unikt Betalingsid givet af Navision til hver post. Betalingsid'et sendes med opkrævningen til opkrævningscentralen, som returnerer id'et sammen med betalingen i betalingsfilen.

Betalingsid er opbygget med foranstillede nuller + fakturanr. + bilagstype + modulus kontrol ciffer, hvor bilagstype følger af nedenstående numeriske værdier:

- 0 Faktura
- 1 Kontoudtog
- 2 Rykker
- 3 Rentenota
- 4 Kreditnota
- 9 Andre

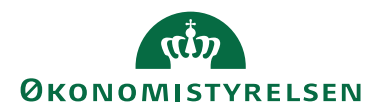

Side 20 af 67

| Feltnavn          | Beskrivelse                                            |
|-------------------|--------------------------------------------------------|
| Længde for        | Angiver længden på betalingsid, hvor ét ciffer er      |
| betalingsid       | reserveret til at beskrive dokumenttypen.              |
|                   | Bemærk: ved brug af FIK71 angives værdi 15.            |
| Modulus           | Som standard markeret og angiver, om der skal tilføjes |
| kontrolciffer     | et modulus kontrolciffer.                              |
|                   | <b>Bemærk:</b> skal afmærkes.                          |
| AvtaleGiro Norge: | (Overskrift)                                           |
| Fakturanr. længde | Feltet anvendes ikke med NETS-TOTAL.                   |
| (Betalingsid)     |                                                        |
| Debitornr. længde | Feltet anvendes ikke med NETS-TOTAL.                   |
| (Betalingsid)     |                                                        |

# Oversigtspanelet Afsendelse

| Rediger - Opkrævningsmetodekort - NETS | S-TOTAL · 10002000 | )                   |                       |                                  |            |          | -       |         | ×      |
|----------------------------------------|--------------------|---------------------|-----------------------|----------------------------------|------------|----------|---------|---------|--------|
| ▼ START HANDLINGER                     |                    |                     |                       |                                  |            |          | NS11 Q  | A NSIR_ | см ?   |
| Vis Vis Vis                            | Noter Links        | <b>C</b><br>Opdater | Ryd<br>filter<br>Side | → Gå til<br>◀ Forrige<br>▶ Næste |            |          |         |         |        |
| NETS-TOTAL · 10002000                  |                    |                     |                       |                                  |            |          |         |         |        |
| Generelt                               |                    |                     |                       |                                  | NETS-TOTAL | 10002000 | T1000   | 2000    | *      |
| Bank                                   |                    |                     |                       |                                  |            |          |         |         | ~      |
| Debitor                                |                    |                     |                       |                                  |            |          | 4       | 14      | ~      |
| Beløb                                  |                    |                     |                       |                                  |            |          |         | DKK     | *      |
| Advisering                             |                    |                     |                       |                                  |            | AD       | VIS 060 | DAN     | ~      |
| Betalingsid                            |                    |                     |                       |                                  |            |          |         |         | ~      |
| Afsendelse                             |                    |                     |                       |                                  |            |          |         |         | ^      |
| Afleveringsfrist:                      | 09:00:00           |                     | Formel f              | or mailadvise                    | ering:     |          |         |         |        |
| Fremdateringsformel:                   | 90D                |                     | Kalende               | rdage:                           |            |          |         |         |        |
| Opkrævningsformel første opkrævning:   |                    |                     | Antal lås             | te aflevering                    | sdage:     |          |         |         | 6      |
| Opkrævningsformel:                     | LM+1D              |                     | Afleverir             | ngsfrist beskr                   | ivelse:    |          |         |         | $\sim$ |
| Forlængelse af kreditnotaforfaldsdato: |                    | 0                   |                       |                                  |            |          |         |         | ~      |
| Import af opkrævninger                 |                    |                     |                       |                                  |            |          |         |         | *      |
|                                        |                    |                     |                       |                                  |            |          |         | Ok      | (      |

| Feltnavn            | Beskrivelse                                      |
|---------------------|--------------------------------------------------|
| Afleveringsfrist    | Seneste tidspunkt for opkrævning. Hvis tidspunkt |
|                     | overskrides lægges én dag til den aktuelle       |
|                     | opkrævnings bogføringsdato.                      |
| Fremdateringsformel | Her angives, hvor mange dage en opkrævning med   |
|                     | den aktuelle opkrævningsmetode kan fremdateres.  |
| Opkrævningsformel   | Feltet anvendes ikke ved anvendelse af           |
| første opkrævning   | opkrævningssystemmetode PBST men udelukkende i   |
|                     | SEPA Direct Debit.                               |
| Opkrævningsformel   | Formel for tidligste dato for opkrævning.        |

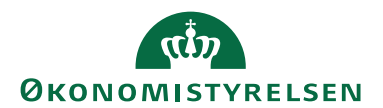

Side 21 af 67

| Feltnavn               | Beskrivelse                                                                                                    |
|------------------------|----------------------------------------------------------------------------------------------------|
| Forlængelse af         | Som standard udfyldt med 0, men angiver antallet af                                                                                                    |
| kreditnotaforfaldsdato | dage, der skal tillægges feltet Antal bankdage og                                                                                                    |
|                        | Opkrævningsformel. Dette vil påvirke funktionen                                                                                                    |
|                        | Find første valide forfaldsdato og valideringen af                                                                                                    |
|                        | linjerne i opkrævningskladden                                                                                                    |
| Formel for             | Her angiver du en datoformel, ex '3D', hvilken værdi                                                                                                    |
| mailadvisering         | anvendes til validering:                                                                                                    |
|                        | <ul> <li>Opkr. Aftale Kort tjekkes for værdi i felt 'E-mail'. Hvis der er angivet e-mail, vil der ved opkrævningskladdens handling <i>Dan e-mail advisering</i> – hvis der sættes flueben i 'Adviser' – blive tjekket for e-mail adviseringens rettidighed i forhold til dags dato og den angivne datoformel. Hvis ikke den er rettidig, vil advarsel fremkomme.</li> <li>Hvis der er angivet e-mail på aftalekortet, og der ved Opkrævningskladdens handling <i>Dan email advisering</i> allerede er afmærkning i felt 'Adviser', vil systemet – når handling <i>Send Advis</i> aktiveres – sammenholde dags dato og</li> </ul> |
|                        | dato beregnet jf. formel i Email Advis<br>formel. Hvis betingelserne ikke er opfyldt, vil<br>adviseringstjekket blive fjernet.                                                                                                    |
|                        | <i>Bemærk:</i> Vi anbefaler <u>ikke</u> at anvende                                                                                                    |
|                        | funktionaliteten for e-mail advisering, da den endnu                                                                                                    |
|                        | ikke anses for fuldt ud funktionsdygtig.                                                                                                    |
| Kalenderdage           | Som standard umarkeret men angiver, om der                                                                                                    |
|                        | benyttes kalenderdage til beregning af datoer, og der                                                                                                    |
|                        | hermed ikke tages højde for banklukkedage.                                                                                                    |
| Antal låste            | Feltet angiver, hvor mange bankdage før                                                                                                    |
| afleveringsdage        | opkrævningsdatoen opkrævningen skal være                                                                                                    |
| -                      | opkrævningscentralen i hænde, for at den kan                                                                                                    |
|                        | gennemføres.                                                                                                    |
|                        | Bemærk: værdier skal følge opkrævningscentralen'                                                                                                    |
|                        | officielle årskalender jf. bemærkning under                                                                                                    |
|                        | Indlæsning af opsætningsfil                                                                                                    |
| Afleveringsfrist       | Her kan du beskrive afleveringsfrist i ren tekst.                                                                                                    |
| beskrivelse            | Ŭ                                                                                                    |

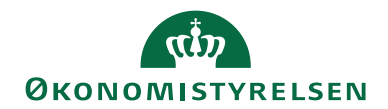

Side 22 af 67

#### Oversigtspanelet Import af opkrævninger

| 🚮 Rediger - Opkrævningsmetodekort - NETS-TOTAL - 10002000 | _            |         | ×     |
|-----------------------------------------------------------|--------------|---------|-------|
| ▼ START HANDLINGER                                        | NS11         | QA NSIR | _СМ ? |
| Vis Vis Slet<br>Administrer Proces Vis tilknyttet         |              |         |       |
| NETS-TOTAL · 10002000                                     |              |         |       |
| Generelt NETS-TOTAL   10                                  | 002000   T10 | 0002000 | *     |
| Bank                                                      |              |         | ~     |
| Debitor                                                   | 4            | 4   14  | *     |
| Beløb                                                     |              | DKK     | *     |
| Advisering                                                | ADVIS 0      | 60 DAN  | *     |
| Betalingsid                                               |              |         | *     |
| Afsendelse                                                |              |         | ~     |
| Import af opkrævninger                                    |              |         | ^     |
| Sumposttekst:                                             |              |         |       |
|                                                           |              | 0       | К     |

| Feltnavn      | Beskrivelse                          |
|---------------|--------------------------------------|
| Sumpost tekst | Feltet anvendes ikke med NETS-TOTAL. |

#### Opsætning af Opkrævning

Under Økonomistyring/Opsætning/Collection Management/**Opsætning af Opkrævning** opsættes regler, der er med til at sikre, at udsøgningen af opkrævningerne sker på det rigtige tidspunkt. Felter, der allerede er udfyldt, er givet ved indlæsning af opsætningsfilen.

Oversigtspanelet Generelt:

| 📊 Rediger - Coll                                    | lection Managem                             | ent opsætning                                        |                           |                                    |                 |                       |                |             | -           |                 | ×  |
|-----------------------------------------------------|---------------------------------------------|------------------------------------------------------|---------------------------|------------------------------------|-----------------|-----------------------|----------------|-------------|-------------|-----------------|----|
| ▼ START                                             | HANDLINGER                                  | NAVIGER                                              |                           |                                    |                 |                       |                |             | NS11        | qa nsir <u></u> | СМ |
| Vis Rediger                                         | Importer<br>opsætning<br>Opsætningsfil      | Assisteret Manue<br>opsætning opsætning<br>Opsætning | OneNote No<br>Vis tilkr   | ter Links                          | <b>O</b> pdater | Ryd<br>filter<br>Side | →<br>Gå<br>til |             |             |                 |    |
| Collection                                          | Managemer                                   | nt opsætning                                         |                           |                                    |                 |                       |                |             |             |                 | •  |
| Find første gyl<br>Benyt debitoro<br>Standard sprog | dig forfaldsdato:<br>oplysninger:<br>gkode: | DAN                                                  | Stand<br>Afsen<br>✓ BCC r | ard landekoo<br>der mail:<br>nail: | de:             |                       |                |             | DK          |                 |    |
| Aftaler                                             |                                             |                                                      |                           |                                    |                 |                       |                |             |             | Nej             | ~  |
| Opkrævnings                                         | kladde                                      |                                                      |                           |                                    |                 |                       |                |             |             |                 | ~  |
| System Inform                                       | nation                                      |                                                      |                           |                                    |                 | DK Dy                 | namics N/      | AV 11.0, NS | 11.0 Build: | 48213           | *  |
|                                                     |                                             |                                                      |                           |                                    |                 |                       |                |             |             | 0               | К  |

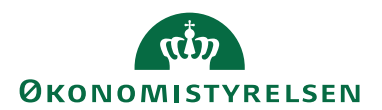

Side 23 af 67

| Feltnavn           | Beskrivelse                                               |
|--------------------|-----------------------------------------------------------|
| Find første gyldig | Angiver, om den første gyldige forfaldsdato i             |
| forfaldsdato       | henhold til den valgte opkrævningsmetode skal             |
|                    | benyttes, når du opretter et salgsbilag.                  |
| Benyt              | Angiver, om adresseoplysningerne til                      |
| debitoroplysninger | adviseringslinjerne skal hentes fra debitorkortet i       |
|                    | stedet for fra salgshovedet på salgsbilaget. I tilfælde   |
|                    | af linjer, der er samlet, vil adresselinjerne altid blive |
|                    | hentet fra debitorkortet.                                 |
| Standard sprogkode | Feltet anvendes ikke med NETS-TOTAL.                      |
| Standard landekode | I feltet angives en standard landekode, som benyttes      |
|                    | i de tilfælde, hvor landekode ikke er udfyldt på          |
|                    | salgsbilaget og den aktuelle opkrævningsmetode            |
|                    | kræver landekode.                                         |
| Afsender mail      | Angiver den mailadresse, i hvis navn mails vil blive      |
|                    | afsendt.                                                  |
| BCC mail           | Angiver mailadressen, som en kopi af e-mailen også        |
|                    | sendes til.                                               |

# Oversigtspanelet Aftaler

| n Rediger - Col | llection Managem      | ent opsætnin            | g                   |               |           |             |               |           |          | -            | -       |         | ×    |
|-----------------|-----------------------|-------------------------|---------------------|---------------|-----------|-------------|---------------|-----------|----------|--------------|---------|---------|------|
| ▼ START         | HANDLINGER            | NAVIGER                 |                     |               |           |             |               |           |          | NS           | 511 Q   | A NSIR_ | см ? |
| Q /             | 5                     | ¢                       | \$                  |               |           | ß           | $\mathbb{Y}$  | →         |          |              |         |         |      |
| Vis Rediger     | Importer<br>opsætning | Assisteret<br>opsætning | Manuel<br>opsætning | OneNote Noter | Links     | Opdater     | Ryd<br>filter | Gă<br>til |          |              |         |         |      |
| Administrer     | Opsætningsfil         | Opsa                    | etning              | Vis tilknytt  | et        |             | Side          |           |          |              |         |         |      |
| Collection      | Managemer             | nt opsæt                | ning                |               |           |             |               |           |          |              |         |         |      |
| Generelt        |                       |                         |                     |               |           |             |               |           |          | D            | AN      | DK      | ~    |
| Aftaler         |                       |                         |                     |               |           |             |               |           |          |              |         |         | ^    |
| Opret debitor   | bankkonto:            |                         |                     | Opdater       | åbne bila | 9:          |               |           |          | $\checkmark$ |         |         |      |
| Sæt standarda   | ftale automatisk:     | $\checkmark$            |                     | Opdater       | åbne deb  | itorposter: |               |           |          | $\checkmark$ |         |         |      |
| Opdater debit   | or betalingsforms     | kode: 🗹                 |                     |               |           |             |               |           |          |              |         |         |      |
| Opkrævnings     | skladde               |                         |                     |               |           |             |               |           |          |              |         |         | ~    |
| System Inform   | mation                |                         |                     |               |           |             | DK D          | ynamics   | NAV 11.0 | , NS11.0 B   | uild: 4 | 8213    | ~    |
|                 |                       |                         |                     |               |           |             |               |           |          |              |         | O       | (    |

| Feltnavn           | Beskrivelse                                         |
|--------------------|-----------------------------------------------------|
| Opret debitor      | Feltet anvendes ikke med NETS-TOTAL.                |
| bankkonto          |                                                     |
| Sæt standardaftale | Er der markering i dette felt, finder systemet      |
| automatisk         | automatisk standardaftale for de debitorer, som har |
|                    | mere end en opkrævningsaftale. Standardaftalen      |
|                    | vælges ud fra prioriteten på opkrævningsmetoden.    |

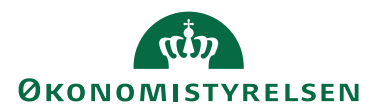

Side 24 af 67

| Feltnavn            | Beskrivelse                                           |
|---------------------|-------------------------------------------------------|
| Opdater Debitor     | Er der markering i dette felt, udfyldes               |
| Betalingsformskode  | betalingsformkode automatisk på debitorer ved         |
|                     | indlæsning af aftalefil fra opkrævningscentralen.     |
|                     | Feltet kan være en stor hjælp første gang             |
|                     | funktionaliteten benyttes, da bruger er fri for       |
|                     | manuelt at udfylde Betalingsformkode på samtlige      |
|                     | debitorer.                                            |
| Opdater åbne bilag  | Feltet markeres, hvis du ønsker, at nyoprettede       |
|                     | opkrævningsaftaler (med en højere prioritet) skal få  |
|                     | indflydelse på bilag – såvel bogførte som ikke-       |
|                     | bogførte.                                             |
|                     | Er feltet Opdater Standardaftale (import) også        |
|                     | markeret, kan nye opkrævningsaftaler betyde en        |
|                     | ændring i den opkrævningsmetode, som benyttes.        |
|                     |                                                       |
|                     | Hvis den ny opkrævningsaftale vedrører en             |
|                     | opkrævningsmetode med højere prioritet end den        |
|                     | som eventuelt allerede er påstemplet bilaget, vil den |
|                     | nye erstatte den eksisterende.                        |
| Opdater åbne poster | Feltet markeres, hvis du ønsker, at nyoprettede       |
|                     | opkrævningsaftaler (med en højere prioritet) skal få  |
|                     | indflydelse på endnu ikke opkrævede åbne              |
|                     | debitorposter.                                        |
|                     | Er feltet Opdater Standardaftale (import) også        |
|                     | markeret, kan nye opkrævningsaftaler betyde en        |
|                     | ændring i den opkrævningsmetode, som benyttes.        |
|                     | Hvis den ny opkrævningsaftale vedrører en             |
|                     | opkrævningsmetode med højere prioritet end den        |
|                     | som eventuelt allerede er påstemplet bilaget, vil den |
|                     | nye erstatte den eksisterende.                        |

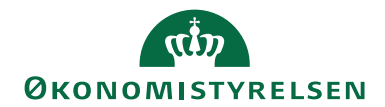

# Side 25 af 67

# Oversigtspanelet Opkrævningskladde

| ni Re | diger - Co  | llection Managem      | ent opsætning           | 9                   |         |            |          |                |                           |           |               | -            |         |       | $\times$ |
|-------|-------------|-----------------------|-------------------------|---------------------|---------|------------|----------|----------------|---------------------------|-----------|---------------|--------------|---------|-------|----------|
| •     | START       | HANDLINGER            | NAVIGER                 |                     |         |            |          |                |                           |           |               | NS1          | 1 QA N  | SIR_C | м ?      |
| à     |             | 5                     | ¢°                      | ¢                   |         |            | 2        | 3              | $\mathbb{Y}_{\mathbf{x}}$ | →         |               |              |         |       |          |
| Vis   | Rediger     | Importer<br>opsætning | Assisteret<br>opsætning | Manuel<br>opsætning | OneNote | Noter      | Links    | Opdater        | Ryd<br>filter             | Gå<br>til |               |              |         |       |          |
| Adr   | ninistrer   | Opsætningsfil         | Opsæ                    | tning               | Vis     | tilknytte  | et .     |                | Side                      |           |               |              |         |       |          |
| Col   | lection     | Managemer             | nt opsætr               | ning                |         |            |          |                |                           |           |               |              |         |       |          |
| Gen   | erelt       |                       |                         |                     |         |            |          |                |                           |           |               | DA           | ND      | К     | *        |
| Afta  | ler         |                       |                         |                     |         |            |          |                |                           |           |               |              | Ne      | ij    | *        |
| Opk   | rævning     | skladde               |                         |                     |         |            |          |                |                           |           |               |              |         |       | ^        |
| Tilla | ad posterir | ng fra status:        | Betal                   | ing modtaget        | ~ A     | utomati    | sk håndt | ering af linje | r med lu                  | ikkede d  | lebitorposter |              |         |       |          |
|       |             |                       |                         |                     | F       | lyt forfal | dsdato ( | Debitorpost)   |                           |           |               | $\checkmark$ |         |       |          |
| Syst  | em Infor    | mation                |                         |                     |         |            |          |                | DK                        | Dynamio   | s NAV 11.0, I | NS11.0 Buil  | d: 4821 | 3     | *        |
|       |             |                       |                         |                     |         |            |          |                |                           |           |               |              |         | ОК    |          |

| Feltnavn             | Beskrivelse                                            |
|----------------------|--------------------------------------------------------|
| Tillad postering fra | Her angives, hvilken status en opkrævning skal have,   |
| status               | før den kan bogføres i Opkrævningskladden. Ved         |
|                      | bogføring kontrolleres, at status på en opkrævning     |
|                      | mindst har den angivne status. Det er muligt at        |
|                      | angive følgende posteringsstatusser:                   |
|                      | Sendt                                                  |
|                      | Ekspederes                                             |
|                      | Opkrævet                                               |
|                      | Betaling modtaget                                      |
|                      | Bemærk: Posteringsstatus "Betaling modtaget" er        |
|                      | opsat som standard i staten via opsætningsfilen som    |
|                      | udtryk for Økonomistyrelsens anbefaling.               |
| Automatisk           | Angiver, om indstillingen Automatisk håndtering af     |
| håndtering af linjer | linjer med lukkede debitorposter på                    |
| med lukkede          | opkrævningskladden skal markeres som standard,         |
| debitorposter        | når der oprettes en ny opkrævningskladdetype.          |
|                      | Funktionen vil overføre linjerne til en foruddefineret |
|                      | indbetalingskladde, hvis status for linjerne er        |
|                      | Opkrævet/Betaling modtaget og debitorposterne er       |
|                      | blevet lukket andetsteds.                              |
| Flyt forfaldsdato    | Angiver, om bogføringsdatoen fra                       |
| (Debitorpost)        | opkrævningskladdelinjen, skal overskrive               |
|                      | debitorpostens forfaldsdato, hvis bogføringsdatoen     |
|                      | er blevet ændret. Handlingen sker, når linjen sendes.  |

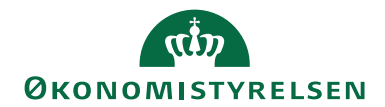

#### Side 26 af 67

# Oversigtspanelet System Information

| Rediger - Collection Management opsætning              | 1                                 |                 |                      | -            |           | ×    |
|--------------------------------------------------------|-----------------------------------|-----------------|----------------------|--------------|-----------|------|
| START HANDLINGER NAVIGER                               |                                   |                 |                      | NS11         | QA NSIR_C | CM ? |
| Q 🖊 🔓 🗳                                                | <b>å</b> 🔊 🗧                      | <b>2</b>        | ⅀ →                  |              |           |      |
| Vis Rediger Importer Assisteret<br>opsætning opsætning | Manuel OneNote Noter<br>opsætning | Links Opdater   | Ryd Gå<br>filter til |              |           |      |
| Administrer Opsætningsfil Opsæ                         | tning Vis tilknytt                | et              | Side                 |              |           |      |
| Collection Management opsætr                           | ling                              |                 |                      |              | Nei 🗸     | , ^  |
| Altalei                                                |                                   |                 |                      |              | 14ej •    |      |
| Opkrævningskladde                                      |                                   |                 |                      |              | ~         | ·    |
| System Information                                     |                                   |                 |                      |              | ^         | •    |
| Microsoft Dynamics version: DK Dy                      | namics NAV Anvendt IF             | -adresse:       |                      |              |           | )    |
| Opsætningsversion: 5.00.00                             | ) Vis perform                     | nancedetaljer:  |                      |              |           |      |
|                                                        | Anvend Co                         | ontinia Online: |                      | $\checkmark$ |           |      |
|                                                        |                                   |                 |                      |              |           | v    |
|                                                        |                                   |                 |                      |              | OK        |      |

| Feltnavn            | Beskrivelse                                               |  |  |  |  |  |
|---------------------|-----------------------------------------------------------|--|--|--|--|--|
| Microsoft Dynamics  | Angiver, hvilken version af Microsoft Dynamics            |  |  |  |  |  |
| version             | NAV, du har installeret.                                  |  |  |  |  |  |
| Opsætningsversion   | Viser det aktuelle versionsnr. af CM-opsætningfile        |  |  |  |  |  |
| Database version    | Viser databaseversionen.                                  |  |  |  |  |  |
| Anvendt IP-adresse  | Angiver hvilken IP-adresse du bruger. Nogle               |  |  |  |  |  |
|                     | udbydere af opkrævningssystemer skal white-liste          |  |  |  |  |  |
|                     | din IP-adresse, før de giver dig mulighed for at          |  |  |  |  |  |
|                     | kommunikere med deres systemer. Hvis du bliver            |  |  |  |  |  |
|                     | bedt om det, bedes du give denne IP-adresse til din       |  |  |  |  |  |
|                     | udbyder.                                                  |  |  |  |  |  |
| Vis                 | Angiver, om performance indikatorerne skal vises i        |  |  |  |  |  |
| performancedetaljer | opkrævningskladden. Indikatorerne vises, når              |  |  |  |  |  |
|                     | funktionen Lav debitor-opkrævningsforslag,                |  |  |  |  |  |
|                     | Godkend og udlæs eller Bogfør benyttes. Dette kan         |  |  |  |  |  |
|                     | give en indikation af, hvilke underliggende               |  |  |  |  |  |
|                     | funktioner der bremser systemet, og hvor en               |  |  |  |  |  |
|                     | præstationsoptimering vil være givtigt.                   |  |  |  |  |  |
| Anvend Continia     | Som standard markeret og angiver, at man anvender         |  |  |  |  |  |
| Online              | Continia Online i afsendelsen. Hermed sikres man          |  |  |  |  |  |
|                     | nyeste definition af fildannelsesprogrammel og er         |  |  |  |  |  |
|                     | desuden fri for at installere lokale dll'er til formålet. |  |  |  |  |  |

# Debitorgrupper

Når Betalingsservice anvendes, kræves det, at der oprettes en debitorgruppe under Økonomistyring/Opsætning/Collection Management/**Debitorgrupper**.

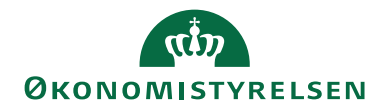

Side 27 af 67

| 📶 Rediger - Debitorgruppekort - 00001          |          |                    |                          |                       |                                                                |         | ×       |
|------------------------------------------------|----------|--------------------|--------------------------|-----------------------|----------------------------------------------------------------|---------|---------|
| ▼ START                                        |          |                    |                          |                       | NS11 Q/                                                        | A NSIR_ | см ?    |
| Vis Rediger<br>Vis Ny<br>X Slet<br>Administrer | te Noter | Links<br>et        | <b>O</b> pdater          | Ryd<br>filter<br>Side | <ul> <li>→ Gå til</li> <li>✓ Forrige</li> <li>Næste</li> </ul> |         |         |
| 00001                                          |          |                    |                          |                       |                                                                |         |         |
| Generelt                                       |          |                    |                          |                       |                                                                |         | ^       |
| Kode: 00001<br>Beskrivelse: Debitorgrupp       | e        | Opkræv<br>Antal de | vningsbankk<br>ebitorer: | onto:                 |                                                                |         | ~<br>50 |
|                                                |          |                    |                          |                       |                                                                | 0       | К       |

| Feltnavn             | Beskrivelse                                         |
|----------------------|-----------------------------------------------------|
| Kode                 | Koden på Debitorgruppe består af 5 tal. Første      |
|                      | gruppe hedder typisk 00001.                         |
| Beskrivelse          | Feltet indeholder debitorgruppens beskrivelse. Det  |
|                      | anbefales at udfylde feltet med det navn, som er    |
|                      | registreret for den pågældende Debitorgruppe hos    |
|                      | opkrævningscentralen.                               |
| Opkrævningsbankkonto | Her angives posteringskonto for opkrævninger.       |
|                      | Kontoen vil automatisk blive indsat på kladdelinjer |
|                      | i opkrævningskladden, når den pågældende            |
|                      | debitorgruppe er angivet på den aktuelle linje. I   |
|                      | staten anbefales opsætning af bankkonto under       |
|                      | Betalingsformer i stedet for.                       |
| Antal debitorer      | Her vises, hvor mange debitorer der har en aftale   |
|                      | tilknyttet den pågældende Debitorgruppe.            |

**Bemærk:** Debitorgrupper anvendes ikke længere til opdeling af kunder. Hvis en gruppering ønskes, skal man derfor oprette flere betalingsserviceaftaler. Hvis der ønskes andet debitorgruppenr. end 00001 i forbindelse med en oprettelse, skal det opgives ved tilslutning til BS.

#### Opkrævningsaftaler

Under Afdelinger/Økonomistyring/Tilgodehavender/**Opkrævningsaftaler** ser du en oversigt over de aftaler, der er oprettet på debitorer. Der kan ikke foretages opkrævninger, før der er oprettet <u>Opkrævningsaftaler på debitor</u>. Den enkelte aftale kan redigeres og valideres/opdateres fra dette sted.

#### Adviseringsskabeloner

Via Økonomistyring/Opsætning/Collection Management/

Adviseringsskabeloner tilgås skabeloner til definition af adviseringer, der er oprettet automatisk ved indlæsning af opsætningsfilen. Det er også muligt selv at

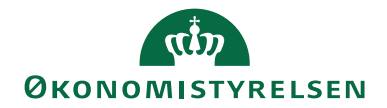

Side 28 af 67

oprette skabeloner. Adviseringsskabelonen er opsat på opkrævningsmetoden, som igen er tilknyttet aftalen på debitor. Den valgte adviseringsdefinition svarer til den advisering, der dannes på debitoropkrævningen.

| 🚮 Rediger - Adviseringsskabelo | on - ADVIS 060 DAN |                                             | – 🗆 X             |
|--------------------------------|--------------------|---------------------------------------------|-------------------|
| ▼ START                        |                    |                                             | NS11 QA NSIR_CM ? |
| Vis Clet<br>Administrer        | e Noter Links      | Opdater Ryd<br>Side Side                    |                   |
| ADVIS 060 DAN                  |                    |                                             |                   |
| Generelt                       |                    |                                             | ^                 |
| Kode:                          | ADVIS 060 DAN      | Overskrift for inkl. moms:                  | Inkl. moms        |
| Beskrivelse:                   | 60 tegn pr. linie  | Adskil adviseringslinjer:                   | $\checkmark$      |
| Linjelængde:                   | 60                 | Beløbstotaler pr. opkrævning:               |                   |
| Hovedtekst (Nets BS):          |                    | Beløbstotaler pr. faktura:                  |                   |
| Fakturatekst:                  | Faktura            | Undlad linjer uden antal:                   |                   |
| Total tekst:                   | Lalt               | Undlad kommentarlinjer:                     |                   |
| Kreditnotatekst <sup>,</sup>   | Kreditnota         | Fakturalinjer (rykker):<br>Valutakodelinje: |                   |
| Rykkertekst                    | Bykker             | Salgspersonlinie:                           |                   |
| Rykkertekst.                   | Pontonoto          | Attention erstatter Navn 2:                 |                   |
| Rentenotatekst:                | Rentenota<br>D-f   | Beskrivelse på egen linje:                  |                   |
| Referencetekst:                | Ref.:              | Bilagsbemærkninger:                         |                   |
| Datotekst:                     | Dato               | Bemærkninger for fakturalinje:              |                   |
| Overskrift for ekskl. moms:    | Ekskl. moms        | Begræns til bilagsnr.:                      |                   |
| Overskrift for momsbeløb:      | Momsbeløb          |                                             |                   |
| Faktura og kreditnota          |                    |                                             | ~                 |
| Rykker                         |                    |                                             | *                 |
| ,                              |                    |                                             |                   |
|                                |                    |                                             | ОК                |

| Feltnavn             | Beskrivelse                                                   |
|----------------------|---------------------------------------------------------------|
| Kode                 | Unik kode for identifikation af                               |
|                      | adviseringsskabelonen.                                        |
| Beskrivelse          | Her angives en beskrivelse af adviseringsskabelonen.          |
| Linjelængde          | Her angives det maksimale antal tegn, som                     |
|                      | adviseringen må indeholde.                                    |
|                      | Bemærk: Der bør ikke ændres i dette felt.                     |
| Hovedtekst (Nets BS) | I dette felt indtastes hovedteksten til adviseringen –        |
|                      | det er den tekst med <b>fed</b> , der vises lige efter linjen |
|                      | med dato. Teksten vil også fremgå af debitors                 |
|                      | betalingsoversigt eller indbetalingskort.                     |
| Fakturatekst         | Feltet er udfyldt, hvis denne advisdefinition benyttes        |
|                      | til en faktura. Indholdet af feltet vises under top           |
|                      | opkrævningsteksten og over linjeoverskrifterne.               |
|                      | Teksten vises længst til venstre og vises umiddelbart         |
|                      | før fakturanummeret.                                          |

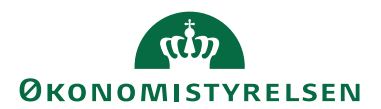

Side 29 af 67

| Feltnavn              | Beskrivelse                                             |
|-----------------------|---------------------------------------------------------|
| Total tekst           | Angiver den tekst, der vises på totallinjen under de    |
|                       | identificerede dokumenter i adviseringen.               |
| Kreditnotatekst       | Feltet er udfyldt, hvis denne advisdefinition benyttes  |
|                       | til en kreditnota. Indholdet af feltet vises under top  |
|                       | opkrævningsteksten og over linjeoverskrifterne.         |
|                       | Teksten vises længst til venstre og vises umiddelbart   |
|                       | før kreditnotaens nummer.                               |
| Rykkertekst           | Feltet er udfyldt, hvis denne advisdefinition benyttes  |
|                       | til en rykker. Indholdet af feltet vises under top      |
|                       | opkrævningsteksten og over linjeoverskrifterne.         |
|                       | Teksten vises længst til venstre og vises umiddelbart   |
|                       | før kreditnotaens nummer.                               |
| Rentenotatekst        | Feltet er udfyldt, hvis denne advisdefinition benyttes  |
|                       | til en rentenota. Indholdet af feltet vises under top   |
|                       | opkrævningsteksten og over linjeoverskrifterne.         |
|                       | Teksten vises længst til venstre og vises umiddelbart   |
|                       | før kreditnotaens nummer.                               |
| Referencetekst        | Indholdet af feltet placeres umiddelbart før            |
|                       | fakturaens/kreditnotaens reference tekst.               |
| Datotekst             | Indholdet af feltet placeres længst til højre under top |
|                       | opkrævningsteksten, over linjeoverskrifterne og         |
|                       | vises umiddelbart før fakturadatoen.                    |
| Overskrift for ekskl. | Feltet indeholder teksten til overskriften for          |
| moms                  | opkrævningens ekskl. moms-total. Teksten er             |
|                       | højrejusteret.                                          |
| Overskrift for        | Feltet indeholder teksten til overskriften for          |
| momsbeløb             | opkrævningens momsbeløb. Teksten er                     |
|                       | højrejusteret.                                          |
| Overskrift for inkl.  | Feltet indeholder teksten til overskriften for          |
| moms                  | opkrævningens totale beløb inkl. moms. Teksten er       |
|                       | højrejusteret.                                          |
| Adskil                | Angiver, om der skal tilføjes en tom linje efter hvert  |
| adviseringslinjer     | dokument i adviseringen, hvis adviseringen              |
|                       | indeholder flere dokumenter. Dette gør adviseringen     |
|                       | mere overskuelig.                                       |
| Beløbstotaler pr.     | Marker feltet, hvis der skal vises en beløbstotal efter |
| opkrævning            | hver opkrævning i adviseringen.                         |
| Beløbstotaler pr.     | Hvis der skal vises en beløbstotal efter hver faktura i |
| Faktura               | adviseringen, skal feltet markeres. Benyttes ved        |
|                       | samleopkrævning, dvs. flere fakturaer med samme         |
|                       | dato, debitornr., og debitorgruppenr. i én              |
|                       | opkrævning.                                             |

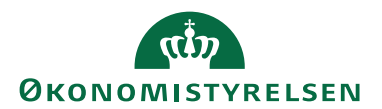

Side 30 af 67

| Feltnavn                         | Beskrivelse                                                                                                    |
|----------------------------------|----------------------------------------------------------------------------------------------------|
| Undlad linjer uden<br>antal      | Hvis der er markering i dette felt, vil bilagslinjer,<br>hvor antallet er nul, ikke blive sendt med i<br>opkrævningsfilen.                                                                                                    |
| Undlad<br>kommentarlinjer        | Er der sat markering i dette felt, vil tekstlinjerne kun<br>blive vist på opkrævningsposten i<br>opkrævningskladden, men ikke blive sendt med til<br>opkrævningscentralen.                                                                                                    |
| Fakturalinjer (rykker)           | Sættes en markering i dette felt vil adviseringen indeholde de fakturalinjer, der rykkes for.                                                                                                    |
| Valutakodelinje                  | Sættes en markering i dette felt vil adviseringen<br>indeholde den valutakode, som er tilknyttet debitor.                                                                                                    |
| Salgspersonlinje                 | Sættes en markering i dette felt, sendes sælgerkode<br>og navn med til opkrævningscentralen.                                                                                                    |
| Attention erstatter<br>Navn 2    | Sættes en markering i dette felt, vil attention blive<br>sendt med opkrævningen i stedet for evt. Navn 2.                                                                                                    |
| Beskrivelse på egen<br>linje     | Sættes en markering i dette felt vil den tekst, der<br>fremgår på BS visningen og BS FIK kortet, blive<br>flyttet fra konteringeslinjen til en ny linje<br><b>Bemærk:</b> dette skyldes at en linje kun må indeholde<br>60 karakter. Indeholder linjen flere karakter, tilpasser<br>BS teksten, så vigtig information går tabt. |
| Bilagsbemærkninger               | Sættes der en markering i dette felt, og<br>salgsfakturaen indeholder bemærkninger på<br>salgshoved, vil disse bemærkninger blive sendt med<br>til PBS, og være en del af adviseringen.                                                                                                    |
| Bemærkninger for<br>fakturalinje | Sættes der en markering i dette felt, og<br>salgsfakturaen indeholder bemærkninger på linje<br>niveau, vil disse bemærkninger blive sendt med til<br>PBS, og være en del af adviseringen, og kunne ses<br>efter hver fakturalinje.                                                                                              |
| Begræns til bilagsnr.            | Feltet bruges hvis der vedhæftes dokumenter der<br>indeholder den generelle advisering, og derfor kun<br>ønsker, at bilagsnr. fremgår på opkrævningen.                                                                                                    |

Oversigtspanelet Faktura og kreditnota

I dette billede skal du opsætte, hvordan du ønsker at din adviseringskolonner skal se ud ved opbygningen af advisering på faktura og kreditnota. Der er som standard ved indlæsningen af opsætningsfilen indsat et forslag pr. advisering. Det angives i felterne, hvor mange tegn der afsættes til de udvalgte 8 felter i salgsdokumentet. For hvert felt er det mulig at angive en kolonneoverskrift. I feltet 'Antal tegn tilbage' kan du hele tiden se, hvor mange tegn der ikke er brugt.

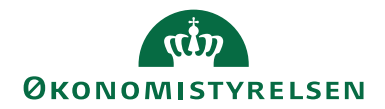

Side 31 af 67

*Bemærk:* Det er vigtigt, at alle tegn er fordelt, og at der står nul i feltet 'Resterende antal tegn'. Er alle tegn ikke fordelt, vil vigtig information som fx fakturanr. ikke blive sendt med til opkrævningscentralen.

| n Rediger - Adviseringsskabelo | n - ADVIS 060 DAN |                                      | – 🗆 X                 |
|--------------------------------|-------------------|--------------------------------------|-----------------------|
| ▼ START                        |                   |                                      | NS11 QA NSIR_CM       |
| Vis Ny<br>Slet<br>Administrer  | Noter Links       | Opdater Ryd<br>filter Side           |                       |
| ADVIS 060 DAN                  |                   |                                      |                       |
| Generelt                       |                   | ADVIS 060 DAN                        | 60 tegn pr. linie 🔹 👻 |
| Faktura og kreditnota          |                   |                                      | ^                     |
| Antal tegn                     |                   | Kolonneoverskrift                    |                       |
| Nr.:                           | 10                | Overskrift for nr.:                  | Nummer                |
| Beskrivelse:                   | 24                | Overskrift for beskrivelse:          | Beskrivelse           |
| Antal:                         | 7                 | Overskrift for antal:                | Antal                 |
| Enhed:                         | 0                 | Overskrift for enhedskode:           |                       |
| Enhedspris ekskl. moms:        | 0                 | Overskrift for enhedspris ekskl. mo  |                       |
| Linjerabatpct.:                | 0                 | Overskrift for linjerabatpct.:       |                       |
| Momsgrundlag (beløb):          | 0                 | Overskrift for momsgrundlag (beløb): |                       |
| Beløb inkl. moms:              | 16                | Overskrift for beløb inkl. moms:     | Beløb inkl. moms      |
| Resterende antal tegn:         | 0                 | Beskrivelse på egen linje            |                       |
|                                |                   | Indryk:                              | 0                     |
|                                |                   | Opkrævningstekstkode til toppen:     | ~                     |
|                                |                   | Opkrævningstekstkode til bunden:     | ~                     |
|                                |                   | FI-tekstkode (Nets BS Total):        | ~                     |
| Rykker                         |                   |                                      | ٠                     |
|                                |                   |                                      | ОК                    |

| Feltnavn             | Beskrivelse                                          |
|----------------------|------------------------------------------------------|
| Beskrivelse på egen  | (overskrift)                                         |
| linje                |                                                      |
| Indryk               | Indsæt antal ønskede indrykninger på den del af      |
|                      | adviseringen, som er rykket til linje 2.             |
| Opkrævningstekstkode | Her er det muligt at indsætte en tekst, som placeres |
| til toppen           | øverst i adviseringen. Teksten opbygges ved hjælp    |
|                      | af standardfunktionaliteten Udvidede tekster, som    |
|                      | du finder under stien:                               |
|                      | Økonomistyring/Opsætning/Generelt/Tekster.           |
|                      | Sprogkoden på debitor bestemmer hvilken generel      |
|                      | tekst, der vælges. Hvis der ikke er udfyldt nogen    |
|                      | sprogkode på debitor, benyttes standard sprogkode    |
|                      | jf. <u>Opsætning af Opkrævning</u> .                 |
|                      | Bemærk: Hvis du ønsker at få dit SE-nummer med       |
|                      | ud på fakturaerne, som loven kræver, er det en god   |
|                      | idé at sætte dette op herunder.                      |

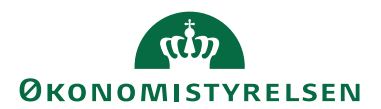

Side 32 af 67

| Feltnavn              | Beskrivelse                                          |
|-----------------------|------------------------------------------------------|
| Opkrævningstekstkode  | Her er det muligt at indsætte en tekst, som placeres |
| til bunden            | nederst i adviseringen. Teksten opbygges ved hjælp   |
|                       | af standardfunktionaliteten Udvidet tekst, som du    |
|                       | finder under stien:                                  |
|                       | Økonomistyring/Opsætning/Generelt/Tekster.           |
|                       | Vær opmærksom på, at sprogkoden på debitor           |
|                       | bestemmer, hvilken tekst der vælges. Hvis der ikke   |
|                       | er udfyldt nogen sprogkode på debitor, benyttes      |
|                       | standard sprogkode fra Opsætning af Opkrævning.      |
| FI-tekstkode (Nets BS | Angiver koden for den tekststreng, som tilføjes i    |
| Total)                | bunden af FIK-kortet, der udskrives af BS. Det       |
|                       | finder udelukkende anvendelse med brug af            |
|                       | opkrævningssystemet NETS-TOTAL. Teksten              |
|                       | opbygges ved hjælp af standardfunktionaliteten       |
|                       | Udvidet tekst som du finder under stien:             |
|                       | Økonomistyring/Opsætning/Generelt/Tekster.           |

#### Oversigtspanelet Rykker

Opsættes på samme måde som beskrevet under Oversigtspanelet Faktura og kreditnota. Vær dog opmærksom på, at det antal, der vælges i feltet 'Bilagsnr.', svarer til det antal karakterer givet i den nummerserie som salgsdokumenterne er tilknyttet, ellers fejler kørslen 'Lav forslag'.

| Rediger - Adviseringsskabeld        | on - ADVIS 060 DAN |                                                         | _          |         | ×      |
|-------------------------------------|--------------------|---------------------------------------------------------|------------|---------|--------|
| ▼ START                             |                    |                                                         | NS11 C     | )a NSIR | _см ?  |
| Vis Ny<br>Vis Slet<br>Administrer V | e Noter Links      | Opdater Ryd<br>Filter Side → Gå til<br>Forrige<br>Næste |            |         |        |
| ADVIS 060 DAN                       |                    |                                                         |            |         |        |
| Generelt                            |                    | ADVIS 060 DAN                                           | 60 tegn pr | . linie | ~      |
| Faktura og kreditnota               |                    |                                                         |            |         | ~      |
| Rykker                              |                    |                                                         |            |         | ^      |
| Antal tegn                          |                    | Kolonneoverskrift                                       |            |         |        |
| Bilagsdato:                         | 8                  | Overskrift for bilagsdato:                              | Dato       |         |        |
| Bilagstype:                         | 7                  | Overskrift for bilagstype:                              | Туре       |         |        |
| Bilagsnr.:                          | 8                  | Overskrift for bilagsnr.:                               | Dok. nr.   |         |        |
| Forfaldsdato:                       | 8                  | Overskrift for forfaldsdato:                            | F. Dato    |         |        |
| Oprindeligt beløb:                  | 12                 | Overskrift for oprindeligt beløb:                       | Org. bel   | øb      |        |
| Restbeløb:                          | 12                 | Overskrift for restbeløb:                               | Restbelø   | íb      |        |
| Rem. Resterende antal t             | 0                  | Rem. Opkrævningstekstkode til topp                      |            |         | ~      |
|                                     |                    | Rem. Opkrævningstekstkode til bun                       |            |         | $\sim$ |
|                                     |                    | Rem. FI-tekstkode (Nets BS Total):                      |            |         | ~      |
|                                     |                    |                                                         |            | 0       | К      |

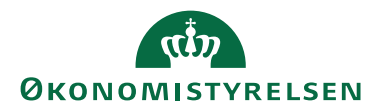

Side 33 af 67

| Feltnavn             | Beskrivelse                                          |
|----------------------|------------------------------------------------------|
| Rem.                 | Angiver en kode for tekststrengen, der benyttes, når |
| Opkrævningstekstkode | der sendes rykkere. Teksten tilføjes øverst i        |
| til toppen           | adviseringen, med mindre der er indsat en værdi i    |
|                      | feltet Hovedtekst (Nets BS). I dette tilfælde vises  |
|                      | teksten i anden linje.                               |
| Rem.                 | Angiver en kode for tekststrengen, der benyttes, når |
| Opkrævningstekstkode | der sendes rykkere. Teksten tilføjes i bunden af     |
| til bunden           | adviseringen.                                        |
| Rem. FI-tekstkode    | Angiver en kode for tekststrengen, der benyttes, når |
| (Nets BS Total)      | der sendes rykkere. Teksten tilføjes i bunden af     |
|                      | FIK-kortet, der udskrives af Nets.                   |

#### Banklukkedage

Under Opsætning/Collection Management/Avanceret

opsætning/**Banklukkedage** ses de datoer, hvorpå der ikke må foretages transaktioner. Hvis en post har en af disse datoer, vil systemet – afhængigt af feltet 'Find første gyldig forfaldsdato' – finde den nærmeste tilgængelige dato. Ved indlæsning af opsætningsfilen leveres en generel banklukkedagsopsætning. Det er dog muligt selv at indtaste dage, hvor der ikke må foretages transaktioner.

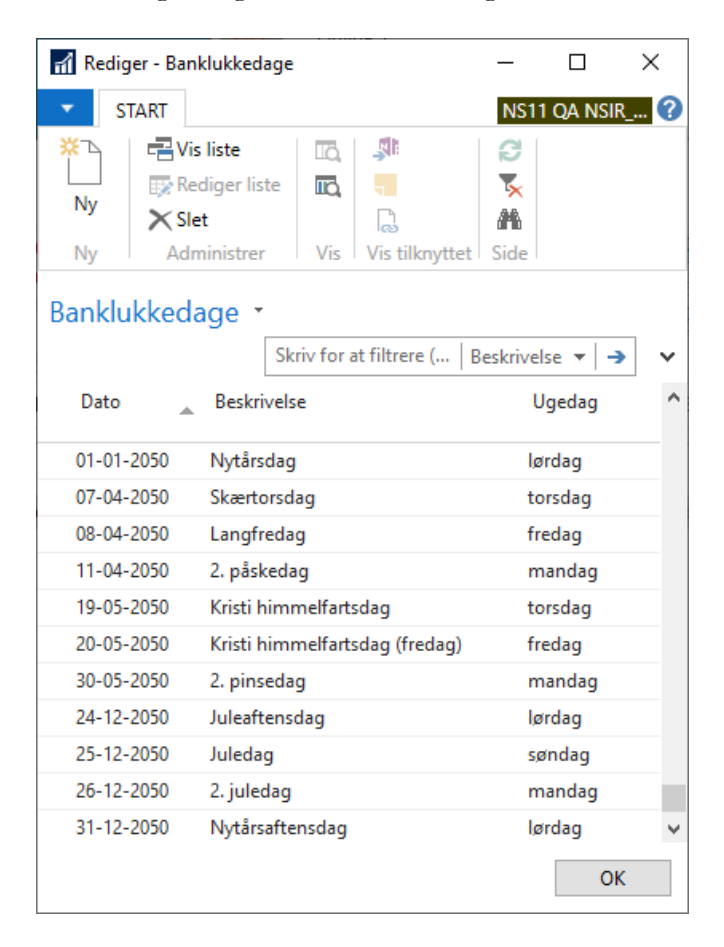

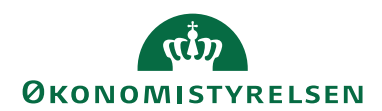

#### **Betalingsformer**

Via Afdelinger/Opkrævningssystem (BS)/Opsætning/**Betalingsformer** ses de betalingsformer der anvendes i forbindelse med opkrævninger. Koderne indeholder betingelser om hvilken form for opkrævning, der skal foretages for den aktuelle debitor. Skal opkrævningerne sendes via BS systemet, skal der oprettes en speciel kode, hvor der også skal angives Opkrævningssystem, Opkr. kreditornr., og evt. opkrævningsbankkonto. Der må ikke angives en værdi i feltet OIO Betalingstype, da feltet kun anvendes til elektronisk fakturering. **Bemærk:** det er muligt at have flere betalingsformer med samme Opkrævningssystem og evt. opkrævningsbankkonto. Det kan ex være nødvendigt, hvis man ønsker at gruppere sine kunder. Man kan dog ikke længere gruppere alene på <u>Debitorgrupper</u>, hvorfor man i stedet skal oprette flere aftaler hos opkrævningscentralen.

| 🚮 Rediger - Beta       | alingsformer                         |                       |                               |                               |                           |                              | -        |                    | $\times$ |
|------------------------|--------------------------------------|-----------------------|-------------------------------|-------------------------------|---------------------------|------------------------------|----------|--------------------|----------|
| ▼ START                | HANDLINGER                           |                       |                               |                               |                           |                              | NS11 Q   | A NSIR EtE_C       | м ?      |
| Ny Vis<br>Ny Vis<br>Ny | Rediger Slet Or<br>liste Administrer | versættelse<br>Proces | som Vis som<br>diagram<br>Vis | OneNote Noter<br>Vis tilknytt | Links Of                  | pdater Ryd<br>filter<br>Side | Søg      |                    |          |
| Betalingsfor           | mer •                                |                       |                               | 2                             | Skriv for at filtre       | ere (F3) Kode                | Ingen fi | →                  | →<br>dt  |
| Kode                   | Beskrivelse                          | Modkontotype          | Modkonto                      | Opkrævningssystem             | Opkrævning<br>kreditornr. | Opkrævningsb                 | ankkonto | OIO<br>Betalingsty | pe       |
| BANK                   | Bank betaling                        | Finanskonto           |                               |                               |                           |                              |          | Bank               |          |
| DIRECT DEB             | Direct Debit                         | Finanskonto           | 974081                        |                               |                           |                              |          | Direct Debi        | t        |
| FIK                    | Fælles indbetalingskort              | Finanskonto           |                               |                               |                           |                              |          | FIK/GIRO           |          |
| KONTANT                | Kontant betaling                     | Finanskonto           |                               |                               |                           |                              |          |                    |          |
| PBS                    | Opkrævninger via Nets                | Finanskonto           |                               | NETS-TOTAL                    | 06431828                  | 42 DB IND                    |          |                    |          |
|                        |                                      |                       |                               |                               |                           |                              |          |                    |          |
|                        |                                      |                       |                               |                               |                           |                              |          | OK                 |          |

| Feltnavn               | Beskrivelse                                       |  |
|------------------------|---------------------------------------------------|--|
| Kode                   | Feltet udfyldes med en sigende kode, fx PBST, som |  |
|                        | er forkortelsen for typen 'Total'.                |  |
| Beskrivelse            | Her skal du indtaste en sigende beskrivelse.      |  |
| Modkontotype           | Feltet må ikke udfyldes, for denne kode.          |  |
| Modkonto               | Feltet må ikke udfyldes, for denne kode.          |  |
| Opkrævningssystem      | Feltet skal udfyldes med koden til det valgte     |  |
|                        | opkrævningssystem, som i dette tilfælde er NETS-  |  |
|                        | TOTAL.                                            |  |
| Opkrævning kreditornr. | Feltet skal udfyldes med BS kreditornr.           |  |
|                        | Bemærk: Det er det nummer, du får tildelt af      |  |
|                        | opkrævningscentralen ved oprettelse af aftale.    |  |

Side 34 af 67

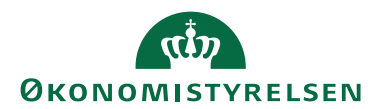

Side 35 af 67

| Feltnavn             | Beskrivelse                                               |  |  |  |
|----------------------|-----------------------------------------------------------|--|--|--|
| Opkrævningsbankkonto | Feltet skal udfyldes med en SKB indbetalingskonto,        |  |  |  |
|                      | dvs. den konto som indbetalinger skal indsættes på.       |  |  |  |
|                      | Bemærk: Kontoen kan opsættes følgende steder              |  |  |  |
|                      | med nedenstående prioritet:                               |  |  |  |
|                      | 1prioritet: Finanskladdenavn ( <u>Opkrævningskladde</u> ) |  |  |  |
|                      | 2prioritet: <u>Debitorgrupper</u>                         |  |  |  |
|                      | 3prioritet: Opkrævningsmetoder                            |  |  |  |
|                      | 4prioritet: <u>Betalingsformer</u> (anbefales i staten)   |  |  |  |
| OIO Betalingstype    | Feltet anvendes kun til E-bilag, og må ikke udfyldes      |  |  |  |
|                      | til NETS-TOTAL.                                           |  |  |  |

# Opsætning af debitor

For at anvende BS systemet, skal der foretages diverse opsætninger på debitorkortet via Afdelinger/Økonomistyring/Tilgodehavender/**Debitorer**.

Bemærk: kun de felter, der relaterer til BS, beskrives i dette afsnit.

På debitorkortets oversigtspanel *Betalinger* opsættes en betalingsformskode, der understøtter BS jf. <u>Betalingsformer</u>.

Har debitor ikke indgået en BS-aftale, vil opkrævningscentralen udstede et FIKindbetalingskort til udsendelse i papirform.

Skal sprogkode forskellig fra standard anvendes, skal den opsættes under oversigtspanelet *Udenrigshandel* på den enkelte debitor.

**Bemærk:** E-Bilag Partner Opsætning på oversigtspanel E-Bilag skal *ikke* afmærkes på BS-debitorer.

Debitorkortets handlingsbånd, faneblad *Naviger*, indeholder handling *Opkrævningsaftaler* under handlingsgruppe Debitor, mens handlingerne *Opkrævningshistorik*, *Opkrævningsstatistik* og *Indbetalingskortoversigt* ligger i handlingsgruppe Oversigt:

| ▼          | START        | HANDLINGER       | NAVIGER  | RAPPORT          |                    |                          |
|------------|--------------|------------------|----------|------------------|--------------------|--------------------------|
| <b>⊉</b> 0 | imensioner   | 🖹 Dokumentla     | youts    | 🖳 Poster         | Poststatistik      | Opkrævningshistorik      |
| ₹٧         | arereference | r 🔣 CVR forslags | sdata    | Natistik 🔀       | Salutastatistik    | 🎤 Opkrævningsstatistik   |
| ₽B         | emærkninge   | r 📑 Opkrævning   | saftaler | Forfaldsoversigt | Varesporingsposter | Indbetalingskortoversigt |
|            |              | Debitor          |          |                  | Oversigt           |                          |

#### Opkrævningsaftaler på debitor

For at kunne anvende BS, skal der være oprettet mindst én opkrævningsaftale på debitor. Det er muligt at have flere aftaler oprettet på samme debitor, dog skal en af aftalerne være markeret som standard, som regel den med opkrævningsmetode

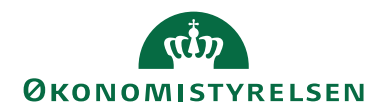

Side 36 af 67

10002000. Hvis man ønsker alle rykkere udsendt som straksopkrævning, bør man også tilknytte en straksopkrævningsmetode til debitor. Ønsker du at anvende denne del, skal der herudover på opkrævningsmetoden 10002000 tilknyttes straksopkrævningsmetoden 10002100 i felt 'Rykker opkrævningsmetode' jf. Opkrævningsmetoder.

# Oversigtspanelet Generelt

| Rediger - Opkrævningsaftalekort -                                                                                                    | P1001 · 00001 · PBS · 10002000                                             |                                                                                                    |                   | _                          |                                                               | ×    |
|----------------------------------------------------------------------------------------------------|----------------------------------------------------------------------------|----------------------------------------------------------------------------------------------------|-------------------|----------------------------|---------------------------------------------------------------|------|
| ▼ START HANDLINGER                                                                                                    | NAVIGER                                                                    |                                                                                                    |                   | NS11                       | QA NSIR_                                                      | см ? |
| Vis XSlet<br>Administrer                                                                                                    | opdater standardaftale<br>Opdater debitor m.m<br>Abonnement<br>Proces      | OneNote Noter Links<br>Vis tilknyttet                                                                                                    | <b>O</b> pdater   | Ryd<br>filter<br>Side      | <ul> <li>→ Gå til</li> <li>✓ Forrig</li> <li>Næste</li> </ul> | e    |
| P1001 · 00001 · PBS · 100                                                                                                    | 02000                                                                      |                                                                                                    |                   |                            |                                                               |      |
| Generelt                                                                                                    |                                                                            |                                                                                                    |                   |                            |                                                               | ^    |
| Debitornummer:<br>Betalingsformskode:<br>Opkrævningsmetode:<br>Debitorgruppe:<br>Beskrivelse:<br>Spærret:<br>Standardaftale:<br>Benyt kontantrabat:<br>Benyt kundeattention: | P1001        PBS        10002000        00001        Nets BetalingsService | Kontokode for debitorbank:<br>Overførselsstatus:<br>Status:<br>Aktiveringsdato:<br>Deaktiveringsdato:<br>Deaktiveret af:<br>Kunde-id:<br>Aftalenr:<br>Sidst opdateret dato: | Ska<br>OK<br>23-1 | l ikke ov<br>04-2018<br>01 | erføres                                                       |      |
| Adviseringsmetode:<br>E-mail                                                                                                    | Standard ~                                                                 |                                                                                                    |                   |                            |                                                               | ¥    |
| DBCS - Danske Bank Collection                                                                                                    | Service                                                                    |                                                                                                    |                   |                            |                                                               | ~    |
| SEPA                                                                                                    |                                                                            |                                                                                                    |                   |                            |                                                               | *    |
| MobilePay                                                                                                    |                                                                            |                                                                                                    |                   |                            |                                                               | *    |
|                                                                                                    |                                                                            |                                                                                                    |                   |                            | 0                                                             | К    |

| Feltnavn           | Beskrivelse                                               |
|--------------------|-----------------------------------------------------------|
| Debitornummer      | Debitornummer overføres automatisk fra debitoren.         |
| Betalingsformskode | Betalingsformen overføres automatisk fra                  |
|                    | debitorkortets oversigtspanel Betaling.                   |
| Opkrævningsmetode  | Her skal du angive, hvilken opkrævningsmetode             |
|                    | aftalen giver adgang til.                                 |
| Debitorgruppe      | Feltet udfyldes via opslag til <u>Debitorgrupper</u> .    |
|                    | Debitorgruppe er en 5-cifret kode, som oplyses af         |
|                    | opkrævningscentralen.                                     |
| Beskrivelse        | Udfyldes automatisk via opkrævningsmetoden.               |
| Spærret            | Markering i feltet angiver, at aftalen er spærret og ikke |
|                    | skal bruges mere.                                         |

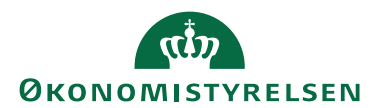

Side 37 af 67

| Feltnavn                | Beskrivelse                                                                                                    |
|-------------------------|----------------------------------------------------------------------------------------------------|
| Standardaftale          | Angiver, hvorvidt aftalen er standard for denne<br>debitor. Det er muligt at have flere aftaler på en<br>debitor, men én af dem skal være markeret som<br>standard, hvilket afgøres af prioritet på                                                                                                    |
|                         | Opkrævningsmetoder                                                                                                    |
| Benyt kontantrabat      | Afkrydses, hvis der til denne aftale altid skal benyttes<br>kontantrabat. Kontantrabatten gives kun, hvis der på<br>debitor posten er angivet en betalingsbeting.kode med<br>vilkår herfor.                                                                                                    |
| Benyt<br>kundeattention | Angiver hvilken kontakt, der benyttes til notifikation.<br>Hvis aktiveret, benyttes kontakten fra oversigtspanelet<br>Generelt på det bogførte dokument. Hvis deaktiveret,<br>benyttes kontakten fra oversigtspanelet Forsendelse<br>og fakturering på det bogførte dokument. Hvis<br>opkrævningerne er samlet eller hvis feltet Benyt<br>debitoroplysninger er aktiveret på Collection<br>Management indstillingssiden, benyttes debitors<br>kontaktfelter.                                                                                                    |
| Adviseringsmetode       | Mulighed for at blive adviseret Standard via                                                                                                    |
| _                       | Opkrævningscentralen eller med E-mail.                                                                                                    |
| Kontokode for           | Her angives hvilken debitorbankkonto, der skal                                                                                                    |
| debitorbank             | tilknyttes aftalen.                                                                                                    |
| Overførselsstatus       | Angiver aftalens overførselsstatus med hensyn til<br>godkendelse hos opkrævningscentralen. Dette felt bør<br>ikke ændres manuelt. Felt kan antage følgende<br>værdier:                                                                                                    |
|                         | <ul> <li>Skal overføres, aftalen kræver godkendelse hos opkrævningscentralen.</li> <li>Overført, aftalen er sendt til opkrævningscentral til godkendelse.</li> <li>Under behandling, anmodningen er modtaget hos opkrævningscentralen, men endnu ikke godkendt.</li> <li>Gennemført, aftalen er godkendt hos opkrævningscentral og indlæst</li> <li>Fejlet, aftalen er afvist af enten opkrævningscentral eller debitor.</li> <li>Skal ikke overføres, aftale kræver ikke godkendelse af opkrævningscentral. Dette er den mest almindelige status ved anvendelse af Totalløsningen</li> </ul> |

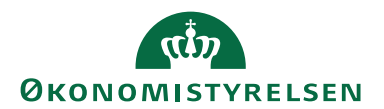

Side 38 af 67

| Feltnavn             | Beskrivelse                                          |
|----------------------|------------------------------------------------------|
| Status               | Angiver aftalens status og bør ikke ændres manuelt.  |
|                      | Feltet kan have følgende værdier:                    |
|                      | • OK: det er kun Aftaler med Status OK, der kan      |
|                      | benyttes                                             |
|                      | • Deaktiveret: hvem, der har deaktiveret aftalen,    |
|                      | vises i felt 'Deaktiveret af'                        |
|                      | • Fejl: ved status fejl findes en fejlbeskrivelse i  |
|                      | fejlloggen                                           |
| Aktiveringsdato      | Feltet udfyldes automatisk med d.d., når             |
| 0                    | debitorgruppen vælges ind. Det er dog muligt selv at |
|                      | rette datoen til en anden ikrafttrædelsesdato.       |
| Deaktiveringsdato    | Udfyldes, hvis du vil deaktivere/afmelde en aftale.  |
| 0                    | Når denne dato nås, vil aftalen ikke længere kunne   |
|                      | benyttes.                                            |
| Deaktiveret af       | Her kan du se, hvem der har afmeldt                  |
|                      | opkrævningsaftalen på den enkelte debitor:           |
|                      | Pengeinstituttet (Collection Service)                |
|                      | • Kreditor – virksomheden/regnskabet                 |
|                      | Betalingsservice                                     |
|                      | Feltet bliver automatisk udfyldt af programmet, når  |
|                      | aftalen afmeldes.                                    |
| Kunde ID             | Feltet angiver det nummer, som identificerer         |
|                      | debitoren i vort system i forhold til                |
|                      | opkrævningssystemet.                                 |
| Aftalenr.            | Dette er opkrævningscentralens identifikation af     |
|                      | aftalen. Feltet udfyldes automatisk af               |
|                      | opkrævningscentralen via indlæsning, hvis dette er   |
|                      | nødvendigt.                                          |
|                      | Bemærk: Skal der modregnes eller sendes              |
|                      | kreditnotaer via opkrævningscentralen, kan det kun   |
|                      | ske til de debitorer, der har en BS-aftale, og når   |
|                      | aftalen er opdateret på aftalekortet.                |
|                      | Opsiges en aftale, kan feltet Aftalenr. deaktiveres, |
|                      | men selve aftalekortet kan stadig anvendes.          |
|                      | Opkrævningscentralen vil så sende et FIK-kort i      |
|                      | stedet ved opkrævning.                               |
| Sidst opdateret dato | Her angives, hvornår aftalen sidst er opdateret.     |

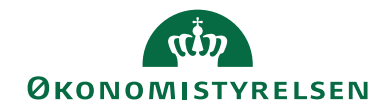

#### Side 39 af 67

#### Oversigtspanelet E-mail

| Rediger - Opkrævningsaftalekort - P1001 · 00001 · PBS · 10002000 |                        | -        |          | ×    |
|------------------------------------------------------------------|------------------------|----------|----------|------|
| START HANDLINGER NAVIGER                                         |                        | NS11     | qa nsir_ | см ? |
| Aftaleposter Fejilog Abonnement<br>Aftale                        |                        |          |          |      |
| P1001 · 00001 · PBS · 10002000                                   |                        |          |          |      |
| Generelt                                                         | P1001 PBS              | 10002000 | 00001    | *    |
| E-mail                                                           |                        |          |          | ^    |
| Kode for mailadviseringsskabelon:  V Mailskabelo                 | on for stopadvisering: |          |          | ~    |
| Mailskabelon for startadvisering: Vail:                          |                        |          |          | 1    |
| Mailskabelon for fornyelsesadvisering:                           |                        |          |          | _    |
| DBCS - Danske Bank Collection Service                            |                        |          |          | ~    |
| SEPA                                                             |                        |          |          | ~    |
| MobilePay                                                        |                        |          |          | *    |
|                                                                  |                        |          | 0        | к    |

| Beskrivelse                                           |
|-------------------------------------------------------|
| Ved brug af E-mail advisering, angiv da her den       |
| kode for den adviseringsskabelon, der skal            |
| benyttes.                                             |
| Feltet anvendes ikke med NETS-TOTAL.                  |
|                                                       |
| Feltet anvendes ikke med NETS-TOTAL.                  |
|                                                       |
| Angiver den mailadviseringsskabelon, der              |
| benyttes, når kreditor har annulleret en              |
| opkrævning og en advisering skal sendes til           |
| debitor.                                              |
| Ved brug af E-mail advisering, angiv da her den       |
| E-mail adresse, der skal adviseres. Hvis feltet er    |
| blankt, vil der blive adviseret til E-mail angivet på |
| debitorkortet.                                        |
|                                                       |

Øvrige oversigtspaneler anvendes ikke med NETS-TOTAL.

# Aftaleposter

I dette billede, som tilgås via handling *Aftaleposter* på opkrævningsaftalekortets bånd Naviger, gruppe Aftale, kan du følge med i historikken for aftalen, fx oprettelse, ændring, sletning eller afvisning.

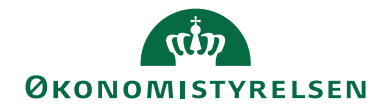

Side 40 af 67

| - 0                                       | ×                                                                                                    |
|-------------------------------------------|----------------------------------------------------------------------------------------------------|
| NS11 QA NSIR_                             | см 🕐                                                                                                    |
|                                           |                                                                                                    |
| Skriv for at filtrere (F3)   Debitornr. 👻 | <b>* v</b>                                                                                                    |
| Filter: P1001 • 00001 • PBS • 100020      | 00                                                                                                    |
| Beskrivelse Overførsel Bruger-id          | t                                                                                                    |
|                                           |                                                                                                    |
|                                           | -      Skriv for at filtrere (F3)   Debitornr.      Filter: P1001 • 00001 • PBS • 100020 Beskrivelse Overførsel Bruger-ide |

| Feltnavn           | Beskrivelse                                           |
|--------------------|-------------------------------------------------------|
| Debitornr.         | Feltet viser, hvilken debitor den pågældende          |
|                    | aftale er tilknyttet.                                 |
| Betalingsformskode | Feltet viser hvilken betalingsform den                |
|                    | pågældende aftale er knyttet til.                     |
| Opkrævningsmetode  | Feltet viser hvilken opkrævningsmetode under          |
|                    | den angivne betalingsform, aftalen er knyttet til.    |
| Transaktionsdato   | Feltet viser dato for den loggede handling.           |
| Status             | Viser status på aftalen efter at en handling er       |
|                    | gennemført. Status kan være: Sendt, Modificeret,      |
|                    | Under behandling, Afmeldt, Fejl, Fejl rettet,         |
|                    | Slettet, Gennemført.                                  |
| Beskrivelse        | Beskrivelse af hændelsen som førte til oprettelse     |
|                    | af aftaleposten.                                      |
| Overførselsretning | Feltet viser om aftalen er sendt til leverandør eller |
|                    | fra leverandør.                                       |
| Bruger-id          | Feltet viser, hvilken bruger der har udført til den   |
|                    | registrerede handling.                                |

*Bemærk:* med anvendelse af opkrævningssystem NETS-TOTAL opdaterer man *ikke* aftaleposter.

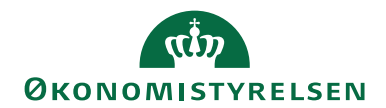

**Opkrævningshistorik** Billedet viser en liste over alle opkrævninger og deres advisering fordelt pr. måned.

| Opkrævningshistorik                                                                           | _      |          | ×    |
|-----------------------------------------------------------------------------------------------|--------|----------|------|
| HANDLINGER                                                                                    | NS11 ( | )a NSIR_ | СМ ? |
| III Jan. III Apr. III Juli III Okt. SOpdater<br>III Feb. IIII IIII IIII IIIIIIIIIIIIIIIIIIIII |        |          |      |
| General                                                                                       |        |          | ^    |
| Beskrivelse                                                                                   |        |          |      |
| 1. juni 2022                                                                                  |        |          |      |
|                                                                                               |        |          |      |
| Nets BetalingsService - Total                                                                 |        |          |      |
| 1. juni, 1,00                                                                                 |        |          |      |
| Faktura 17318662 Dato 24-04-18                                                                |        |          |      |
| Nummer Beskrivelse Antal Beløb inkl. moms                                                     |        |          |      |
| 121102 Internt statsligt salg a 1 1,00                                                        |        |          |      |
| Ekskl. moms Momsbeløb Inkl. moms                                                              |        |          |      |
| 1,00 0,00 1,00                                                                                |        |          |      |
| I ALT 1,00                                                                                    |        |          |      |
| Årstal: 2022                                                                                  |        |          |      |
| III Juni III Juli III Aug. III Sep. III Okt. III Nov. III                                     | Dec.   | Lu       | ık   |

Side 41 af 67

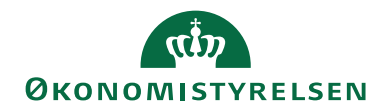

#### Opkrævningsstatistik

Opkrævningsstatistik giver et komplet overblik over, hvor meget der er sendt, indbetalt, afvist etc.

| Rediger - Opkrævnin  | gsstatistik - NETS-TOTAL · 10002000 |                              |           |                |        |             | -      |         | ×     |
|----------------------|-------------------------------------|------------------------------|-----------|----------------|--------|-------------|--------|---------|-------|
| START HANE           | LINGER                              |                              |           |                |        |             | NS11 C | a NSIR  | _CM 🕜 |
| Vis<br>Administrer   | Næste<br>eriode<br>ss               | Opdater Ryd<br>Side → Gå til |           |                |        |             |        |         |       |
| NETS-TOTAL · 10      | 002000                              |                              |           |                |        |             |        |         |       |
| Afgrænsninger        |                                     |                              |           |                |        |             |        |         | ^     |
| Debitornummerfilter: | P1001                               | ~                            | Finanskla | ddetypefilter: |        |             |        |         | ~     |
| Debitorgruppefilter: |                                     | ~                            | Finanskla | ddenavnfilter: |        |             |        |         | ~     |
| Datofilter:          |                                     |                              | Indbetali | ngskortfilter: | Nej    |             |        | ~       |       |
| Vis pr.:             | År                                  | ~                            |           |                |        |             |        |         |       |
| Beløb                |                                     |                              |           |                |        |             |        |         | ^     |
| Opkrævn 🔉 Besk       | rivelse                             | l kladde                     | Sendt     | Afventer       | Afvist | Gennemført  | Diff   | ference |       |
| NETS-TOTAL ~ Nets    | BetalingsService - Total            | -1,00                        |           |                |        |             |        |         |       |
|                      |                                     |                              |           |                |        |             |        |         |       |
|                      |                                     |                              |           |                |        |             |        |         |       |
| Antal transaktioner  | rivolco                             | Lkladda                      | Soudt     | Afrontor       | Africt | Gonnomført  | Diff   | foronco | ^     |
| Ophiaevii Besk       | Inverse                             | TNadde                       | Senat     | Alventer       | Alvist | Gennennight | Dili   | erence  |       |
| NETS-TOTAL Nets      | BetalingsService - Total            | 1                            |           |                |        |             |        |         |       |
|                      |                                     |                              |           |                |        |             |        |         |       |
|                      |                                     |                              |           |                |        |             |        | C       | Ж     |

I denne oversigt ser du de beløb, der ligger i kladden, hvor meget der er sendt til opkrævningscentralen, og som endnu ikke er gennemført. Derudover ser du de opkrævninger der er kommet retur, enten som afviste, med difference, eller gennemførte. Se beskrivelse af de enkelte felter under <u>Opkrævningsstatistik</u>.

Under oversigtspanelet Antal transaktioner, er det muligt at se antal opkrævninger i stedet for beløb.

#### Indbetalingskontooversigt

Vinduet viser FIK-opkrævninger som er foretaget via NETS TOTAL. Disse kan først ses i billedet, når kvitteringerne fra opkrævningscentralen er opdateret.

| 🚮 Vis - Indb | etalingskort - P1       | 001 · BS Chri    | istiansen                 |                          |          |        |                         |                 |            |                    | -               |             | ×          |
|--------------|-------------------------|------------------|---------------------------|--------------------------|----------|--------|-------------------------|-----------------|------------|--------------------|-----------------|-------------|------------|
| T STAR       | T NAVIGER               |                  |                           |                          |          |        |                         |                 |            |                    | NS1             | 1 qa nsir_  | см ?       |
| Vis Ste      | et Advisering<br>Proces | Vis som<br>liste | Vis som<br>diagram<br>Vis | OneNote Not              | er Links | Opdate | r Ryd<br>filter<br>Side | Søg             |            |                    |                 |             |            |
| Indbetali    | ngskort •               |                  |                           |                          |          |        |                         |                 | Skriv for  | r at filtrere (F3) | ) Debitornr.    | -           | <b>*</b> • |
|              |                         |                  |                           |                          |          |        |                         |                 |            |                    |                 | Filter: P10 | 001        |
| Debitornr.   | Debitorgr               | Korttype         | Betaling                  | sd Faktisk<br>indbetalin |          | Beløb  | F<br>indbetalt          | aktisk<br>beløb | Gebyrbeløb | Bogføring          | Information     | Arkivnr.    |            |
| P1001        | 00001                   | 71               | 01-05-20                  | 01-05-2018               | 3        | 1,00   |                         | 1,00            | 0,00       | 03-05-2018         | 0000000000P1001 | 0000000     | 00         |
| P1001        | 00001                   | 71               | 28-12-20                  | 018 28-12-2018           | 3        | 20,00  |                         | 1,00            | 0,00       | 03-01-2019         | 0000000000P1001 | 0000000     | 00         |
| P1001        | 00001                   | 71               | 03-08-20                  | 020 03-08-2020           | )        | 1,00   |                         | 1,00            | 0,00       | 05-08-2020         | 0000000000P1001 | 00000000    | 00         |
|              |                         |                  |                           |                          |          |        |                         |                 |            |                    |                 | Lu          | k          |

Side 42 af 67

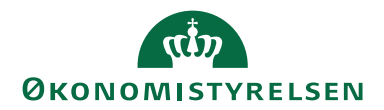

Side 43 af 67

Her gives desuden handling *Advisering*, som åbner vinduet "Advisering for indbetalingskort", der viser adviseringstekster – om indlæst fra leverandør – til det enkelte indbetalingskort.

#### Opkrævningskladde

Sti: Afdelinger/Økonomistyring/Tilgodehavender/Opkrævningskladde

I opkrævningskladden dannes der opkrævningsposter på de debitorer, der er opsat til at skulle anvende BS. Åbne fakturaer, kreditnotaer og udstedte rykkere udsøges. Modregning af kreditnotaer i opkrævninger vil ske, hvis de forfalder samme dag. Alle typer opkrævninger kan sendes samlet til opkrævningscentralen.

*Bemærk:* opkrævningscentralen kan kun modtage kreditnotaer, der er modregnet i en faktura, enten hvor saldoen er nul, eller hvor fakturabeløbet er større end kreditnotabeløbet.

Opkrævningscentralen skal have modtaget opkrævninger til næste måned senest 6 dage før månedens start.

Det er muligt at tilføje en ekstra aftale til straksopkrævninger på debitor. Opkrævningen vil så kunne sendes i opkrævningscentralens "lukkeperiode" som en straksopkrævning. Dette anbefales udelukkende til rykkerskrivelser, da straksopkrævninger er forbundet med ekstra omkostninger og desuden opkræves på anden vis end BS, typisk med almindelig post.

| Rediger - O               | Opkræv         | ningskl          | adde - STA        | ANDAR         | RD-Standa          | rdkladde             |                       |                      |                                     |                                 |           |                   |            |         |              |             |              |     | -                         |         | $\times$ |
|---------------------------|----------------|------------------|-------------------|---------------|--------------------|----------------------|-----------------------|----------------------|-------------------------------------|---------------------------------|-----------|-------------------|------------|---------|--------------|-------------|--------------|-----|---------------------------|---------|----------|
| <ul> <li>START</li> </ul> | HA             | NDLIN            | IGER N            | VAVIG         | ER                 |                      |                       |                      |                                     |                                 |           |                   |            |         |              |             |              |     | NS11 Q                    | A NSIR_ | CM 🤇     |
| Slet<br>Administrer       | For<br>opkræv  | reslå<br>rninger | Godker<br>og udla | nd Or<br>æs s | pdater<br>tatus ma | Dan<br>ailadvisering | Bogfør B<br>Proc      | logfør og<br>udskriv | ✓ Godke<br>→ Skift til<br>Skift til | nd<br>MobilePay<br>bage fra Mol | bilePay   | 🕒 Udla<br>🛃 Advis | eringsl    | injer   | Dpdater Side | iøg         |              |     |                           |         |          |
| Opkrævn                   | ingsk          | ladd             | e -               |               |                    |                      |                       |                      |                                     |                                 | S         | kriv for a        | at filtrer | e (F3)  | Status       |             | • •          | × ^ | Beskrivel                 | se      |          |
|                           |                |                  |                   |               |                    |                      |                       |                      |                                     |                                 |           |                   |            |         |              | Ingen filtr | e er anvendt |     |                           |         |          |
| Kladdenavn:               | STAND          | DARD             |                   | $\sim$        |                    |                      |                       |                      |                                     |                                 |           |                   |            |         |              |             |              |     |                           |         |          |
| Status Bo<br>til          | og N<br>ladt s | 1ail<br>endt     | Opkræ             | Opkr          | ævningsbe          | eskrivelse           | Bogførin<br>forfaldsd | gs-/ Kont<br>lato    | Kont                                | Debitor                         | Beskri    | velse             | Bel        | Modk    | Modkon       | Udli        | Udligning    | ^   |                           |         |          |
| Sendt                     |                |                  | 10002000          | Nets I        | BetalingsSe        | ervice - Total       | 01-08-20              | 23 Debit             | tor P1002                           | Palle Gulv                      | . Faktura | 1731              | -2,00      | Bankko. | 42 DB IN     | D Faktura   | 17318663     |     |                           |         |          |
| Sendt                     |                |                  | 10002000          | Nets I        | BetalingsSe        | ervice - Total       | 01-08-202             | 23 Debit             | tor P1003                           | Åge Brod                        | . Faktura | 1731              | -3,00      | Bankko  | . 42 DB IN   | D Faktura   | 17318664     | ~   |                           |         |          |
| <                         |                |                  |                   |               |                    |                      |                       |                      |                                     |                                 |           |                   |            |         |              |             | >            |     |                           |         |          |
| Debitornavn               |                |                  |                   |               |                    |                      |                       |                      | Modka                               | ntonavn                         |           |                   |            |         |              |             |              |     |                           |         |          |
| Palle Gulvball            | e              |                  |                   |               |                    |                      |                       |                      | 0167_4                              | 10360_FF1_IN                    | ID - 406  | 9173837           |            |         |              |             |              |     |                           |         |          |
| Modtagerde                | taljer         |                  |                   |               |                    |                      |                       |                      |                                     |                                 |           |                   |            |         |              |             |              |     |                           |         |          |
| Navn:                     |                |                  |                   |               |                    |                      |                       |                      |                                     |                                 |           |                   |            |         |              |             |              |     | Opkrævni                  | ng      | _        |
| Telefon:                  |                |                  |                   |               |                    |                      |                       |                      |                                     |                                 |           |                   |            |         |              |             |              |     | Opkrævnir<br>bar fåst str | ngen    | ^        |
| Mail:                     |                |                  |                   |               |                    |                      |                       |                      |                                     |                                 |           |                   |            |         |              |             |              | ~   | Sendt, Se                 | ,       | ¥ ,      |
|                           |                |                  |                   |               |                    |                      |                       |                      |                                     |                                 |           |                   |            |         |              |             |              |     |                           | 0       | Ж        |

De vigtigste felter beskrives nedenunder.

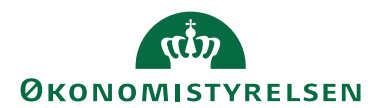

Side 44 af 67

| Feltnavn | Beskrivelse                                                                  |
|----------|------------------------------------------------------------------------------|
| Status   | Feltet viser opkrævningspostens status. En                                   |
|          | opkrævningspost kan have følgende status:                                    |
|          | • <b>Oprettet</b> ; en midlertidig status som                                |
|          | opkrævningen har, imens forslaget oprettes                                   |
|          | • <b>Fejl</b> ; der er en eller flere fejl på linjen. Tjek                   |
|          | handling Fejllog                                                             |
|          | • <b>Fejl (Leverandør)</b> ; der er en eller flere fejl,                     |
|          | som opkrævningscentralen har registreret.                                    |
|          | Du kan finde disse fejl via handling                                         |
|          | Opkrævningspostiog                                                           |
|          | • Slettes; for at en post der er sendt, arvist,                              |
|          | markere en linje og ændre status til slettes                                 |
|          | og derefter slette linien direkte i                                          |
|          | opkrævningskladden                                                           |
|          | • <b>Afvist</b> ; opkrævningen er afvist af debitor                          |
|          | • <b>Stop sendt</b> ; anmodning om stop afsendt                              |
|          | • <b>Stop</b> ; anmodning om stop ekspederes                                 |
|          | • <b>Stoppet</b> ; anmodning om stop udført                                  |
|          | • <b>Tilbageført</b> ; opkrævningen er tilbageført,                          |
|          | hvilket betyder, at debitor har bedt banken                                  |
|          | om at tilbageføre overførslen                                                |
|          | • Valid; linjen er valid, og du kan godkende                                 |
|          | og sende opkrævningen                                                        |
|          | • <b>Godkendt</b> ; linjen er godkendt, og du kan                            |
|          | sende opkrævningen                                                           |
|          | • Sendt; posten er sendt til                                                 |
|          | opkrævningscentralen. Dette er ikke                                          |
|          | ensbetydende med, at opkrævningscentralen                                    |
|          | (and kendt). Du kan farst vide besked om                                     |
|          | filen er modtaget eller i orden efter                                        |
|          | indlæsning af kvitteringsfil fra                                             |
|          | opkrævningscentralen.                                                        |
|          | • <b>Gensend</b> ; denne status kan sættes manuelt                           |
|          | via knappen Funktion og punktet Sæt status                                   |
|          | gensend, hvis du ønsker at gensende linjen                                   |
|          | • <b>Ekspederes</b> ; Opkrævningen er modtaget af                            |
|          | 1 1 1 1 1                                                                    |
|          | opkrævningscentralen, og kvittering er                                       |
|          | opkrævningscentralen, og kvittering er<br>indlæst. Opkrævningen vil nu blive |

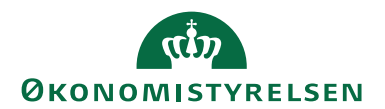

Side 45 af 67

| Feltnavn                | Beskrivelse                                                                                                    |
|-------------------------|----------------------------------------------------------------------------------------------------|
| <b>Status</b> (fortsat) | <ul> <li>Opkrævet; denne status opstår, når der er<br/>indlæst statusfil fra opkrævningscentralen.<br/>Opkrævningscentralen har registreret<br/>opkrævningen som opkrævet. Du bør nu<br/>indlæse indbetalingsfilen, så linjerne kan<br/>bogføres</li> <li>Posteret; opkrævningen er bogført, men<br/>den er endnu ikke registreret som opkrævet</li> <li>Slettet; denne status bliver udelukkende<br/>vist i journaler, og vises, hvis den tilhørende<br/>post er slettet</li> <li>Afmeldt; opkrævningen er sendt til en<br/>aftale, som er afmeldt hos<br/>opkrævningscentralen</li> <li>Bet. modtaget; opkrævningen er nu<br/>gennemført, indbetalingen er modtaget, og<br/>posten kan bogføres. Husk at kontrollere<br/>for eventuelle differencer først</li> </ul> |
|                         | Modpost; linjen er en modpost                                                                                                    |
| Bogføring tilladt       | Feltet viser om bogføring er tilladt. Feltet<br>markeres når den status, der er opsat i feltet<br>posteringsstatus på <u>Opkrævning Opsætning</u> , er<br>'Modtaget'.                                                                                                    |
| Mailadvisering sendt    | Feltet er markeret, hvis E-mail advisering er sendt.                                                                                                    |
| Opkrævningsmetode       | Feltet viser hvilken opkrævningsmetode, der vil<br>blive brugt ved overførsel til<br>opkrævningscentralen. Opkrævningsmetoden<br>kommer fra debitorens aftale.                                                                                                    |
| Opkrævningsbeskrivelse  | Viser navnet på opkrævningsmetoden.                                                                                                    |
| Bogførings-             | Opkrævningens forfaldsdato og dermed                                                                                                    |
| /forfaldsdato           | indbetalingens bogføringsdato.                                                                                                    |
| Udligningsbilagstype    | Feltet viser typen af bilag, ex. faktura eller rykker.                                                                                                    |
| Udligningsbilagsnr.     | Viser bilagsnummer fra den bogførte faktura eller                                                                                                    |
|                         | udstedte rykker.                                                                                                    |

Handlingsbåndets faneblad Handlinger, handlingsgruppe Funktion

| •          | START        | HANDLIN  | IGER NAV       | /IGER            |                      |                  |                             |                                     |
|------------|--------------|----------|----------------|------------------|----------------------|------------------|-----------------------------|-------------------------------------|
| E F        | oreslå opkra | evninger | Skift til Mo   | obilePay         | 🖞 Udlæs              | Ret differencer  | 🕖 Vedhæft bilag fra zip fil | 📶 Håndter linjer med lukkede poster |
| 1          | Saml linjer  |          | 🕤 Skift tilbag | ge fra MobilePay | 🕎 Opdater status     | 🔚 Vis modposter  | 🛄 Ret bogføringsdato        |                                     |
| <b>V</b> 0 | Godkend      |          | Godkend (      | og udlæs         | E Dan mailadvisering | Vedhæft dokument | 🔚 Validér linjer            |                                     |
|            |              |          |                |                  |                      | Funktion         |                             |                                     |
|            |              |          |                |                  |                      |                  |                             |                                     |

HandlingBeskrivelseForeslå opkrævningerBeskrives separat under Opkrævningsforslag

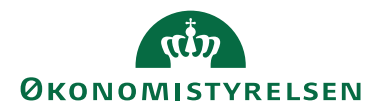

Side 46 af 67

| Handling            | Beskrivelse                                                                                                    |
|---------------------|----------------------------------------------------------------------------------------------------|
| Saml linjer         | Det er muligt at samle opkrævningskladdelinjer efter<br>opkrævningsforslaget er oprettet. Dette gør du ved<br>at ændre bogføringsdato på de linjer, du ønsker at<br>samle, så datoerne falder indenfor det samleinterval,<br>som er angivet i opkrævningskladdeopsætningen.<br>Værdien vil typisk være 1D, hvilket også er det<br>eneste opkrævningscentralen understøtter.<br>Hvis der ex. dannes en opkrævningslinje og en<br>kreditnotalinje med forskellige bogføringsdatoer, kan<br>man rette datoen på den ene post, så de bliver ens.<br>Herefter vælges <i>Saml linjer</i> , og de to poster vil udligne<br>hinanden. Er posten i nul, kan du vælge handling<br><i>Efterudlign (0-beløb linjer)</i> , hvorved linjen forsvinder fra<br>Opkrævningskladden. Hvis der resterer et beløb<br>efter udligning, vil det blive sendt til<br>opkrævningscentralen for opkrævning. |
| Godkend             | Denne handling udføres, hvis du alene ønsker at<br>godkende posterne.                                                                                                    |
| Skift til MobilePay | Ikke relevant i staten.                                                                                                    |
| Skift tilbage fra   | Ikke relevant i staten.                                                                                                    |
| MobilePay           |                                                                                                    |
| Godkend og udlæs    | Du kan godkende og udlæse posterne i samme proces.                                                                                                    |
| Udlæs               | Denne handling udføres, hvis du alene ønsker at<br>udlæse posterne.                                                                                                    |
| Opdater status      | Her indlæser du kvitteringen for modtagelse fra<br>opkrævningscentralen. Hvis opkrævningscentralen<br>har accepteret og godkendt de fremsendte<br>oplysninger, ændres status til "Ekspederes".<br>Modtages i stedet "Leverandør (fejl)" kan det<br>skyldes, at opkrævningscentralen ikke kan modtage<br>opkrævninger, eller at der er fejl på en af<br>opkrævningerne. Er der fejl i blot én post, fejler hele<br>bundtet.                                                                                                    |
| Dan mailadvisering  | Funktionaliteten anvendes, hvis du ønsker at sende<br>en separat advisering til debitor via mail udover en<br>simplificeret advisering via opkrævningscentralen.<br>Det kræver, at debitors aftale er opsat med<br>Adviseringsmetode "E-mail" og at felt 'Kode for<br>mailadviseringsskabelon' samme sted er udfyldt.<br>Herudover skal felt 'Afsender mail' være opsat under<br>Opsætning af Opkrævning.                                                                                                    |

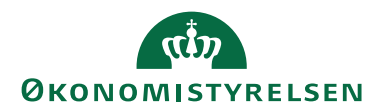

Side 47 af 67

| Handling                     | Beskrivelse                                                                                                    |  |  |
|------------------------------|----------------------------------------------------------------------------------------------------|--|--|
| Ret differencer              | Hvis der er difference mellem det opkrævede beløb<br>og det faktisk indbetalte beløb, skal denne funktion<br>benyttes for at få bogført det faktisk indbetalte<br>beløb.                                                                                                    |  |  |
|                              | Forsøges bogføring før denne funktion er afviklet,<br>og der er difference på en post i kladden, vil<br>systemet advare om, at der er difference på en post i<br>kladden. Det er muligt at bogføre<br>opkrævningskladden uden at rette differencer, men<br>det betyder, at opkrævningsposterne udlignes med<br>debitorpostens beløb og ikke det faktisk indbetalte<br>beløb.                                                                                                    |  |  |
| Vis modposter                | Handlingen opdaterer visningen af kladdens<br>modposter                                                                                                    |  |  |
| Vedhæft dokument             | Det er muligt at vedhæfte et PDF- dokument, der<br>skal sendes med opkrævningen, enten til den enkelte                                                                                                    |  |  |
| Vedhæft bilag fra zip<br>fil | Følg den indbyggede guide for smart vedhæftning af                                                                                                    |  |  |
| Ret bogføringsdato           | Er en periode lukket, kan posterne i<br>opkrævningskladden ikke bogføres. Det er derfor<br>nødvendigt at rette bogføringsdatoen, og nogle<br>gange ligeså bilagsdatoen. Dette skal gøres i dette<br>billede og ikke direkte i kladden:<br>Rediger - Opdater op<br>HANDLINGER NSTIC. ?<br>HANDLINGER NSTIC. ?<br>Ryd<br>filter<br>Side<br>Ny bilagsdato:<br>Ny bilagsdato:<br>Ny bila |  |  |
|                              | til, svarer til bankkontoudtogets dato; dette er vigtigt for den automatiske bankafstemning.                                                                                                    |  |  |

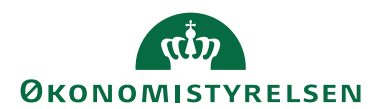

Side 48 af 67

| Handling           | Beskrivelse                                            |  |
|--------------------|--------------------------------------------------------|--|
| Validér linjer     | Funktionen validerer de linjer, der ligger i           |  |
|                    | opkrævningskladden. Køres denne, vil data blive        |  |
|                    | valideret og alt efter om der er fejl eller ej, sættes |  |
|                    | status til "Fejl" eller "Valid".                       |  |
| Håndter linjer med | Denne handling anvendes, hvis der ingen åbne           |  |
| lukkede poster     | poster er på debitor, og posten skal fjernes fra       |  |
|                    | opkrævningskladden.                                    |  |
|                    | Bemærk: Det anbefales at udføre denne handling         |  |
|                    | hver gang, <u>inden</u> der dannes nyt forslag. Hermed |  |
|                    | gennemløbes alle poster i opkrævningskladden, og       |  |
|                    | allerede udlignede poster fjernes automatisk.          |  |
|                    | Alternativt kan man afmærke felt 'Automatisk           |  |
|                    | håndtering af linjer med lukkede debitorposter' på     |  |
|                    | Opkrævningskladdeopsætning.                            |  |

# Handlingsbåndets faneblad Handlinger, handlingsgruppe Status

🔮 Angiv status: Gensend

🔮 Angiv status: Stop

🔮 Angiv status: Slettes

Status

| Handling           | Beskrivelse                                          |  |
|--------------------|------------------------------------------------------|--|
| Angiv status:      | Hvis en opkrævning er fejlmeldt eller afvist hos     |  |
| Gensend            | opkrævningscentralen, er det muligt at gensende, når |  |
|                    | de nødvendige rettelser er foretaget.                |  |
| Angiv status: Stop | Hvis du ønsker at stoppe en opkrævning, som          |  |
|                    | allerede er sendt, skal du vælge denne handling. På  |  |
|                    | samme måde som ved afsendelse af opkrævning skal     |  |
|                    | linjen godkendes og udlæses til                      |  |
|                    | opkrævningscentralen. Hvis det er understøttet af    |  |
|                    | opkrævningscentralen, sendes der en anmodning om     |  |
|                    | at stoppe opkrævningen.                              |  |
|                    | Bemærk: i praksis er det begrænset, hvor ofte denne  |  |
|                    | funktion kan anvendes, idet FIK-opkrævninger         |  |
|                    | opkræves løbende og ikke kun i                       |  |
|                    | opkrævningscentralen lukkeperiode.                   |  |

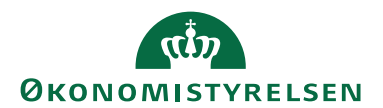

Side 49 af 67

| Handling              | Beskrivelse                                            |  |
|-----------------------|--------------------------------------------------------|--|
| Angiv status: Slettes | Er en post markeret med status "Sendt", "Afvist",      |  |
|                       | "Afmeldt" eller lignende, kan de slettes. Det gøres    |  |
|                       | ved, at du markerer en linje og vælger handlingen,     |  |
|                       | hvorefter du kan slette linjen direkte i               |  |
|                       | opkrævningskladden.                                    |  |
|                       | <i>Bemærk:</i> det anbefales, hvis posten er lukket på |  |
|                       | debitor, at du i stedet anvender handling Håndter      |  |
|                       | linjer med lukkede poster.                             |  |

# Handlingsbåndets faneblad Handlinger, handlingsgruppe Bogføring

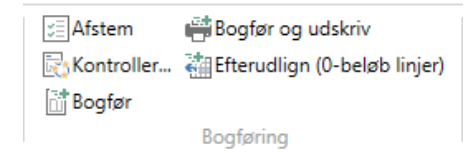

| Handling          | Beskrivelse                                           |  |
|-------------------|-------------------------------------------------------|--|
| Afstem            | Punktet viser saldoen for alle konti, der er markeret |  |
|                   | til afstemning.                                       |  |
| Kontroller        | Hvis du ønsker at kontrollere opkrævningsposterne     |  |
|                   | inden bogføring, kan du se eller udskrive en          |  |
|                   | kontrolrapport.                                       |  |
| Bogfør            | Anvendes til bogføring.                               |  |
| Bogfør og udskriv | Anvendes til bogføring med samtidig udskrift af       |  |
|                   | rapport.                                              |  |
| Efterudlign       | Er en faktura og en kreditnota samlet i en            |  |
| (0-beløb linje)   | opkrævning med beløb '0', skal der ske en             |  |
|                   | efterudligning. Ved udførelse af denne handling       |  |
|                   | lukkes posterne på debitor og linjerne fjernes        |  |
|                   | samtidig automatisk fra kladden.                      |  |

# Handlingsbåndets faneblad Naviger, handlingsgruppe Opkrævning.

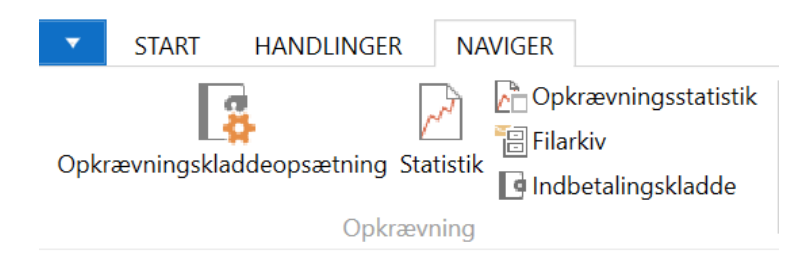

| Handling           | Beskrivelse                 |
|--------------------|-----------------------------|
| Opkrævningskladde- | Beskrives separat under     |
| opsætning          | Opkrævningskladdeopsætning. |

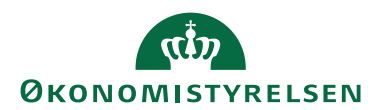

Side 50 af 67

| Handling             | Beskrivelse                                         |  |
|----------------------|-----------------------------------------------------|--|
| Statistik            | Under dette punkt vises statistik pr. bankkonto som |  |
|                      | optræder i opkrævningskladden.                      |  |
|                      | Statistikken viser saldo, bevægelse og saldo efter  |  |
|                      | bogføring i valuta og RV for den enkelte bankkonto. |  |
| Opkrævningsstatistik | Genvej til <u>Opkrævningsstatistik</u> .            |  |
| Filarkiv             | Genvej til Filarkiv, hvor oversigt over             |  |
|                      | kommunikationsfiler gemmes i det antal dage, der er |  |
|                      | defineret under Opkrævningssystem.                  |  |
| Indbetalingskladde   | Genvej til den indbetalingskladde, der måtte være   |  |
|                      | opsat på Opkrævningskladdeopsætning.                |  |

# Handlingsbåndets faneblad Naviger, handlingsgruppe Linje

| 🔑 Dimensioner       | 🕞 Opkrævningspost  | 📴 Debitorposter         |
|---------------------|--------------------|-------------------------|
| 🛃 Adviseringslinjer | Opkrævningspostlog | 🖺 Vedhæftede dokumenter |
| 👩 Fejllog           | 🚨 Debitor          | 📑 Aftale                |
|                     | Linje              |                         |

| Handling          | Beskrivelse                                                                                                    |  |
|-------------------|----------------------------------------------------------------------------------------------------|--|
| Dimensioner       | Her ses opkrævningspostens dimensioner.                                                                                                    |  |
| Adviseringslinjer | Via denne handling ses opkrævningspostens<br>advisering, hvilken er dannet på baggrund af<br>opsætningen if Adviseringsdefinitioner.                                                                                                    |  |
| Fejllog           | Hvis en opkrævningspost har status fejl, ser du en beskrivelse af fejlen her.                                                                                                    |  |
| Opkrævningspost   | <ul> <li>Punktet indeholder de poster som<br/>opkrævningsposten består af. Da<br/>opkrævningscentralen ikke kan modtage mere end<br/>én post dagligt pr. debitor, samles posterne<br/>automatisk i én.</li> <li>Opkrævningsposterne indeholder to felter udover<br/>dem, som er vist i selve opkrævningskladden:</li> <li>Debitorgruppe, feltet viser hvilken<br/>debitorgruppe, som debitor er knyttet til.</li> <li>Bruger id, feltet viser, hvilken bruger, der har<br/>foretaget den seneste handling, som har<br/>medført ændring af opkrævning.</li> <li>Vinduet indeholder en handlingsgruppe <i>linje</i> under<br/>faneblad <i>Naviger</i>. Her finder du handlinger med<br/>genveje til bl.a. advisering, udlignede poster og<br/>vedhæftede dokumenter.</li> </ul> |  |

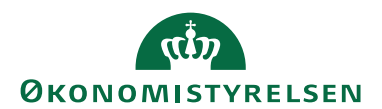

Side 51 af 67

| Handling           | Beskrivelse                                        |  |  |
|--------------------|----------------------------------------------------|--|--|
| Opkrævningspostlog | Under dette punkt kan du følge med i               |  |  |
|                    | opkrævningspostens handlingsforløb.                |  |  |
| Debitor            | Under dette punkt ses debitorkortet.               |  |  |
| Debitorposter      | Under dette punkt ses debitorposterne.             |  |  |
| Vedhæftede         | Hvis du ønsker at vedhæfte et dokument til en      |  |  |
| dokumenter         | enkelt linjes opkrævning, kan du anvende denne     |  |  |
|                    | handling. Via handlingsbåndet faneblad Naviger,    |  |  |
|                    | handlingsgruppe Dokument vælges handling Importer  |  |  |
|                    | dokument.                                          |  |  |
|                    | Via stifinder åbnes den gemte fil hvorved filen er |  |  |
|                    | tilknyttet.                                        |  |  |
| Aftale             | Debitors aftale jf. opkrævningspostens             |  |  |
|                    | opkrævningsmetode                                  |  |  |

# Opkrævningskladdeopsætning

| Rediger - Opkrævningskladdeopsætning - PBSINDBETA - STANDARD |                                 |                                                            | —               | ×        |
|--------------------------------------------------------------|---------------------------------|------------------------------------------------------------|-----------------|----------|
| ▼ START                                                      |                                 |                                                            | NS11 QA N       | SIR_CM 🕜 |
| Vis Rediger Slet<br>Administrer Vis tilknyt                  | r Links Opdater Ryd<br>ttet Sic | → Gâ til                                                   |                 |          |
| PBSINDBETA · STANDARD                                        |                                 |                                                            |                 |          |
| Generelt                                                     |                                 |                                                            |                 | ^        |
| Opkrævningssystem:                                           | NETS-TOTAL ~                    | Find gyldig dato:                                          | $\checkmark$    |          |
| Første opkrævningsdatoformel:                                | LM+1D                           | Validér før udlæsning:                                     | $\checkmark$    |          |
| Sidste opkrævningsdatoformel:                                | 1M+LM                           | Automatisk håndtering af linjer med lukkede debitorposter: | $\checkmark$    |          |
| Nyt bilagsnr. pr.:                                           | Linje v                         | Indsæt konv. RV-afrund.linjer:                             |                 |          |
| Saml onkrævninger inden for                                  | 1D                              | Slet sendte opkrævninger tilladt:                          |                 |          |
| Slat dimensioner ved samleonkravning :                       | 7                               | Bogrør på dato:                                            | Kreditor modtag | geis v   |
| Dan modnost pr                                               | Linia                           | Indbetalingskladdetypenavn:                                | INDBETALIN      | ~        |
| ball modpost pr                                              |                                 | Indbetalingskladdenavn:                                    | STANDARD        | ~        |
| Inkluder lakturaer.                                          | <u>∽</u>                        | Min. beløb til opkrævning:                                 |                 | 0,00     |
| Inkluder rykkere:                                            |                                 | Benyt bogføring opgavekø:                                  |                 |          |
|                                                              |                                 |                                                            |                 | ОК       |

| Feltnavn              | Beskrivelse                                  |
|-----------------------|----------------------------------------------|
| Opkrævningssystem     | Her angiver du, hvilken opkrævningscentral   |
|                       | du ønsker at lave opkrævninger til. I denne  |
|                       | løsning skal du anvende "NETS-TOTAL".        |
| Første                | I dette felt ses en datoformel, som anvendes |
| opkrævningsdatoformel | til beregning af første opkrævningsdato ved  |
|                       | dannelse af opkrævningsforslag.              |
|                       | Bemærk: programmet opsætter automatisk et    |
|                       | forslag til en formel.                       |

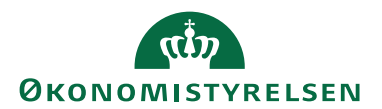

Side 52 af 67

| Feltnavn                | Beskrivelse                                      |
|-------------------------|--------------------------------------------------|
| Sidste                  | I dette felt ses en datoformel, som anvendes     |
| opkrævningsdatoformel   | til beregning af sidste opkrævningsdato ved      |
|                         | dannelse af opkrævningsforslag.                  |
|                         | Bemærk: programmet opsætter automatisk et        |
|                         | forslag til en formel.                           |
| Nyt bilagsnr. pr.       | Her kan du angive hvordan du ønsker              |
|                         | bilagsnr. tildelt i Opkrævningskladden:          |
|                         | Kladde, alle linjer i opkrævningskladden         |
|                         | får samme bilagsnr.                              |
|                         | • Linje, der bliver indsat et nyt bilagsnr. pr.  |
|                         | linje.                                           |
|                         | • Debitor, der bliver indsat et bilagsnr. pr     |
|                         | samme debitor.                                   |
|                         | Bemærk: bliver der opkrævet over flere           |
|                         | perioder, anbefales det, at du vælger            |
|                         | opsætningen pr. "Linje".                         |
| Saml opkrævninger inden | Her kan du angive, om flere opkrævninger         |
| for                     | skal samles til en enkelt – selv med hver sin    |
|                         | bogføringsdato. Det anbefales at sætte 1D op,    |
|                         | hvis du godt vil modregne kreditnotaer i dine    |
|                         | opkrævninger.                                    |
| Slet dimensioner ved    | Her kan du angive, om dimensionskoderne          |
| samleopkrævning         | skal slettes ved samling af flere poster. Posten |
|                         | vil i stedet blive bogført med                   |
|                         | dimensionskoder fra debitor og modkonto.         |
| Dan modpost pr.         | I dette felt kan du vælge hvordan modposter      |
|                         | dannes.                                          |
|                         | Det er muligt at få oprettet modposter på        |
|                         | tølgende måder:                                  |
|                         | • Linje                                          |
|                         | • Debitorgruppe                                  |
|                         | • Debitor                                        |
|                         | • Kladde                                         |
|                         | Som standard, vil der blive sat en modkonto      |
|                         | op pr. linje.                                    |
| Inkluder fakturaer      | Hvis du sætter kryds i dette felt, vil fakturaer |
|                         | blive medtaget i opkrævningsforslaget. Feltet    |
|                         | er markeret som standard.                        |
|                         | Opretter du en speciel kladde alene til          |
|                         | opkrævning af rykkere, skal dette felt ikke      |
|                         | være markeret.                                   |

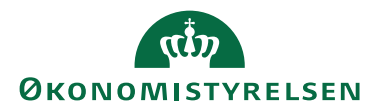

\_\_\_\_\_

Side 53 af 67

| Feltnavn                 | Beskrivelse                                         |
|--------------------------|-----------------------------------------------------|
| Inkluder kreditnotaer    | Hvis du sætter en markering i dette felt, vil       |
|                          | kreditnotaer, der ligger klar til                   |
|                          | modregning/kreditering, blive foreslået i           |
|                          | opkrævningskladden, når debitor er opsat            |
|                          | med en betalingsform til BS.                        |
|                          | Bemærk: Det er under alle omstændigheder            |
|                          | muligt at modregne kreditnotaer i                   |
|                          | opkrævninger inden afsendelse. Hvis man             |
|                          | derimod ønsker at sende kreditnotaer via            |
|                          | opkrævningscentralen, kræver det, at der er         |
|                          | oprettet og indlæst en aftale på debitor.           |
| Inkluder rykkere         | Angiv her, hvorvidt du ønsker at medtage            |
| -                        | rykkere i opkrævningsforslaget.                     |
|                          | Bemærk: Skal rykkerlinjer sendes med skal           |
|                          | det angives på det valgte adviseringskort jf.       |
|                          | Adviseringsdefinitioner.                            |
| Find gyldig dato         | Hvis dette felt er markeret, vil systemet selv      |
|                          | rykke opkrævningsdatoen til den første valide       |
|                          | dato for den valgte opkrævningsmetode.              |
| Validér før udlæsning    | Markeres, når der skal valideres før udlæsning.     |
| Automatisk håndtering af | Markeres, hvis programmet skal slette allerede      |
| linjer med lukkede       | udlignede poster ved bogføring af                   |
| debitorposter            | opkrævningskladden. Kan rimeligvis erstatte         |
|                          | den manuelle brug af handling <i>Håndter linjer</i> |
|                          | med lukkede poster.                                 |
| Indsæt konv. RV-         | Afmærkes, hvis programmet skal indsætte             |
| afrund.linjer            | korrigerende afrundingslinjer. Denne                |
|                          | afrundingslinje afstemmer LV med den                |
|                          | udenlandske valuta, når denne stemmer.              |
|                          |                                                     |
|                          | For brug heraf, skal du angive finanskonti til      |
|                          | anvendelse for regulering af afrunding. Du          |
|                          | angiver disse konti i felterne 'Konv. RV afr.       |
|                          | debetkonto' og 'Konv. RV afr. kreditkonto' i        |
|                          | Valutatabellen.                                     |
|                          |                                                     |
|                          | <b>Bemærk:</b> 1 staten supporterer vi udelukkende  |
|                          | opkrævningssystem NETS TOTAL, hvor                  |
|                          | man udelukkende opkræver i DKK.                     |
| Slet sendte opkrævninger | Feltet skal under normale omstændigheder            |
| tilladt                  | aldrig markeres. I stedet henviser til handling     |
|                          | Håndter linjer med lukkede poster.                  |

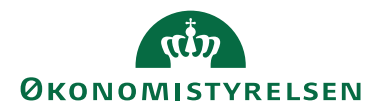

Side 54 af 67

| Feltnavn                   | Beskrivelse                                                                                                    |
|----------------------------|----------------------------------------------------------------------------------------------------|
| Bogfør på dato             | I dette felt er det muligt at vælge mellem<br>følgende tre indstillinger:                                                                                                    |
|                            | <ul> <li>Kreditor modtagelsesdato; svarer til<br/>den dag pengene er på kreditors<br/>konto, hvormed datoen svarer til<br/>bogføringsdato på kontoudtoget i<br/>banken. Anbefales, da automatisk<br/>bankafstemning hermed muliggøres.</li> <li>Opkrævningsdato; oprindelig<br/>opkrævningsdato benyttes som<br/>bogføringsdato.</li> <li>Debitor betalingsdato; svarer til<br/>kundens indbetalingsdato. Datoen i<br/>opkrævningsimportkladdens felt<br/>Oprindelig indbetalingsdato opdaterer<br/>bogføringsdatoen i</li> </ul>                               |
| Indbetalingskladdetypenavn | Udfyldes med ønsket kladdetypenavn til<br>særbehandling af indbetalinger.                                                                                                    |
| Indbetalingskladdenavn     | Udfyldes med ønsket kladdenavn til<br>særbehandling af indbetalinger.                                                                                                    |
| Min. beløb til opkrævning  | Nedre beløbsgrænse for udsøgning af opkrævninger.                                                                                                    |
| Benyt bogføring opgavekø   | Markeres, hvis du ønsker bogføringer udført<br>automatisk med opgavekø. Når du markerer<br>feltet første gang, opretter programmet<br>opgavekøpost til udførelse af codeunit<br>6052689. Denne kontrolleres og redigeres evt.<br>under Opsætning/Programopsætning/<br>Opgavekø/ <b>Opgavekøposter</b> .<br><b>Bemærk:</b> først i senere udgave af CM udgives<br>funktionalitet for automatisering af import af<br>indbetalinger. Indtil da må denne del<br>automatiseres på anden vis for at ' Benyt<br>bogføring opgavekø' ses at give en<br>effektivisering. |

# Opkrævningsforslag

For at danne opkrævningslinjer vælger du handling *Foreslå opkrævninger* under <u>Handlingsbåndets faneblad Handlinger, handlingsgruppe Funktion</u> Hermed fås nedenstående anfordringsbillede:

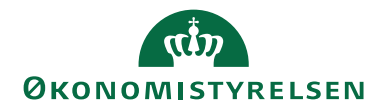

Side 55 af 67

| Rediger - Foreslå opkrævning                                | er                               |              |           |         | $\times$ |
|-------------------------------------------------------------|----------------------------------|--------------|-----------|---------|----------|
| ▼ HANDLINGER                                                |                                  |              | NS11 Q    | A NSIR_ | см ?     |
| Ryd<br>filter<br>Side                                       |                                  |              |           |         |          |
| Gemte indstillinger                                         |                                  |              |           |         | ^        |
| Ændringer i indstillinger og<br>anvendte indstillinger og f | g filtre nedenfor gemn<br>iltre' | nes kun til: | 'Seneste  |         | _        |
| Brug standardværdier fra:                                   | Seneste anvendte ir              | ndstillinger | og filtre |         | $\sim$   |
| Indstillinger                                               |                                  |              |           |         | ^        |
| Første forfaldsdato:                                        |                                  | $\sim$       |           |         |          |
| Sidste forfaldsdato:                                        | 30-09-2023                       | ~            |           |         |          |
| Dato for første opkr.:                                      | 01-09-2023                       | ~            |           |         |          |
| Inkluder fakturaer:                                         |                                  |              |           |         |          |
| Inkluder kreditnotaer:                                      | $\checkmark$                     |              |           |         |          |
| Inkluder rykkere:                                           |                                  |              |           |         |          |
| Debitor                                                     |                                  |              |           |         | *        |
| Debitorgruppe for opkra                                     | ævning                           |              |           |         | *        |
|                                                             |                                  |              |           |         |          |
|                                                             |                                  | C            | Ж         | Annu    | ller     |

| Feltnavn              | Beskrivelse                                             |
|-----------------------|---------------------------------------------------------|
| Første forfaldsdato   | I dette felt kan du angive den første forfaldsdato, der |
|                       | ønskes på opkrævningskladden. Feltet er standard        |
|                       | blank og tager alle poster fra sidste forslag.          |
| Sidste forfaldsdato   | Dette felt indeholder den sidste forfaldsdato på        |
|                       | debitorposterne, som skal tages med i                   |
|                       | opkrævningskladden. På den måde medtages kun            |
|                       | debitorposter, der forfalder mellem første og sidste    |
|                       | forfaldsdato, i opkrævningskladden.                     |
| Dato for første opkr. | Her angives dato for første opkrævning. Det betyder i   |
|                       | ovenstående eksempel, at første opkrævning foretages    |
|                       | 01-09-2023. Alle bilag, som har forfaldsdato før denne  |
|                       | dato, får opkrævningsdato 01-09-2023.                   |
|                       | Bemærk: Det vil typisk være ved nyinstallation af CM    |
|                       | at 'Dato for første opkr.' bliver brugt.                |
| Inkluder fakturaer    | Hvis du sætter kryds i dette felt, vil fakturaer blive  |
|                       | medtaget i opkrævningsforslaget. Er der sat markering   |
|                       | i feltet under Opkrævningskladdeopsætning, er feltet    |
|                       | automatisk udfyldt.                                     |

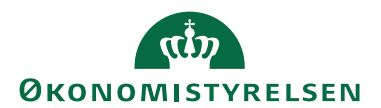

Side 56 af 67

| Feltnavn        | Beskrivelse                                             |  |  |  |
|-----------------|---------------------------------------------------------|--|--|--|
| Inkluder        | Hvis du sætter en markering i dette felt, vil           |  |  |  |
| kreditnotaer    | kreditnotaer, der ligger klar til modregning eller      |  |  |  |
|                 | kreditering, blive foreslået i opkrævningskladden, hvor |  |  |  |
|                 | debitor er opsat med en betalingsform til BS. Er der    |  |  |  |
|                 | sat markering i feltet under Opkrævningskladde-         |  |  |  |
|                 | opsætning, er feltet automatisk udfyldt.                |  |  |  |
|                 | For at kunne anvende kreditnotaer skal der samtidig     |  |  |  |
|                 | være markering i feltet Inkluder fakturaer.             |  |  |  |
|                 | Bemærk: Kreditnotaer, der ikke kan modregnes, kan       |  |  |  |
|                 | ikke sendes til opkrævningscentralen, medmindre         |  |  |  |
|                 | kunden har en BS-aftale, hvor beløbet kan sættes ind    |  |  |  |
|                 | på. Der skal samtidig være indlæst BS-aftaler fra       |  |  |  |
|                 | opkrævningscentralen i Navision, for at det virker.     |  |  |  |
| Inkluder rykker | Angiv her, hvorvidt du ønsker at medtage rykkere i      |  |  |  |
|                 | opkrævningsforslaget.                                   |  |  |  |
|                 | Er der sat markering i feltet under                     |  |  |  |
|                 | Opkrævningskladdeopsætning, er feltet automatisk        |  |  |  |
|                 | udfyldt.                                                |  |  |  |

På oversigtspanelet Debitor kan du filtrere på debitornr. Sættes der ingen filter, dannes der poster på alle debitorer, hvor der ligger poster klar, og hvor BS er angivet i Betalingsformskoden.

På oversigtspanelet Opkrævning debitorgruppe kan du sætte filter på debitorgruppen. Skal kun udfyldes, hvis der er oprettet flere debitorgrupper i regnskabet.

# Opkrævningsimportkladde

Når en opkrævning forfalder, og opkrævningscentralen trækker beløbet på debitors konto, eller debitor manuelt foretager indbetaling, returnerer opkrævningscentralen en indbetalingsfil. Denne fil indlæses og opdateres via Afdelinger/Opkrævningssystem (BS)/Opkrævningssystem (BS)/**Indbet. importkladde**. Efterfølgende foretages en opdatering af status i Opkrævningskladden.

| Redige   | r - Opkrævr    | ningsimportk           | dadde                     |                           |                                                                |                        |                           |                |                   |              |                   |                            |                 |            |        |       |                  | -            |                 | ×         |
|----------|----------------|------------------------|---------------------------|---------------------------|----------------------------------------------------------------|------------------------|---------------------------|----------------|-------------------|--------------|-------------------|----------------------------|-----------------|------------|--------|-------|------------------|--------------|-----------------|-----------|
| 🔹 STA    | RT HA          | NDLINGER               | NAVIGER                   |                           |                                                                |                        |                           |                |                   |              |                   |                            |                 |            |        |       |                  | NS11 Q       | A NSIR_CI       | 1         |
| Slet     | <b>O</b> pdaté | Importé<br>indbetaling | r Opdate<br>gsfil opkrævn | er status i<br>ingskladde | 空 Overfør til in<br>緒 Find opkr. p<br>は <sup>お</sup> Opsætning | dbetalingskla<br>oster | dde<br>Uds<br>Fejlbl      | kriv<br>lanket | Opdater<br>Circle | Søg          |                   |                            |                 |            |        |       |                  |              |                 |           |
| Kladdena | n: STAN        | DARD                   | ~                         |                           |                                                                |                        |                           | port           |                   |              |                   |                            |                 |            |        |       |                  |              |                 |           |
| Statu    | s Ad           | / Dob<br>indb          | Valu Op<br>opł            | rindelig<br>krævnin       | Bogføringsdato                                                 | Valørdato              | Oprindelig<br>indbetaling | D<br>s         | ebitornr.         | Løb<br>opkra | enr. for<br>evnin | Løbenr. for<br>debitorpost | Posteringstekst | Bankkontok | Valuta | Beløb | Beløbsdifference | Opri<br>valu | Oprindel<br>bel | igt<br>øb |
| Opret    | tet 🗸 Nej      |                        |                           |                           |                                                                |                        |                           |                |                   |              |                   |                            |                 |            |        |       |                  |              |                 |           |
|          |                |                        |                           |                           |                                                                |                        |                           |                |                   |              |                   |                            |                 |            |        |       |                  |              |                 |           |
|          |                |                        |                           |                           |                                                                |                        |                           |                |                   |              |                   |                            |                 |            |        |       |                  |              |                 |           |
|          |                |                        |                           |                           |                                                                |                        |                           |                |                   |              |                   |                            |                 |            |        |       |                  |              |                 |           |
| <        |                |                        |                           |                           |                                                                |                        |                           |                |                   |              |                   |                            |                 |            |        |       |                  |              |                 | >         |
|          |                |                        |                           |                           |                                                                |                        |                           |                |                   |              |                   |                            |                 |            |        |       |                  |              | ОК              |           |

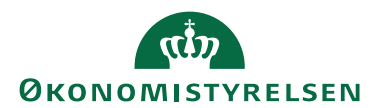

Side 57 af 67

| Feltnavn                               | Beskrivelse                                             |
|----------------------------------------|---------------------------------------------------------|
| Status                                 | Feltet viser opkrævningspostens status. En              |
|                                        | opkrævningsimportpost kan have flere statusser,         |
|                                        | hvoraf de vigtigste uddybes herunder:                   |
|                                        | • Afvist; opkrævningen er afvist af debitor             |
|                                        | • Tilbageført; opkrævningen er tilbageført af           |
|                                        | debitor via vedkommendes bank                           |
|                                        | • Afmeldt; opkrævningen er sendt til en aftale,         |
|                                        | som er afmeldt hos opkrævningscentralen                 |
|                                        | • Bet. modtaget; opkrævningen er                        |
|                                        | gennemført, og indbetalingen er modtaget,               |
|                                        | hvorfor posten kan bogføres. Husk, at                   |
|                                        | kontrollere for eventuelle differencer først jf.        |
|                                        | felt Beløbsdifference                                   |
| Advisering                             | Feltet har værdi Ja, hvis der findes adviseringslinjer  |
|                                        | fra indbetaler. Du kan se adviseringen ved at vælge     |
|                                        | handling <i>Advis</i> i handlingsgruppe <i>Linje</i> på |
|                                        | handlingsbåndets faneblad Naviger.                      |
| Dobbelt indbetaling                    | Dette felt er markeret, hvis betalingsidentifikationen  |
|                                        | er benyttet tidligere. Markering angiver derfor, at     |
|                                        | posten er en dobbeltindbetaling af det opkrævede        |
|                                        | beløb. Posten overføres til den ordinære                |
|                                        | indbetalingskladde for kontering og bogføring.          |
| Valutakodefejl                         | Feltet vil være markeret hvis der er forskel på valuta  |
|                                        | på debitor i forhold til det opkrævede beløb.           |
|                                        | ved overførsel til Opkrævningskladde vil der også       |
|                                        | de givne forskelle                                      |
| Oprindelia                             | Ealtat viser den dato hvor posten oprindelig er         |
| onkrævningsdato                        | onkrevet                                                |
| Booføringsdato                         | Den dato, hvor beløbet er bogført på                    |
| ~~~~~~~~~~~~~~~~~~~~~~~~~~~~~~~~~~~~~~ | virksomhedens konto.                                    |
| Valørdato                              | Feltet viser den dato hvorfra der påregnes renter på    |
|                                        | det modtagne beløb.                                     |
| Oprindelig                             | Feltet viser dato for indbetalingen. Denne dato er      |
| indbetalingsdato                       | ikke altid lig med Bogføringsdato. Eksempelvis kan      |
|                                        | indbetalingskortet være betalt fredag men               |
|                                        | booføringsdato er mandagen eller tirsdagen efter        |
| Debitornr.                             | Feltet angiver debitors nummer i modtagers system       |
| Løbenr for                             | Postens kohling til post i Onkrævningskladde            |
| onkrævningsnost                        | r ostens kooning in post i Opkravningskiadde.           |
| Løbenr, for                            | Postens kohling til åben debitorpost                    |
| debitornost                            | rostens kooning in aben debitorpost.                    |
| <u>ucontorpost</u>                     |                                                         |

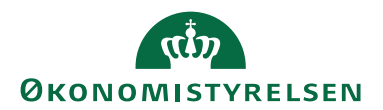

Side 58 af 67

| Feltnavn              | Beskrivelse                                                                                                    |
|-----------------------|----------------------------------------------------------------------------------------------------|
| Posteringstekst       | Dette felt angiver den tekst, som fremgår af posten,<br>når den er bogført. Indholdet af feltet er taget fra<br>betalingsfilen.                                                                                                    |
| Bankkonto kode        | Feltet angiver, hvilken bankkonto der skal benyttes<br>til bogføring af indbetalingen. Feltet udfyldes<br>automatisk med kontonummer fra betalingsfilen. Er<br>feltet tomt, er kontonummer ikke sendt med i<br>betalingsfilen.                                                                                                    |
| Valutakode            | Feltet angiver den valutakode, som Beløb er bogført<br>i på virksomhedens bankkonto.                                                                                                    |
| Beløb                 | Feltet angiver det bogførte beløb, se valutakode for<br>hvilken valuta beløbet er bogført i – på<br>virksomhedens bankkonto.                                                                                                    |
| Beløbsdifference      | <ul> <li>Feltet angiver størrelsen på differencen mellem det opkrævede og det reelt indbetalte beløb.</li> <li>Der er to måder feltet kan være udfyldt på: <ul> <li>Hvis systemet har fundet en opkrævning, som kan udlignes med indbetalingen, men hvor opkrævet beløb og indbetalt beløb ikke er ens, vil forskellen mellem disse beløb fremgå af feltet.</li> <li>Hvis systemet ikke har været i stand til at finde en opkrævning, som kan udlignes med indbetalingens fulde beløb fremgå af feltet – med modsat fortegn i forhold til Beløb.</li> </ul> </li> </ul> |
| Oprindelig valutakode | Valutakode, som Oprindeligt Beløb er modtaget i.                                                                                                    |
| Oprindeligt Beløb     | Feltet indeholder beløbet i Oprindelig Valutakode<br>før veksling til Valutakode.                                                                                                    |
| Opkrævningspost       | Feltet angiver den opkrævningsposts løbenr., som                                                                                                    |
| løbenr.               | betalingsposten skal udligne.                                                                                                    |
| Debitorpost løbenr.   | Feltet angiver den debitorpost, som betalingsposten skal udligne.                                                                                                    |
| Gebyrvaluta           | Feltet angiver den valutakode, som Gebyrbeløb er<br>registreret i, hvis der er sket en veksling af det<br>indbetalte beløb.                                                                                                    |
| Gebyrbeløb            | Feltet angiver det opkrævede vekselgebyr, såfremt<br>der er sket en veksling af det indbetalte beløb.                                                                                                    |
| Kortart               | Feltet angiver kortarten på indbetalingskort, såfremt<br>indbetaling er foretaget ved indbetalingskort.                                                                                                    |
| Betaleridentifikation | Hvis der er benyttet FI-indbetalingskort, fremgår<br>betalingsid fra kortet i dette felt. Ved andre<br>betalingsmetoder er feltet blankt.                                                                                                    |

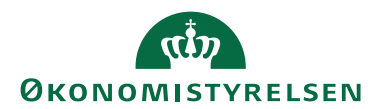

Side 59 af 67

| Kontonummer Feltet angiver kontonr. på virksomhedens                                                                  |
|----------------------------------------------------------------------------------------------------|
| bankkonto på hvilken indbetalingen er foretaget.                                                                      |
| <b>Opsamlingsid</b> Feltet angiver dato og tid for dannelse af den                                                    |
| indlæste fil.                                                                                                    |
| <b>Testmarkering</b> Feltet angiver, om den importerede indbetaling er en                                             |
| testbetaling til brug for test af program og                                                                          |
| kommunikation.                                                                                                    |
| Leveranceid Feltet indeholder opkrævningscentralens                                                                   |
| identifikation af posten.                                                                                             |
| Kreditoridentifikation Hvis posteringen vedrører et indbetalingskort, er                                              |
| feltet udfyldt med kreditornummeret. Oplysningen                                                                      |
| kommer tra indbetalingstilen tra                                                                                      |
| opkrævningscentralen.                                                                                                 |
| Bankens reference Her angives opkrævningscentralens referencenr.,                                                     |
| hvis det findes. Ved henvendelser til                                                                                 |
| opkrævningscentralen om en specifik postering, er                                                                     |
| det en god ide at nave Bankens reference ved                                                                          |
| Kura         Faltat in dah aldar dan baruttada luuri i farbindalaa                                                    |
| <b>Kurs</b> Fellet indenoider den behyllede Kurs i forbindelse<br>med veksling of Oprindeliet Relab til Relab. Det er |
| kursen for Valutakode overfor Oprindelig                                                                              |
| Valutakode Kursen er modtaget i indbetalingsfil fra                                                                   |
| opkrævningscentralen.                                                                                                 |
| Indbetalers navn - Felterne er udfyldt hvis informationen findes i                                                    |
| adresselinie 1 til 5 indbetalingsfilen, eller hvis feltet er blankt.                                                  |
| <b>Afsenderidentifikation</b> Feltet kan være udfyldt ved visse posteringstyper.                                      |
| men er normalt blankt. Hvis feltet er udfyldt i                                                                       |
| indbetalingsfilen, vil det også være udfyldt her.                                                                     |
| <b>Posteringstype</b> Feltet angiver, hvilken type indbetalingen er. Mulige                                           |
| værdier er:                                                                                                    |
| Direct Debit                                                                                                    |
| OCR Payment                                                                                                    |
| Card Transfer                                                                                                    |
| • Cheque                                                                                                    |
| Domestic transfer                                                                                                    |
| Foreign Transfer                                                                                                    |
| • Other                                                                                                    |

Handlingsbåndets faneblad Handlinger, handlingsgruppe Funktion

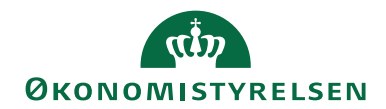

Side 60 af 67

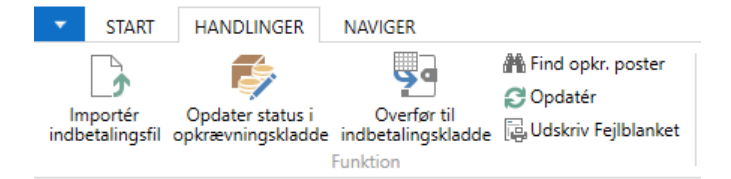

| Handling            | Beskrivelse                                        |
|---------------------|----------------------------------------------------|
| Importér            | Se <u>Importer indbetalingsfil</u>                 |
| indbetalingsfil     |                                                    |
| Opdater status i    | Efter indlæsning af indbetalingsposter kan du med  |
| opkrævningskladde   | denne handling opdatere posterne i                 |
|                     | opkrævningskladden.                                |
| Overfør til         | Er der indlæst indbetalingsposter, der ikke kan    |
| indbetalingskladde  | udlignes med en debitorpost i opkrævningskladden   |
|                     | – udtrykt ved at posten ikke er tilknyttet et      |
|                     | Opkrævningsløbenr., kan disse poster overføres til |
|                     | indbetalingskladden for manuel håndtering.         |
| Find opkr. poster   | Efter indlæsning af indbetalingsfil, kan systemet  |
|                     | med denne handling matche posten med               |
|                     | opkrævning. Funktionen er en del af den            |
|                     | automatiske identificering og udligning af         |
|                     | opkrævninger.                                      |
| Udskriv Fejlblanket | Denne blanket kan lette fejlsøgningen hos          |
|                     | opkrævningscentralen                               |

# Handlingsbåndets faneblad Naviger, handlingsgruppe Linje

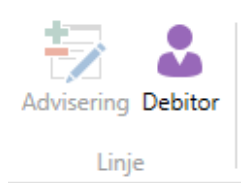

| Handling   | Beskrivelse                                        |
|------------|----------------------------------------------------|
| Advisering | Hvis opkrævningscentralen sender en advisering med |
|            | posten, kan den ses her.                           |
| Debitor    | Genvej til postens debitorkort                     |

# Handlingsbåndets faneblad Naviger, handlingsgruppe Importkld.

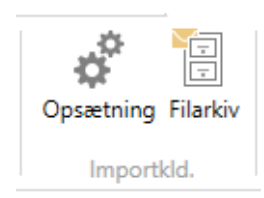

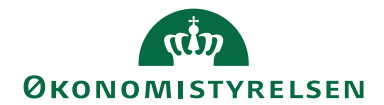

Side 61 af 67

| Handling  | Beskrivelse                                         |
|-----------|-----------------------------------------------------|
| Opsætning | Beskrives separat under                             |
|           | Opkrævningsimportkladdeopsætning.                   |
| Filarkiv  | Genvej til Filarkiv, hvor oversigt over             |
|           | kommunikationsfiler gemmes i det antal dage, der er |
|           | defineret under <u>Opkrævningssystem</u> .          |

#### Opkrævningsimportkladdeopsætning

For at kunne importere indbetalingsfiler, skal der foretages en opsætning. Dette gøres via handlingsbåndets faneblad Naviger, handlingsgruppe Importkld. handling *Opsætning*, hvorved opsætningsbilledet fremkommer:

| Rediger - Importkladdeopsætning                                                                                                    | - STANDARD                           |                                                                     |                                                                  |          |          | ×    |
|----------------------------------------------------------------------------------------------------|--------------------------------------|---------------------------------------------------------------------|------------------------------------------------------------------|----------|----------|------|
| ▼ START                                                                                                    |                                      |                                                                     |                                                                  | NS11 0   | )a NSIR_ | см ? |
| Vis Rediger Slet OneN                                                                                                    | ote Noter Links                      | Opdater Ryd<br>Side                                                 | Gå<br>til                                                        |          |          |      |
| STANDARD<br>General                                                                                                    |                                      |                                                                     |                                                                  |          |          | ^    |
| Opdater status ved indlæsning:<br>Opkrævningssystem:<br>Indbetalingskladdetypenavn:<br>Indbetalingskladdenavn:<br>Ret difference ved opdatering: | NETS-TOTAL<br>INDBETALIN<br>STANDARD | Betaling<br>A = Deb<br>B = Fakt<br>C = Bilag<br>D = Moo<br>X = Igno | sid maske:<br>itornr.<br>uranr.<br>gstype<br>dulus kontro<br>rér | olciffer |          |      |
|                                                                                                    |                                      |                                                                     |                                                                  |          | Oł       | <    |

| Feltnavn                         | Beskrivelse                                                                                          |
|----------------------------------|----------------------------------------------------------------------------------------------------|
| Opdater status ved<br>indlæsning | Sættes der en markering i dette felt, vil opdatering af poster i opkrævningskladden ske samtidig med |
|                                  | indlæsningen af indbetalingsfiler. Der vil derfor ikke                                               |
|                                  | medmindre der optræder indbetalingsposter, der                                                       |
|                                  | ikke kan matches med en opkrævningspost.                                                             |
|                                  | Vil du gerne tjekke posterne i filen, inden der sker                                                 |
|                                  | en opdatering i opkrævningskladden, skal du altså                                                    |
|                                  | undlade markering i dette felt.                                                                      |
| Opkrævningssystem                | Feltet skal være udfyldt med benyttet                                                                |
|                                  | opkrævningssystem.                                                                                   |

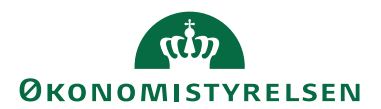

Side 62 af 67

| Feltnavn           | Beskrivelse                                           |  |  |  |  |  |  |
|--------------------|-------------------------------------------------------|--|--|--|--|--|--|
| Indbetalings-      | Her vælges indbetalingskladdetypenavn ind. Værdien    |  |  |  |  |  |  |
| kladdetypenavn     | bruges, hvis en post ikke kan udlignes, men skal      |  |  |  |  |  |  |
|                    | overføres til indbetalingskladden; det kan ex. være   |  |  |  |  |  |  |
|                    | dobbelte indbetalinger, hvor det ene beløb sidenhen   |  |  |  |  |  |  |
|                    | skal tilbagebetales.                                  |  |  |  |  |  |  |
| Indbetalings-      | Her vælges indbetalingskladden ind. Se beskrivelse    |  |  |  |  |  |  |
| kladdenavn         | ovenover.                                             |  |  |  |  |  |  |
| Ret difference ved | Hvis dette felt er markeret, vil linjerne i           |  |  |  |  |  |  |
| opdatering         | opkrævningskladden automatisk blive opdateret med     |  |  |  |  |  |  |
|                    | det korrekte beløb, hvis det opkrævede beløb og det   |  |  |  |  |  |  |
|                    | modtagne beløb ikke er ens.                           |  |  |  |  |  |  |
| BetalingsID maske  | Feltet benyttes til at definere BetalingsID. Dette er |  |  |  |  |  |  |
|                    | specielt egnet til visse Norske og Svenske            |  |  |  |  |  |  |
|                    | opkrævningstyper, hvor man selv kan definere          |  |  |  |  |  |  |
|                    | betalingsid'ets placering. Feltet anbefales efterladt |  |  |  |  |  |  |
|                    | blankt, hvormed standardmasken benyttes.              |  |  |  |  |  |  |

#### Importer indbetalingsfil

Når du vælger handling *Importér indbetalingsfil*, fremkommer kommandoprompt samt nedenstående meddelelse, som fortæller, at filerne importeres.

| ſ | Microsoft Dynamics NAV                              |                                                          |
|---|-----------------------------------------------------|----------------------------------------------------------|
|   | Importerer filer                                    |                                                          |
|   | Annuller                                            |                                                          |
|   | ·                                                   |                                                          |
| ſ | Microsoft Dynamics NAV                              |                                                          |
|   | Betalingsinformation imp<br>0236/0297/0237/0238/023 | orteret (PBS 602 -<br>9/0299) i Opkrævning Importkladde. |

Fil(er) er nu importeret og der kan ske en opdatering af posterne i Opkrævningskladden via handling *Opdater status i opkrævningskladde*.

Poster, som har markering i felt 'Dobbelt indbetaling eller har status Afvist, Afmeldt eller Tilbageført, kan overføres fra Importkladden til ordinær indbetalingskladde med handling *Overfør til indbetalingskladde* for videre behandling.

OK

Efter indlæsning af indbetalingsfil og efterfølgende opdatering af status i opkrævningskladden kan poster med status "Bet. modtaget" bogføres.

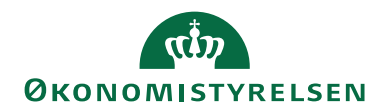

# Opkrævningsstatistik

Via Afdelinger/Økonomistyring/Tilgodehavender/**Opkrævningsstatistik** er det muligt at se detaljer for de poster, der vedrører den enkelte opkrævningsmetode. Her er det værd at notere sig, at straksopkrævninger altid er opkrævet via FIK.

| 📶 Rediger - Opkræv | ningss                    | tatistik      | - PBST · 10     | 002000                |                                                                |            |               |        |            |               |
|--------------------|---------------------------|---------------|-----------------|-----------------------|----------------------------------------------------------------|------------|---------------|--------|------------|---------------|
| ▼ START H          | HANDL                     | INGER         |                 |                       |                                                                |            |               |        | Den        | iostyrelsen 🕜 |
| Vis<br>Administrer | ge Na<br>de per<br>Proces | este<br>riode | <b>O</b> pdater | Ryd<br>filter<br>Side | <ul> <li>→ Gå til</li> <li>◆ Forrige</li> <li>Næste</li> </ul> |            |               |        |            |               |
| PBST · 10002       | 2000                      |               |                 |                       |                                                                |            |               |        |            |               |
| Afgrænsninger      |                           |               |                 |                       |                                                                |            |               |        |            | ^             |
| Debitornummerf     | ilter:                    |               |                 |                       | -                                                              | Finansklad | detypefilter  | :      |            | -             |
| Kundegruppefilte   | er:                       |               |                 |                       | -                                                              | Finansklad | ddenavnfilte  | r:     |            | -             |
| Datofilter:        |                           |               |                 |                       |                                                                | Indbetalin | gskortfilter: |        |            | •             |
| Vis pr.:           |                           | dag           |                 |                       | •                                                              |            |               |        |            |               |
| Beløb              |                           |               |                 |                       |                                                                |            |               |        |            | ^             |
| Opkræ 🔺            | Beskr                     | ivelse        |                 |                       | I kladde                                                       | Sendt      | Afventer      | Afvist | Gennemført | Difference    |
| PBST -             | PBS B                     | etaling       | sService (To    | tal)                  | -5.802,23                                                      | -57,00     |               | -6,00  | -51,00     | -4,00         |
| PBST               | PBS B                     | etaling       | sService (Str   | aks)                  | -9.006,76                                                      | -10.529,69 | -10,39        | -1,25  | -10.518,05 | -1,25         |
| Antal              |                           |               |                 |                       |                                                                |            |               |        |            | *             |
|                    |                           |               |                 |                       |                                                                |            |               |        |            | ОК            |

| 🚮 Rediger - Opkrævningsstatistik - NETS-TOTAL - 10002000                                                                                                    | -      |           | Х     |
|----------------------------------------------------------------------------------------------------|--------|-----------|-------|
| T START HANDLINGER                                                                                                    | NS11 ( | QA NSIR_( | СМ ?  |
| Vis<br>Vis<br>Administrer<br>VETS-TOTAL : 10002000                                                                                                    |        |           |       |
| Afermaninger                                                                                                    |        |           |       |
| Debitornummerfilter:      Finanskladdetypefilter:       Debitorgruppefilter:      Finanskladdenavnfilter:       Datofilter:     01-01-2331-12-23     Indbetalingskortfilter:       Vis pr.:     År |        |           | > > > |
| Beløb                                                                                                    |        |           | ^     |
| Opkræv Beskrivelse I kladde Sendt Afventer Afvist Gennem                                                                                                    | ørt    | Differe   | ence  |
| NETS-TOTAL Nets BetalingsService - Total -224,00 -224,00                                                                                                    |        |           |       |
|                                                                                                    |        |           |       |
| Antal transaktioner                                                                                                    |        |           | *     |
|                                                                                                    |        | Ok        | (     |

| Feltnavn          | Beskrivelse                                       |
|-------------------|---------------------------------------------------|
| Opkrævningssystem | Feltet viser det opkrævningssystem, der har været |
|                   | anvendt indenfor de angivne filtre under          |
|                   | oversigtspanel Afgrænsninger.                     |

Side 63 af 67

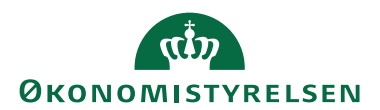

Side 64 af 67

| Feltnavn    | Beskrivelse                                              |
|-------------|----------------------------------------------------------|
| Beskrivelse | Feltet viser navnet på opkrævningssystemet.              |
| I kladde    | Feltet viser totalbeløb for de poster, der ikke er sendt |
|             | til opkrævningscentralen endnu.                          |
| Sendt       | Feltet viser totalbeløb for de poster, der er sendt til  |
|             | opkrævningscentralen, hvor indbetalingen ikke er         |
|             | modtaget endnu.                                          |
| Afventer    | Feltet viser totalbeløb for opkrævninger, der er sendt,  |
|             | men hvor status ikke er modtaget endnu.                  |
| Afvist      | Feltet viser totalbeløb for de poster, som               |
|             | opkrævningscentralen har afvist.                         |
| Gennemført  | Feltet viser totalbeløb for de poster, som gennemført    |
|             | og indbetalt. Se <u>Bankkontoafstemning af</u>           |
|             | indbetalingskontoen, hvorledes feltet kan bruges til     |
|             | bankkontoafstemning.                                     |
| Difference  | Feltet viser totaldifference på opkrævninger, der er     |
|             | gennemført. Differencen er forskellen mellem beløb       |
|             | på afsendte opkrævninger og de rent faktisk indbetalte   |
|             | beløb.                                                   |

#### Bankkontoafstemning af indbetalingskontoen

I forbindelse med afstemning af indbetalingskontoen i den automatiske bankkontoafstemning er der behov for at kunne se de poster, der er trukket automatisk på BS-aftaler (Betalingservice). Beløb herfor fremgår nemlig af kontoudtoget fra banken som et totalbeløb, hvorfor de åbne poster ikke kan udlignes i den automatiske bankkontoafstemning.

I Opkrævningsstatistik kan det derfor være nyttigt at indsætte "Nej" i felt 'Indbetalingskortfilter', samtidig med at man afgrænser statistikken i overenstemmelse med afstemningsperioden – gerne med anvendelse af felt 'Vis pr' i kombination med handlingerne *Forrige periode/Næste periode*. Saldoen, der nu henstår i felt 'Gennemført', skal nu svare til den total, der står på kontoudtoget fra banken.

Hvis du trykker på ellipseknappen i felt 'Gennemført', får du en oversigt over de poster, der burde svare til totalen på kontoudtoget fra banken. Af oversigten fremgår det hvilke debitorposter, der skal udlignes i bankkontoafstemning.

#### Opkrævningsjournaler

Hver gang der udlæses opkrævningsposter i Opkrævningskladden, dannes der en journal. Journalen viser det antal poster, der er udlæst, og viser samtidig hvilke debitorer, posterne vedrører og den opkrævningsmetode, der er anvendt på den enkelte post.

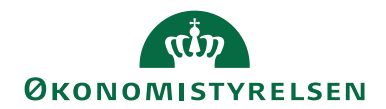

Side 65 af 67

Når der er importeret kvitteringer fra opkrævningscentralen med efterfølgende opdatering af status i opkrævningskladden, sker der en samtidig opdatering af den den aktuelle journal. Dette gør, at man altid kan se historikken på den enkelte opkrævning under Afdelinger/Økonomistyring/Tilgodehavender/ **Opkrævningsjournal** 

| Image: Normal point of the phramming send:       Image: Normal point of the phramming send:                                                                                                    |                     |                             |                                 |                   |                           |                     |                        |                      |                    |             |         |              |               |              |          |       |
|----------------------------------------------------------------------------------------------------|---------------------|-----------------------------|---------------------------------|-------------------|---------------------------|---------------------|------------------------|----------------------|--------------------|-------------|---------|--------------|---------------|--------------|----------|-------|
| START       NANGER       NANGER                                                                                                    | Vis - Opkræv        | evningsjournal              |                                 |                   |                           |                     |                        |                      |                    |             |         |              |               | -            |          | ×     |
| Op/craevningsporter       Aftaleporter       Op/craevningsporter       Aftaleporter       Op/craevningsporter       Aftaleporter       Op/craevningsporter       Aftaleporter       Op/craevningsporter       Aftaleporter       Op/craevningsporter       Aftaleporter       Op/craevningsporter       Aftaleporter       Sign       Sign                                                                                                    | START               | NAVIGER                     |                                 |                   |                           |                     |                        |                      |                    |             |         |              |               | NS11         | QA NSIR_ | см ?  |
| Opkrævningsjournal •       Skriv for at filtere (   Loginjer • ) →         Lo Opretels       Beskrivelse       Overførselsetning       Sendte       Aftaler       rejlede       Fejlede       Fejlede       Fejlede       feldetaler       aftaler       Aftener Aftaler       Beskrivelse       Overførselsetning       Sendte       Aftaler       feldetaler       aftaler       Aftener       Aftener       Afventer       Afventer                                                                                                    | Opkrævningspo<br>Pn | oster Aftaleposter<br>roces | Vis som<br>Vis Wis Vis tilknytt | Links             | Opdater R<br>Gill<br>Site | yd Søg<br>ter<br>de |                        |                      |                    |             |         |              |               |              |          |       |
| Ingen filtre er anvendig<br>Lo Oprettels Beskrivelse Overførselsretning Sendte Aftaler aftaler reglede Fejlrettede Deaktiver Ændrede Nye aftaler Sendt/M Afventer Afviste i alt Gennemf Difference<br>aftaler under be aftaler aftaler aftaler aftaler aftaler aftaler aftaler aftaler over aftaler aftaler afta | Opkrævnin           | nasiournal •                |                                 |                   |                           |                     |                        |                      |                    |             |         | Skriv for at | filtrere ( L  | oglinjer     |          | • •   |
| Lo     Opretels     Beskrivelse     Overfarsestretning     Sender     Atlefer     aflafer     Fejlede     Fejlede     Fejlede     Redresé     Nye aflafe     Sendt/M     Alventr     Afventer     Afventer     Afventer     Afventer     Difference       Nej     13-05-2016     Optrævning sendt.     Til optrævningscentral     10     7     7     1       Nej     01-05-2016     Optrævning sendt.     Til optrævningscentral     33     33     33       Nej     01-05-2016     Optrævning sendt.     Til optrævningscentral     9     9     1       Nej     01-05-2016     Optrævning sendt.     Til optrævningscentral     10     10     1       Nej     13-05-2016     Optrævning sendt.     Til optrævningscentral     14     14                                                                                                    |                     |                             |                                 |                   |                           |                     |                        |                      |                    |             |         |              |               | Ingen filtre | er anven | it    |
| Nej         13-05-2016         Opkrævning sendt.         Til opkrævning sendt.         Til opkrævning sendt. <thttp: th="" titua.<=""> <th< th=""><th>Lo Opret</th><th>ttels Beskrivelse</th><th>Overførselsretning</th><th>Sendte<br/>aftaler</th><th>Aftaler<br/>under be</th><th>Fejlede<br/>aftaler</th><th>Fejlrettede<br/>aftaler</th><th>Deaktiver<br/>aftaler</th><th>Ændrede<br/>aftaler</th><th>Nye aftaler</th><th>Sendt/M</th><th>Afventer</th><th>Afviste i alt</th><th>Gennemf</th><th>Differer</th><th>ice ^</th></th<></thttp:>                                                                                                | Lo Opret            | ttels Beskrivelse           | Overførselsretning              | Sendte<br>aftaler | Aftaler<br>under be       | Fejlede<br>aftaler  | Fejlrettede<br>aftaler | Deaktiver<br>aftaler | Ændrede<br>aftaler | Nye aftaler | Sendt/M | Afventer     | Afviste i alt | Gennemf      | Differer | ice ^ |
| Nej         19-05-2016         Opkrævningsentt         Til opkrævningscentral         7           Nej         01-05-2016         Opkrævningsentt         Til opkrævningscentral         39         39           Nej         06-05-2016         Opkrævningsentt         Til opkrævningscentral         9         9           Nej         13-06-2016         Opkrævningsentt         Til opkrævningscentral         10         10           Nej         16-06-2016         Opkrævningsenttral         Til opkrævningscentral         14         14                                                                                                    | Nej 13-05-          | i-2016 Opkrævning sendt.    | Til opkrævningscentral          |                   |                           |                     |                        |                      |                    |             | 9       | 9            |               |              |          |       |
| Nej         01-05-2016         Opkrævnings sendt         Til opkrævningscentral         39         39           Nej         05-05-2016         Opkrævnings sendt         Til opkrævningscentral         9         9           Nej         13-05-2016         Opkrævnings sendt.         Til opkrævningscentral         10           Nej         16-05-2016         Opkrævnings sendt.         Til opkrævningscentral         14                                                                                                    | Nej 19-05-          | i-2016 Opkrævning sendt.    | Til opkrævningscentral          |                   |                           |                     |                        |                      |                    |             | 7       | 7            |               |              |          |       |
| Nej         06-05-2016         Opkrævning sendt.         Til opkrævningscentral         9         9           Nej         13-05-2016         Opkrævning sendt.         Til opkrævningscentral         10         10           Nej         16-06-2016         Opkrævning sendt.         Til opkrævningscentral         14         14                                                                                                    | Nej 01-06-          | 5-2016 Opkrævning sendt.    | Til opkrævningscentral          |                   |                           |                     |                        |                      |                    |             | 39      | 39           |               |              |          |       |
| Nej     13-05-2016     Opkrævning sendt.     Til opkrævningscentral     10       Nej     16-05-2016     Opkrævning sendt.     Til opkrævningscentral     14                                                                                                    | Nej 06-06-          | 5-2016 Opkrævning sendt.    | Til opkrævningscentral          |                   |                           |                     |                        |                      |                    |             | 9       | 9            |               |              |          |       |
| Nej 16-05-2016 Opkrævning sendt. Til opkrævningscentral 14 14                                                                                                    | Nej 13-06-          | 5-2016 Opkrævning sendt.    | Til opkrævningscentral          |                   |                           |                     |                        |                      |                    |             | 10      | 10           |               |              |          |       |
| Luk                                                                                                    | Nej 16-06-          | 5-2016 Opkrævning sendt.    | Til opkrævningscentral          |                   |                           |                     |                        |                      |                    |             | 14      | 14           |               |              |          |       |
|                                                                                                    |                     |                             |                                 |                   |                           |                     |                        |                      |                    |             |         |              |               |              | Lui      | k .   |

| Feltnavn                 | Beskrivelse                                                                                                    |
|--------------------------|----------------------------------------------------------------------------------------------------|
| Loglinjer                | Er der dannet en log, vil feltet fremstå med Ja.                                                                       |
| Oprettelsesdato          | Viser datoen for journalpostens oprettelse.                                                                            |
| Beskrivelse              | Viser kommunikations art, ex "Opkrævning sendt" eller "Opkrævning status opdateret".                                   |
| Overførselsretning       | Viser retning på kommunikationen, enten til eller fra opkrævningscentral.                                              |
| Sendte aftaler           | Ingen af disse felter anvendes i NETS-TOTAL.                                                                           |
| Aftaler under behandling | Det er muligt at bestille aftalefiler hos BS for                                                                       |
| Fejlede aftaler          | indlæsning i Navision Stat, men dermed anvendes                                                                        |
| Fejlrettede aftaler      | ikke længere NETS-TOTAL                                                                                                |
| Deaktiverede aftaler     |                                                                                                    |
| Ændrede aftaler          |                                                                                                    |
| Nye aftaler              |                                                                                                    |
| Sendt/Modtaget           | Viser det antal opkrævninger, der er sendt/modtaget til/fra opkrævningscentralen.                                      |
| Afventer                 | Angiver antal poster, der afventer<br>statusopdatering fra opkrævningscentralen.                                       |
| Afviste i alt            | Angiver antallet af opkrævninger, som er afviste,<br>fordi hele samlingen er blevet afvist af<br>opkrævningscentralen. |
| Gennemført               | Viser antal gennemførte opkrævninger.                                                                                  |
| Difference               | Viser, hvor mange af de gennemførte<br>opkrævninger, der er indbetalt med en difference.                               |

Handlingsbåndets faneblad Naviger, handlingsgruppe Journal

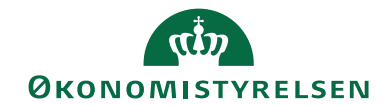

# START NAVIGER

Side 66 af 67

| Handling          | Beskrivelse                       |
|-------------------|-----------------------------------|
| Opkrævningsposter | Beskrives under Opkrævningsposter |
| Aftaleposter      | Anvendes ikke med NETS-TOTAL      |
| Log               | Log over importerede filer        |

# Opkrævningsposter

| Vis - Opkra | ævningsposter | r                                                                       |         |                                        |                              |                  |                       |                     |                  | - 0                      | ) ×     | 1 |
|-------------|---------------|-------------------------------------------------------------------------|---------|----------------------------------------|------------------------------|------------------|-----------------------|---------------------|------------------|--------------------------|---------|---|
| 🔹 ST/       | ART NAVI      | GER                                                                     |         |                                        |                              |                  |                       |                     |                  | NS11 QA N                | ISIR_CM | ) |
| Debitor C   | Dpkrævningskl | Adviseringslinjer  Udlignede debitorpo  adde  Vedhæftede dokume  Proces | ster Vi | is som Vis som<br>liste diagram<br>Vis | neNote Noter<br>Vis tilknytt | Links Opdater    | Ryd<br>filter<br>Side | <b>1</b> 9          |                  |                          |         |   |
| Opkræ       | vningspo      | ster •                                                                  |         |                                        |                              |                  | Sk                    | riv for at filtrere | ( Status         |                          |         | , |
| 1           | 51            |                                                                         |         |                                        |                              |                  |                       |                     |                  | Filt                     | er: 193 |   |
| Status      | Opkrævni      | Beskrivelse af<br>opkrævningsmetode                                     | Debit   | Debitornavn                            | Debitorgr                    | Beskrivelse      | Forfaldsd             | . Transakti         | Beløb Fa<br>indk | aktisk Bruger-id<br>beta | Indb 1  |   |
| Sendt       | 10002000      | Nets BetalingsService - Total                                           | P1002   | Palle Gulvballe                        | 00001                        | Faktura 17318663 | 01-09-2023            | 11-08-2023          | -2,00            | 0,00 700_MAG             |         |   |
| Sendt       | 10002000      | Nets BetalingsService - Total                                           | P1003   | Åge Brodtgaard                         | 00001                        | Faktura 17318664 | 01-09-2023            | 11-08-2023          | -3,00            | 0,00 700_MAG             |         |   |
| Sendt       | 10002000      | Nets BetalingsService - Total                                           | P1004   | Hansemann Luchter                      | 00001                        | Faktura 17318665 | 01-09-2023            | 11-08-2023          | -4,00            | 0,00 700_MAG             |         |   |
| Sendt       | 10002000      | Nets BetalingsService - Total                                           | P1005   | Dr. Leo Lummerkrog                     | 00001                        | Faktura 17318666 | 01-09-2023            | 11-08-2023          | -5,00            | 0,00 700_MAG             |         |   |
| Sendt       | 10002000      | Nets BetalingsService - Total                                           | P1006   | Bjarlkram Rodaz                        | 00001                        | Faktura 17318667 | 01-09-2023            | 11-08-2023          | -6,00            | 0,00 700_MAG             |         |   |
| Sendt       | 10002000      | Nets BetalingsService - Total                                           | P1007   | Svend Dellepude                        | 00001                        | Faktura 17318668 | 01-09-2023            | 11-08-2023          | -7,00            | 0,00 700_MAG             |         | , |
|             |               |                                                                         |         |                                        |                              |                  |                       |                     |                  |                          | Luk     |   |

| Feltnavn          | Beskrivelse                                                                                                    |
|-------------------|----------------------------------------------------------------------------------------------------|
| Status            | <ul> <li>I dette felt ses status for den enkelte<br/>opkrævningspost. Inden opdatering vil posten stå<br/>med Sendt. Når opkrævningscentralen har valideret<br/>posterne sendes første kvittering med Ekspederes.<br/>Når data er behandlet, sendes kvittering med et af<br/>følgende status:</li> <li>Afvist; debitor har afvist opkrævningen – kan<br/>ske op til 5 dage efter trækket er foretaget</li> <li>Tilbageført; der er foretaget en tilbageførsel af<br/>betalingen.</li> <li>Afmeldt; modtager har afmeldt sin BS-aftale.</li> <li>Bet. modtaget; betalingen er gennemført og<br/>klar til bogføring i opkrævningskladden.</li> </ul> |
| Opkrævningsmetode | Viser den opkrævningsmetode, der er anvendt på den<br>enkelte opkrævning.                                                                                                    |
| Opkr. beskrivelse | Viser hvilket opkrævningssystem, der anvendes.                                                                                                    |
| Debitornr.        | Viser kundens debitornr.                                                                                                    |

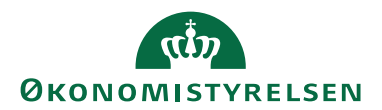

Side 67 af 67

| Feltnavn          | Beskrivelse                                            |
|-------------------|--------------------------------------------------------|
| Debitornavn       | Viser debitors navn                                    |
| Debitorgruppe     | Viser hvilken debitorgruppe, der er anvendt ved        |
|                   | overførsel.                                            |
| Beskrivelse       | Viser enten fakturanr. eller debitornr. ved samling af |
|                   | flere poster.                                          |
| Forfaldsdato      | Viser dato for, hvornår betalingen skal betales.       |
| Transaktionsdato  | Viser dato hvor opkrævningen er udlæst til PBS         |
|                   | systemet.                                              |
| Beløb             | Viser det opkrævede beløb.                             |
| Faktisk indbetalt | Viser det indbetalte beløb, hvis der er forskel på det |
| beløb             | opkrævede beløb og det indbetalte beløb.               |
| Bruger id         | Viser hvilken bruger der sidst har foretaget en        |
|                   | opdatering.                                            |
| Indbetalingskort  | Angiver m/markering, om betalingen er foretaget via    |
|                   | indbetalingskort. Uden markering er opkrævningen       |
|                   | gennemført via en BS-aftale.                           |

# Links

Indbetalingskort (betalingsservice.dk) Ny kunde (betalingsservice.dk)